# Tektronix<sup>®</sup>

TBS2000 シリーズ オシロスコープ ユーザ・マニュアル

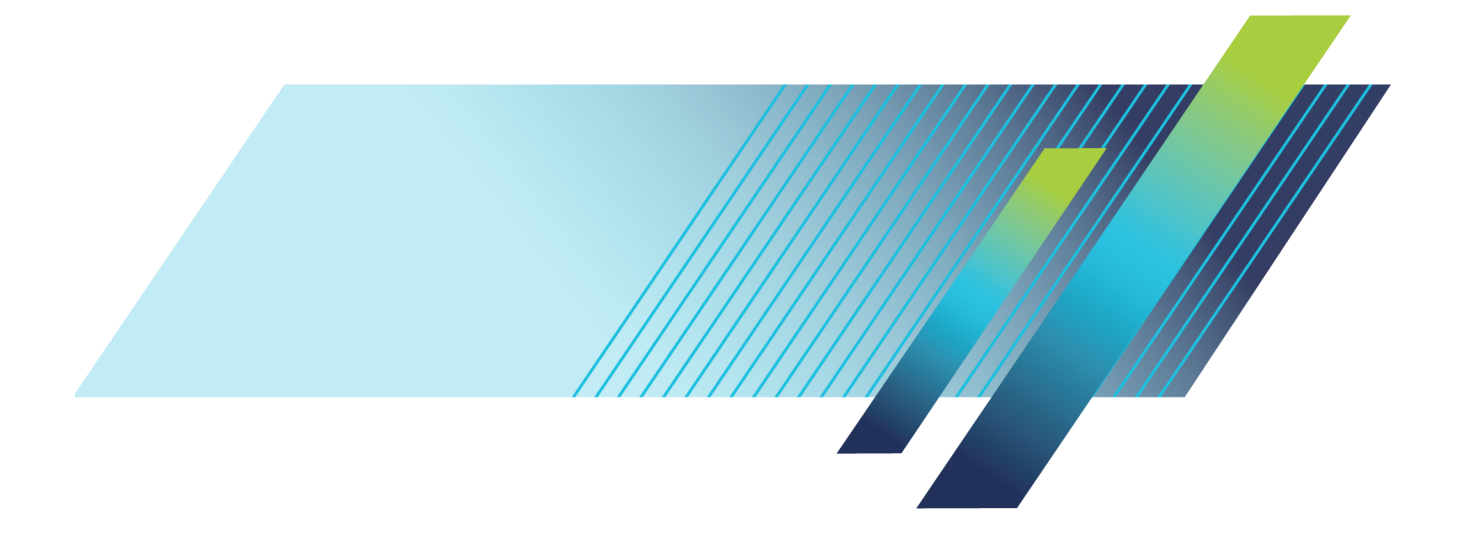

# **Tektronix**<sup>®</sup>

TBS2000 シリーズ オシロスコープ ユーザ・マニュアル

**Revision C** 

#### 今すぐ登録!

以下のリンクをクリックすると製品のサポートを受けることができます。

www.tek.com/register

www.tek.com

077-1270-01

Copyright © Tektronix. All rights reserved. 使用許諾ソフトウェア製品は、Tektronix またはその子会社や供給者が 所有するもので、米国著作権法および国際条約の規定によって保護されています。

Tektronix 製品は、登録済および出願中の米国その他の国の特許等により保護されています。本書の内容は、既に 発行されている他の資料の内容に代わるものです。また、本製品の仕様および価格は、予告なく変更させていただ く場合がございますので、予めご了承ください。

TEKTRONIX および TEK は Tektronix, Inc. の登録商標です。

TekVPI は Tektronix, Inc. の登録商標です。

TekSecure および TekSmartLab は、Tektronix, Inc. の商標です。

#### Tektronix 連絡先

Tektronix, Inc. 14150 SW Karl Braun Drive P.O. Box 500 Beaverton, OR 97077 USA

製品情報、代理店、サービス、およびテクニカル・サポート:

- = 北米内:1-800-833-9200 までお電話ください。
- 世界の他の地域では、www.tektronix.com にアクセスし、お近くの代理店をお探しください。

TBS2000 シリーズ

#### 保証

Tektronix では、本製品において、認定された当社代理店から購入した日から5年、材料およびその仕上がりについて欠陥がないことを保証します。本保証期間中に本製品に欠陥があることが判明した場合、当社は、当社の判断にて、部品および作業の費用を請求せずに当該欠陥製品を修理するか、または当該欠陥製品と交換に代替品を 提供します。バッテリにつきましては、保証対象外となります。保証時に当社が使用する部品、モジュール、および 交換する製品は、新品の場合、または新品同様のパフォーマンスを持つ再生品の場合もあります。交換したすべての部品、モジュール、および製品は当社で所有されます。

お客様が本保証に基づいてサービスを受けるには、保証期間が満了する前に、当該欠陥について当社に通知し、 サービス実施に関する適切な手配を行う必要があります。お客様は、当該欠陥製品を梱包し、購入証明書のコピー と共に発送費用元払いで指定の当社サービス・センターに発送する責任があります。当社では、製品をお客様に返 送する際、返送先が Tektronix サービス・センターが置かれている国と同一の国にある場合には、その返送費用を 支払うものとします。上記以外の場所に返送される製品については、お客様にすべての発送費用、関税、税、その 他の費用を支払う責任があります。

本保証は、不正な使用、あるいは不正または不適切な保守および取り扱いに起因するいかなる欠陥、故障、または 損傷にも適用されないものとします。当社は、次の事項については、本保証に基づきサービスを提供する義務を負 いません。a)当社担当者以外の者による本製品のインストール、修理または整備の実施から生じた損傷に対する修 理。b)不適切な使用または互換性のない機器への接続から生じた損傷に対する修理。c)当社製ではないサプライ 用品の使用により生じた損傷または機能不全に対する修理。d)本製品が改造または他の製品と統合された場合に おいて、かかる改造または統合の影響により当該本製品の整備の時間または難易度が増加した場合の当該本製 品に対する整備。

この保証は、明示的または黙示的な他のあらゆる保証の代わりに、製品に関して当社がお客様に対して提供するものです。当社およびそのベンダは、商品性または特定目的に対する適合性のいかなる暗黙の保証も拒否します。欠陥製品を修理または交換するという当社の責任行為は、本保証の不履行に対してお客様に提供される唯一の排他的な救済措置です。当社およびそのベンダは、当社またはベンダにそうした損害の可能性が前もって通知されていたかどうかにかかわらず、いかなる間接的損害、特別な損害、付随的損害、または結果的損害に対しても責任を負いません。

#### **TPP0100**

#### 保証

当社では、本製品において、出荷の日から1年間、材料およびその仕上がりについて欠陥がないことを保証します。 この保証期間中に製品に欠陥があることが判明した場合、当社では、当社の裁量に基づき、部品および作業の費 用を請求せずに当該欠陥製品を修理するか、あるいは当該欠陥製品の交換品を提供します。保証時に当社が使用 する部品、モジュール、および交換する製品は、新しいパフォーマンスに適応するために、新品の場合、または再生 品の場合もあります。交換したすべての部品、モジュール、および製品は当社で保有されます。

本保証に基づきサービスをお受けいただくため、お客様には、本保証期間の満了前に当該欠陥を当社に通知して いただき、サービス実施のための適切な措置を講じていただきます。お客様には、当該欠陥製品を梱包していただ き、送料前払いにて当社指定のサービス・センターに送付していただきます。本製品がお客様に返送される場合に おいて、返送先が当該サービス・センターの設置されている国内の場所であるときは、当社は、返送費用を負担し ます。しかし、他の場所に返送される製品については、すべての送料、関税、税金その他の費用をお客様に負担し ていただきます。

本保証は、不適切な使用または不適切もしくは不十分な保守および取り扱いにより生じたいかなる欠陥、故障または 損傷にも適用されません。当社は、以下の事項については、本保証に基づきサービスを提供する義務を負いません。 a)当社担当者以外の者による本製品のインストール、修理またはサービスの試行から生じた損傷に対する修理。b)不 適切な使用または互換性のない機器への接続から生じた損傷に対する修理。c)当社製ではないサプライ用品の使用 により生じた損傷または機能不全に対する修理。d)本製品が改造または他の製品と統合された場合において、改造 または統合の影響により当該本製品のサービスの時間または難度が増加したときの当該本製品に対するサービス。

この保証は、明示的または黙示的な他のあらゆる保証の代わりに、製品に関して当社がお客様に対して提供するものです。当社およびベンダは、商品性または特定目的に対する適合性についての一切の黙示保証を否認します。 欠陥製品を修理または交換する当社の責任は、本保証の不履行についてお客様に提供される唯一の排他的な法 的救済となります。間接損害、特別損害、付随的損害または派生損害については、当社およびそのベンダは、損害 の実現性を事前に通知されていたか否に拘わらず、一切の責任を負いません。

# 目次

| 安全性に関する重要な情報                                                                                                    | V      |
|----------------------------------------------------------------------------------------------------|--------|
| まえがき                                                                                                    | ix     |
| 主な特長                                                                                                    | ix     |
| 本マニュアル内の用語                                                                                                    | Х      |
| 本製品に使用される記号と用語                                                                                                    | Х      |
| 本マニュアルで使用する表記規則                                                                                                    | Х      |
| インストール                                                                                                    | 1      |
| 設置の前に                                                                                                    | 1      |
| 動作の要件                                                                                                    | 4      |
| 環境の要件                                                                                                    | 4      |
| 雷源                                                                                                    | 4      |
| モット・・・・・・・・・・・・・・・・・・・・・・・・・・・・・・・・・・・・                                                                                                    | 5      |
| オシロスコープの雪酒をオン / オフにする                                                                                                    | 5      |
| スシビバー クの追ぶをスシノスノにする                                                                                                    | 6      |
| ロー 9 インノンエーハロ品の変更                                                                                                    | 0<br>8 |
| 日町の友史                                                                                                    | 11     |
| A ジロハコーノにノローノを仮説りる<br>測字中の熟示与の発生な広止する古法                                                                                                    | 11     |
|                                                                                                    | 11     |
| 機能 7 エックを 夫11 9 つ                                                                                                    | 14     |
| スートビットとは                                                                                                    | 14     |
| 受     町     電     ヒ     ノ     レ     マ     レ     マ     し     マ     し     マ     し     マ     し     マ     し     マ     し     マ     し     マ     し     マ     し     マ     し     マ     し     マ     し     マ     し     マ     し     マ     し     マ     し     マ     し     マ     し     マ     し     マ     し     マ     し     マ     マ     ロ     し     マ     マ     ロ     レ     マ     マ     ロ     ロ     マ     マ     ロ     マ     マ     ロ     マ     マ     ロ     マ     マ     ロ     マ     マ     マ     ロ     マ     マ     マ     ロ     マ     マ     マ     マ     マ     ロ     マ     マ     マ     マ     ロ     マ     マ | 15     |
|                                                                                                    | 18     |
| 設定に関するヘルフ情報を画面に表示する:状況依存ヘルフ(Help Everywhere)                                                                                                    | 19     |
| オシロスコープの概要 (Scope Intro) 機能                                                                                                    | 21     |
| サンプリング・オシロスコーブの概念                                                                                                    | 22     |
| サンプリングおよびアクイジションの概念                                                                                                    | 22     |
| トリガの概念                                                                                                    | 24     |
| トリガにおけるスロープおよびレベルの概念                                                                                                    | 25     |
| チャンネル入力パラメータを設定する                                                                                                    | 28     |
| 入力信号結合の設定                                                                                                    | 28     |
| 入力信号の反転                                                                                                    | 28     |
| オシロスコープの帯域幅を設定する                                                                                                    | 29     |
| プローブ・タイプ(電圧または電流)を設定する                                                                                                    | 29     |
| プローブの減衰定数を設定する                                                                                                    | 30     |
| プローブの減衰比を簡単に 1X または 10X に設定する方法                                                                                                    | 30     |
| 電圧プローブに電流測定モードを設定する                                                                                                    | 31     |
| 入力信号の垂直方向のオフセットを設定する                                                                                                    | 31     |
| 波形の垂直位置を設定する                                                                                                    | 32     |
| 垂直位置と垂直方向のオフセットの違い                                                                                                    | 32     |
| チャンネル・デスキューを設定する                                                                                                    | 33     |
| トリガ・セットアップ                                                                                                    | 34     |
| 波形エッジでトリガする                                                                                                    | 34     |
| 指定されたパルス幅でトリガする                                                                                                    | 35     |
|                                                                                                    | 50     |

| ラント・パルスでトリガする                | 36 |
|------------------------------|----|
| トリガ・モードを設定する                 | 37 |
| アクイジションのセットアップ               | 38 |
| オートセットの使用                    | 38 |
| オートセットのヒント                   | 38 |
| オートセットを無効にする方法               | 38 |
| オートセットのパスワードを変更する方法          | 39 |
| アクイジションを開始/停止する              | 40 |
| アクイジション・モードを設定する             | 40 |
| アクイジションのトリガ遅延時間を設定する         | 41 |
| レコード長を設定する                   | 42 |
| ロール・モード表示を使用する               | 43 |
| オシロスコープをデフォルト値(工場出荷時設定)に設定する | 44 |
| 波形表示の設定                      | 45 |
| 波形の表示と消去                     | 45 |
| 波形のパーシスタンスを設定する              | 46 |
| XY 表示モード                     | 47 |
| バックライト輝度の設定                  | 48 |
| 波形を解析する                      | 49 |
| 自動測定を実行する                    | 49 |
| 自動測定のヒント                     | 50 |
| 測定のスナップショットを取得する             | 50 |
| 測定スナップショットのヒント               | 50 |
| 自動測定項目の一覧                    | 51 |
| 周波数測定の一覧                     | 51 |
| 時間測定の一覧                      | 51 |
| 振幅測定の一覧                      | 53 |
| 領域測定の一覧                      | 54 |
| 波形の一部に対してのみ測定を行う(ゲート)        | 54 |
| カーソルを使用して手動測定を実行する           | 55 |
| 演算波形を作成する                    | 58 |
| 演算波形のヒント                     | 59 |
| FFT を使用して信号周波数を観測する          | 59 |
| FFT のヒント                     | 61 |
| FFTウィンドウについて                 | 62 |
| FFT と表示波形のエリアシング             | 64 |
| リファレンス波形を表示する                | 65 |
| リファレンス波形のヒント                 | 65 |
| レコード長がきわめて長い波形を表示する(ズーム)     | 66 |
| データを保存する                     | 67 |
| 画面イメージをファイルに保存する             | 67 |
| 保存されるイメージ・ファイルのフォーマット        | 67 |
| 波形データを保存する                   | 68 |
| 波形データ・ファイルについて               | 69 |
| オシロスコープの設定情報を保存する            | 70 |

| ファイル保存(Save File)ボタンを使用して USB にファイルを保存する   | 71  |
|--------------------------------------------|-----|
| データを呼び出す                                   | 72  |
| オシロスコープの設定情報の呼び出し                          | 72  |
| 波形データを呼び出す                                 | 73  |
| USB ファイル・ユーティリティ機能を使用する                    | 74  |
| ファイル・ユーティリティ(File Utility)ペインの概要           | 74  |
| USBドライブのデフォルトのファイル保存場所を変更する                | 76  |
| デフォルトの保存フォルダの場所に関する規則                      | 76  |
| USBドライブに新規フォルダを作成する                        | 77  |
| フォルダ作成のヒント                                 | 77  |
| USBドライブからファイルまたはフォルダを削除する                  | 77  |
| USBドライブのファイルまたはフォルダの名前を変更する                | 78  |
| ファイル / フォルダの名前変更のヒント                       | 78  |
| USB ドライブをフォーマットする                          | 79  |
| 自動生成されるファイル名について                           | 80  |
| イメージ/設定/波形ファイルのヒント                         | 80  |
| オシロスコープ・メモリ・データを消去する(TekSecure)            | 81  |
| USB デバイス・ポート・パラメータを設定/表示する                 | 82  |
| USB デバイス・ポートに接続するデバイスを選択する                 | 82  |
| USB デバイス・ポートを無効にする                         | 83  |
| USBTMC 情報を表示する                             | 83  |
| LAN ネットワークをセットアップする                        | 84  |
| IP アドレスを表示する — Ethernet の場合                | 84  |
| IP アドレスを設定する(DHCP ネットワーク)- Ethernet の場合    | 85  |
| IP アドレスを設定する(DHCP ネットワーク以外) — Ethernet の場合 | 85  |
| Ethernet の DHCP をオン/オフに切り替える               | 86  |
| Wi-Fi ネットワークをセットアップする                      | 87  |
| Wi-Fi をオン/オフに切り替える                         | 87  |
| Wi-Fi 設定を表示する                              | 88  |
| 利用可能な Wi-Fi ネットワークを表示/選択する                 | 88  |
| Wi-Fi で IP アドレスを設定する(DHCP ネットワーク)          | 89  |
| Wi-Fi で IP アドレスを設定する(DHCP 以外のネットワーク)       | 90  |
| DHCP のオン/オフを切り替える(Wi-Fi)                   | 91  |
| Web ブラウザからオシロスコープをリモート制御する(LXI)            | 92  |
| 新しいオシロスコープ・ファームウェアをインストールする                | 93  |
| 診断テストを実行する                                 | 94  |
| コースウェア:実機を使用した教育およびトレーニング                  | 95  |
| USBドライブからコースウェア・ファイルを読み込む                  | 95  |
| コースウェア実習を実行する                              | 96  |
| コースウェア実習結果を保存する                            | 98  |
| オシロスコープ・コントロール                             | 99  |
| ナビゲーション(Navigation)コントロール                  | 99  |
| 水平軸(Horizontal)コントロール                      | 101 |
| トリガ (Trigger)コントロール                        | 101 |
| 垂直軸(Vertical)コントロール                        | 102 |

| リソース(Resources)コントロール      | 103 |
|----------------------------|-----|
| その他のフロント・パネル・コントロール        | 104 |
| メニュー・システムを使用する             | 105 |
| フロント・パネル・コネクタ              | 107 |
| リア・パネル・コネクタ                | 108 |
| グラフィカル・ユーザ・インタフェースの要素      | 109 |
| 保証仕様                       | 114 |
| オシロスコープのデフォルト設定(工場出荷時設定)   | 115 |
| 工場出荷時設定の操作によってリセットされない設定項目 | 116 |
| オシロスコープの盗難防止               | 117 |
| 環境条件                       | 118 |
| 使用済み製品の処理方法                | 118 |
| 安全性適合情報                    | 119 |
| 索引                         |     |

# 安全性に関する重要な情報

このマニュアルには、操作を行うユーザの安全を確保し、製品を安全な状態に保つために順守しなければ ならない情報および警告が記載されています。このセクションの最後には、製品の修理を安全に行うために 必要な詳細情報が記載されています

#### 安全にご使用いただくために

製品は指定された方法でのみご使用ください。人体への損傷を避け、本製品や本製品に接続されている製品の破損を防止するために、安全性に関する次の注意事項をよくお読みください。すべての指示事項を注意深くお読みください。必要なときに参照できるように、説明書を安全な場所に保管しておいてください。

該当する地域および国の安全基準に従ってご使用ください。

本製品を正しく安全にご使用になるには、このマニュアルに記載された注意事項に従うだけでなく、一般に認められている安全対策を徹底しておく必要があります。

本製品は訓練を受けた専門知識のあるユーザによる使用を想定しています。

製品のカバーを取り外して修理や保守、または調整を実施できるのは、あらゆる危険性を認識した専門的知識のある適格者のみに限定する必要があります。

使用前に、既知の情報源と十分に照らし合わせて、製品が正しく動作していることを常にチェックしてください。

本製品は危険電圧の検出用にはご利用になれません。

危険な通電導体が露出している部分では、感電やアーク・フラッシュによってけがをするおそれがあります ので、保護具を使用してください。

本製品をご使用の際に、より大きな他のシステムにアクセスしなければならない場合があります。他のシステムの操作に関する警告や注意事項については、その製品コンポーネントのマニュアルにある安全に関するセクションをお読みください。

本機器をシステムの一部としてご使用になる場合には、そのシステムの構築者が安全性に関する責任を果たさなければなりません。

#### 火災や人体への損傷を避けるには

**適切な電源コードを使用してください**:本製品用に指定され、使用される国で認定された電源コードの みを使用してください。

他の製品の電源コードは使用しないでください。

本製品を接地してください:本製品は、電源コードのグランド線を使用して接地します。感電を避けるため、グランド線をアースに接続する必要があります。本製品の入出力端子に接続する前に、製品が正しく接地されていることを確認してください。

電源コードのグランド接続を無効にしないでください。

**電源の切断**:電源コードの取り外しによって主電源が遮断されます。スイッチの位置については、使用説明書を参照してください。電源コードの取り扱いが困難な場所には設置しないでください。必要に応じてすぐに電源を遮断できるように、ユーザが常にアクセスできる状態にしておく必要があります。

**接続と切断は正しく行ってください**: プローブとテスト・リードが電圧源に接続されている間は接続また は切断しないでください。

絶縁型の電圧プローブ、テスト・リード、およびアダプタは、製品に付属する製品か、または当社により特別 に指定された製品のみを使用してください。

**すべての端子の定格に従ってください**: 火災や感電の危険を避けるために、本製品のすべての定格と マーキングに従ってください。本製品に電源を接続する前に、定格の詳細について、製品マニュアルを参 照してください。測定カテゴリ(CAT)の定格および電圧と電流の定格については、製品、プローブ、または アクセサリのうちで最も低い定格を超えないように使用してください。1:1のテスト・リードを使用するときは、 プローブ・チップの電圧が直接製品に伝わるため注意が必要です。

コモン端子を含むいかなる端子にも、その端子の最大定格を超える電圧をかけないでください。

端子の定格電圧を超えてコモン端子をフローティングさせないでください。

**カバーを外した状態で動作させないでください**:カバーやパネルを外した状態やケースを開いたまま動作させないでください。危険性の高い電圧に接触してしまう可能性があります。

**露出した回路への接触は避けてください**:電源が投入されているときに、露出した接続部分やコンポー ネントに触れないでください。

**故障の疑いがあるときは使用しないでください**:本製品に故障の疑いがある場合には、資格のある サービス担当者に検査を依頼してください。

損傷した場合は操作を中止してください。損傷または動作に異常が見られる場合は、本製品の使用を控えてください。安全上の問題が疑われる場合には、電源を切って電源コードを取り外してください。誤って使用されることがないように、問題のある製品を区別できるようにしておいてください。

使用前に、電圧プローブ、テスト・リード、およびアクセサリに機械的損傷がないかを検査し、故障している 場合には交換してください。金属部が露出していたり、摩耗インジケータが見えているなど、損傷が見られる プローブまたはテスト・リードは使用しないでください。

使用する前に、製品の外観に変化がないかよく注意してください。ひび割れや欠落した部品がないことを確認してください。

指定された交換部品のみを使用するようにしてください。

**湿気の多いところでは動作させないでください**:機器を寒い場所から暖かい場所に移動する際には、 結露にご注意ください。

爆発性のガスがある場所では使用しないでください:

**製品の表面を清潔で乾燥した状態に保ってください**:製品の清掃を開始する前に、入力信号を取り 外してください。

適切に通気してください: 正しく冷却するために、機器の側面と背面には障害物を置かないでください。 製品には通気用のスロットや開口部があります。その部分を覆ったり、通気が妨げられたりすることがないよ うにしてください。開口部には異物を入れないでください。

安全な作業環境を確保してください: 製品は常にディスプレイやインジケータがよく見える場所に設置 してください。

キーボードやポインタ、ボタン・パッドを不適切に使用したり、長く押しすぎたりしないでください。キーボード やポインタの使用を誤ると、大けがにつながる可能性があります。 作業場が該当する人間工学規格を満たしていることを確認してください。ストレスに由来するけががないよう に、人間工学の専門家に助言を求めてください。

#### プローブとテスト・リード

プローブやテスト・リードを接続する前に、電源コネクタからの電源コードを適切に接地されたコンセントに接続してください。

感電を避けるために、指ガードの先に指を出さないように注意してください。

使用しないプローブ、テスト・リード、アクセサリはすべて取り外してください。

測定に使用するプローブ、テスト・リード、アダプタは、測定カテゴリ(CAT)、電圧、温度、高度、アンペア数の定格が適切なもののみを使用してください。

高電圧に注意:使用するプローブの電圧定格について理解し、その定格を超えないようにしてください。 特に次の2つの定格についてはよく理解しておく必要があります。

- プローブ・チップとプローブの基準リード間の最大測定電圧
- プローブ基準リードとアース間の最大フローティング電圧

上記の2つの電圧定格はプローブと用途によって異なります。詳細については、仕様に関するマニュアル を参照してください。

Y警告:感電を防止するために、オシロスコープの入力 BNC コネクタ、プローブ・チップ、またはプローブ基準リードの最大測定電圧や最大フローティング電圧を超えないように注意してください。

**接続と切断は正しく行ってください**: プローブ出力を測定器に接続してから、プローブを被測定回路に 接続してください。被測定回路にプローブの基準リードを接続してから、プローブ入力を接続してください。 プローブ入力とプローブの基準リードを被測定回路から切断した後で、プローブを測定器から切断してくだ さい。

**接続と切断は正しく行ってください**: 被測定回路の電源を切ってから、電流プローブの接続あるいは切断を行ってください。

プローブの基準リードは、グランドにのみ接続してください。

電流プローブを、その定格電圧を超える電圧がかかっている電線に接続しないでください。

**プローブとアクセサリを検査してください**:使用前には必ずプローブとアクセサリに損傷がないことを確認してください(プローブ本体、アクセサリ、ケーブル被覆などの断線、裂け目、欠陥)。損傷がある場合には使用しないでください。

#### 安全に保守点検していただくために

「安全に保守点検していただくために」のセクションには、製品の保守点検を安全に行うために必要な詳細 な情報が記載されています。資格のあるサービス担当者以外は、保守点検手順を実行しないでください。 保守点検を行う前には、この「安全に保守点検していただくために」と「安全にご使用いただくために」を読 んでください。

感電を避けてください: 露出した接続部には触れないでください。

保守点検は単独で行わないでください:応急処置と救急蘇生ができる人の介在がないかぎり、本製品 の内部点検や調整を行わないでください。

**電源を切断してください**: 保守点検の際にカバーやパネルを外したり、ケースを開く前に、感電を避ける ため、製品の電源を切り、電源コードを電源コンセントから抜いてください。

**電源オン時の保守点検には十分注意してください**:本製品には、危険な電圧や電流が存在している 可能性があります。保護パネルの取り外し、はんだ付け、コンポーネントの交換をする前に、電源の切断、 バッテリの取り外し(可能な場合)、テスト・リードの切断を行ってください。

修理後の安全確認: 修理を行った後には、常にグランド導通と電源の絶縁耐力を再チェックしてください。

#### 製品マニュアル内の用語

このマニュアルでは次の用語を使用します。

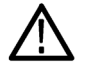

警告:人体や生命に危害をおよぼすおそれのある状態や行為を示します。

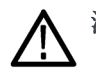

注意:本製品やその他の接続機器に損害を与えるおそれのある状態や行為を示します。

#### 本製品に使用される記号と用語

本製品では、次の用語を使用します。

- 危険:ただちに人体や生命に危険をおよぼす可能性があることを示します。
- 警告:人体や生命に危険をおよぼす可能性があることを示します。
- 注意:本製品を含む周辺機器に損傷を与える可能性があることを示します。

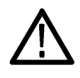

製品にこの記号が表記されているときは、マニュアルを参照して、想定される危険性とそれらを 回避するために必要な行動について確認してください。(マニュアルでは、この記号はユーザ に定格を示すために使用される場合があります)。

本製品では、次の記号を使用します。

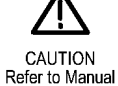

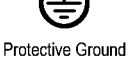

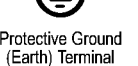

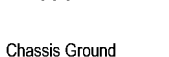

 $\mathcal{H}$ 

Standby

# まえがき

このマニュアルでは、次のオシロスコープの設置方法と操作方法について説明します。

TBS2072 型 TBS2102 型 TBS2074 型 TBS2104 型

# 主な特長

本機は、電子設計の検証、デバッグ、および評価に役立ちます。主な特長は次のとおりです。

- 100 MHz と 70 MHz の帯域幅
- 2 チャンネル・モデルと4 チャンネル・モデル
- アクティブ電圧/電流プローブの自動スケーリングと単位設定をサポートする TekVPI® 汎用プローブ・ インタフェース
- 9 インチ(228 mm)の大型 WVGA ワイド・スクリーン・カラー・ディスプレイ
- サンプル・レート:最高1GS/s(2チャンネルのモデルでは1チャンネル、4チャンネルのモデルでは2 チャンネルの場合)
- レコード長:最大 2,000 万ポイント(全チャンネル)
- 取り込みレート:10,000 波形/秒
- 32 種類以上の自動測定機能
- ラントおよびパルス幅トリガ
- FFT 機能による波形のスペクトラム解析
- Wi-Fi(オプションの TEKUSBWIFI 型アダプタを使用)および Ethernet によるリモート操作とプログラミング
- 内蔵のLXI Web サイト(Web ブラウザに機器の IP アドレスを入力することでアクセスが可能)によるリモート UI コントロールと SCPI コマンドのサポート
- USB 2.0 ホスト・ポートを備えており、USB フラッシュ・ドライブへの画面イメージ、機器設定、および波形の保存のほか、ファーウェア・アップデートのインストールや保存されたファイルからの波形および設定の読み込みが可能
- USB 2.0 デバイス・ポートを備えており、TekVISA Connectivity ソフトウェアや USBTMC に対応したその 他のリモート接続ツールを使用して、PC からオシロスコープを直接制御可能
- オシロスコープの概要(Scope Intro):オシロスコープの基本概念や TBS2000 シリーズのコントロールおよび機能の概要の学習が可能
- 状況依存ヘルプ(Help Everywhere):図と簡潔なテキストによる説明が表示される。オシロスコープのほとんどの設定メニューで使用可能
- コースウェア(Courseware):オシロスコープを実際に使用した指導が可能。当社教育担当者向け Web ページで数多くのコースウェアが公開されているほか、お客様のニーズに合ったコースウェアも簡単に 作成が可能

## 本マニュアル内の用語

このマニュアルでは次の用語を使用します。

警告:人体や生命に危害をおよぼすおそれのある状態や行為を示します。

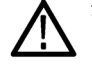

注意:本製品やその他の接続機器に損害を与えるおそれのある状態や行為を示します。

### 本製品に使用される記号と用語

本製品では、次の用語を使用します。

- 危険:ただちに人体や生命に危険をおよぼす可能性があることを示します。
- 警告:人体や生命に危険をおよぼす可能性があることを示します。
- 注意:本製品を含む周辺機器に損傷を与える可能性があることを示します。

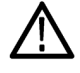

製品にこの記号が表記されているときは、マニュアルを参照して、想定される危険性とそれらを 回避するために必要な行動について確認してください。(マニュアルでは、この記号はユーザ に定格を示すために使用される場合があります)。

本製品では、次の記号を使用します。

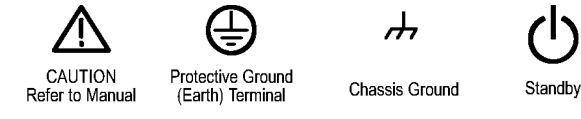

# 本マニュアルで使用する表記規則

このマニュアルでは、次のアイコンが使用されています。

実行順序

フロント・パネルの 電源

#### 電源の接続

ネットワーク

USB

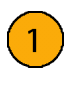

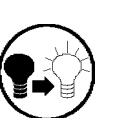

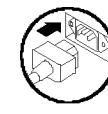

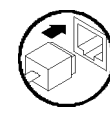

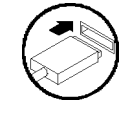

# インストール

## 設置の前に

オシロスコープを開梱し、スタンダード・アクセサリとして記載されているすべての付属品が含まれていることを 確認してください。次のページに、推奨されるアクセサリとプローブ、オシロスコープ・オプション、およびアップ グレード・オプションの一覧が示されています。最新の情報について、当社 Web サイト(www.tektronix.com) を参照します。

#### スタンダード・アクセサリ

| アクセサリ                                     | 説明                                                                                           | 当社部品番号      |
|-------------------------------------------|----------------------------------------------------------------------------------------------|-------------|
| TBS2000 シリーズ・オシロスコープのインストールおよび安全に関する取扱説明書 | 印刷版のインストールおよび安全に関す<br>る取扱説明書。この説明書は10か国語<br>に翻訳されています。                                       | 071-3556-xx |
| TBS2000 シリーズ・オシロスコープ・マ<br>ニュアル・ブラウザ CD    | TBS2000 シリーズ・マニュアルの CD バー<br>ジョンには、『ユーザ・マニュアル』、『プロ<br>グラマ・マニュアル』と『テクニカル・リファ<br>レンス』が含まれています。 | 063-4568-xx |
| 校正証明書                                     |                                                                                              |             |
| プローブ (すべてのモデル)                            | 2 チャンネルの機種: TPP0100型<br>(100MHz、10:1受動電圧プローブ、入<br>力抵抗10MΩ)×2                                 | TPP0100     |
|                                           | 4 チャンネルの機種: TPP0100型<br>(100MHz、10:1受動電圧プローブ、入<br>力抵抗10MΩ)×4                                 |             |
| 5 年保証                                     | 詳細については、このマニュアル冒頭の<br>「保証」を参照。                                                               |             |
| <br>電源ケーブル                                | 北米(オプション A0 型)                                                                               | 161-0348-xx |
|                                           | 欧州全域(オプション A1 型)                                                                             | 161-0343-xx |
|                                           | <br>英国(オプション A2 型)                                                                           | 161-0344-xx |
|                                           | オーストラリア(オプション A3 型)                                                                          | 161-0346-xx |
|                                           |                                                                                              | 161-0347-xx |
|                                           | 日本(オプション A6 型)                                                                               | 161-0342-xx |
|                                           | 中国(オプション A10 型)                                                                              | 161-0341-xx |
|                                           | インド(オプション A11 型)                                                                             | 161-0349-xx |
|                                           | ブラジル(オプション A12)                                                                              | 161-0356-xx |
|                                           | 電源コードおよび AC アダプタなし(オプ<br>ション A99 型)                                                          |             |

#### スタンダード・アクセサリ (続き)

| アクセサリ               | 説明                 | 当社部品番号 |
|---------------------|--------------------|--------|
| フロント・パネル・オーバーレイ(ご注文 | フランス語(オプション L1 型)  |        |
| いただいた言語オプションに対応した   | イタリア語(オプション L2 型)  |        |
|                     | ドイツ語(オプション L3 型)   |        |
|                     | スペイン語(オプション L4 型)  |        |
|                     | 日本語(オプション L5 型)    |        |
|                     | ポルトガル語(オプション L6 型) |        |
|                     | 簡体字中国語(オプション L7 型) |        |
|                     | 繁体字中国語(オプション L8 型) |        |
|                     | 韓国語(オプション L9 型)    |        |
|                     | ロシア語(オプション L10 型)  |        |

#### オプショナル・アクセサリ

| アクセサリ                                               | 説明                                                                                   | 当社部品番号      |
|-----------------------------------------------------|--------------------------------------------------------------------------------------|-------------|
| TEKUSBWIFI 型                                        | Wi-Fi 接続によるリモート・プログラミングとコ<br>ントロール機能を追加する USB モジュール。                                 | TEKUSBWIFI  |
| TekVPI® プローブ (TBS2000 シ<br>リーズ・オシロスコープに対応<br>したモデル) | 当社のWebサイト(www.tek.com)の"Oscillo-<br>scope Probe and Accessory Selector Tool"を<br>参照。 |             |
| 50 Ω BNC アダプタ                                       | オシロスコープに 50 Ω ケーブルを接続する<br>ために使用。                                                    | 013-0227-00 |
| デスキュー・パルス・ジェネレー<br>タ                                | TekVPI オシロスコープ・インタフェースを備え<br>たデスキュー・パルス発生器および信号源。                                    | TEK-DPG     |
| パワー測定用デスキュー/校<br>正フィクスチャ                            | TEK-DPG パルス発生器の出力を一連のテス<br>ト・ポイント接続に変換します。                                           | 067-1686-00 |
|                                                     | GPIB-USB 変換アダプタ                                                                      | TEK-USB-488 |
| ソフト・キャリング・ケース                                       | 2チャンネル・オシロスコープ                                                                       | ACD2000型    |
|                                                     | 4チャンネル・オシロスコープ                                                                       | ACD4000B型   |
| ハード・トランジット・ケース(ソフ<br>ト・トランジット・ケースが必要)               | 2 チャンネル/4 チャンネル機種共用                                                                  | HCTEK4321   |

TBS2000 シリーズ・オシロスコープでは、複数のオプショナル・プローブを使用できます(11 ページ「オシロス コープにプローブを接続する」参照)。最新情報は、TektronixのWebサイト(www.tek.com)をご覧ください。

#### 関連マニュアル

| アクセサリ                                | 説明                                                                                                    | 当社部品番号      |
|--------------------------------------|----------------------------------------------------------------------------------------------------|-------------|
| TBS2000 シリーズ・オシロスコープ・ユー              | 英語                                                                                                    | 077-1147-xx |
| ザ・マニュアル                              | フランス語                                                                                                    | 077-1264-xx |
|                                      | ドイツ語                                                                                                    | 077-1265-xx |
|                                      | イタリア語                                                                                                    | 077-1266-xx |
|                                      | スペイン語                                                                                                    | 077-1267-xx |
|                                      | ポルトガル語                                                                                                    | 077-1268-xx |
|                                      | 韓国語                                                                                                    | 077-1269-xx |
|                                      | 日本語                                                                                                    | 077-1270-xx |
|                                      | 簡体字中国語                                                                                                    | 077-1271-xx |
|                                      | 繁体字中国語                                                                                                    | 077-1272-xx |
|                                      | ロシア語                                                                                                    | 077-1273-xx |
|                                      | オシロスコープの仕様と性能検査手<br>順についての説明。マニュアル・ブ<br>ラウザ CD 上で参照するか、または<br>www.tek.com/downloads からダウンロー<br>ドしてください(英語版のみ)。          | 077-1148-xx |
| TBS2000 シリーズ・オシロスコープ・プ<br>ログラマ・マニュアル | オシロスコープのリモート・コントロー<br>ル用コマンドについての説明。マニュ<br>アル・ブラウザ CD 上で参照するか、<br>www.tektronix.com/manuals からダウン<br>ロードしてください。(英語版のみ)。 | 077-1149-xx |
| TBS2000 シリーズ・オシロスコープ・サー<br>ビス・マニュアル  | サービス情報が記載されています。マ<br>ニュアル・ブラウザ CD 上で参照する<br>か、または www.tek.com/downloads か<br>らダウンロードしてください(英語版の<br>み)。                  | 077-1150-xx |

# 動作の要件

本機は必ず以下の環境/電力要件に従ってご使用ください。

## 環境の要件

| 特性    | 説明                                          |
|-------|---------------------------------------------|
| 動作時温度 | 0 ℃ ~ +50 ℃、最大勾配 5 ℃/min、結露なし、高度 3,000 m 以下 |
| 動作湿度  | +30 ℃ 以下で 5% ~ 95% の相対湿度(RH)                |
|       | +30 ℃ 超、+50 ℃ 以下で 5% ~ 60% の相対湿度(RH)、結露なし   |
| 動作高度  | 3,000 m (9,842 フィート)以下                      |

### 電源

| 特性   | 説明                                                                                                    |
|------|----------------------------------------------------------------------------------------------------|
| 電圧   | 100 V <sub>AC</sub> $\sim$ 240 V <sub>AC</sub> ±10% RMS、単相                                                                    |
| 周波数  | 50/60 Hz(電源電圧範囲全域)<br>400 Hz(360 Hz ~ 440 Hz)、115 V <sub>AC</sub> (電源電圧範囲:100 V <sub>AC</sub> ~ 132 V <sub>AC</sub> 、<br>実効値) |
| 消費電力 | すべてのモデル:80 W(最大)                                                                                                    |
|      |                                                                                                    |

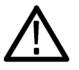

注意:安全な操作のためには、電源コード内の接地線を通じたグランド接続が不可欠です。

# オシロスコープの概要

このセクションでは、オシロスコープの電源をオンにする方法に始まり、実際にオシロスコープを使用しながら、オシロスコープの主要な機能、メニュー・システムの使い方、さらにオシロスコープが正常に動作しているかどうかを確認する方法について説明します。

# オシロスコープの電源をオン/オフにする

オシロスコープを接地することは、安全および正確な測定の実行のために必要なことです。オシロスコープ には、テストするすべての回路と同じグランドが必要です。オシロスコープをグランドに接続するには、3プラ グ電源コードをアースに接地されたコンセントに差し込みます。

電源コードを接続して、オシロスコープの電源を投入するには、次の手順を実行します。

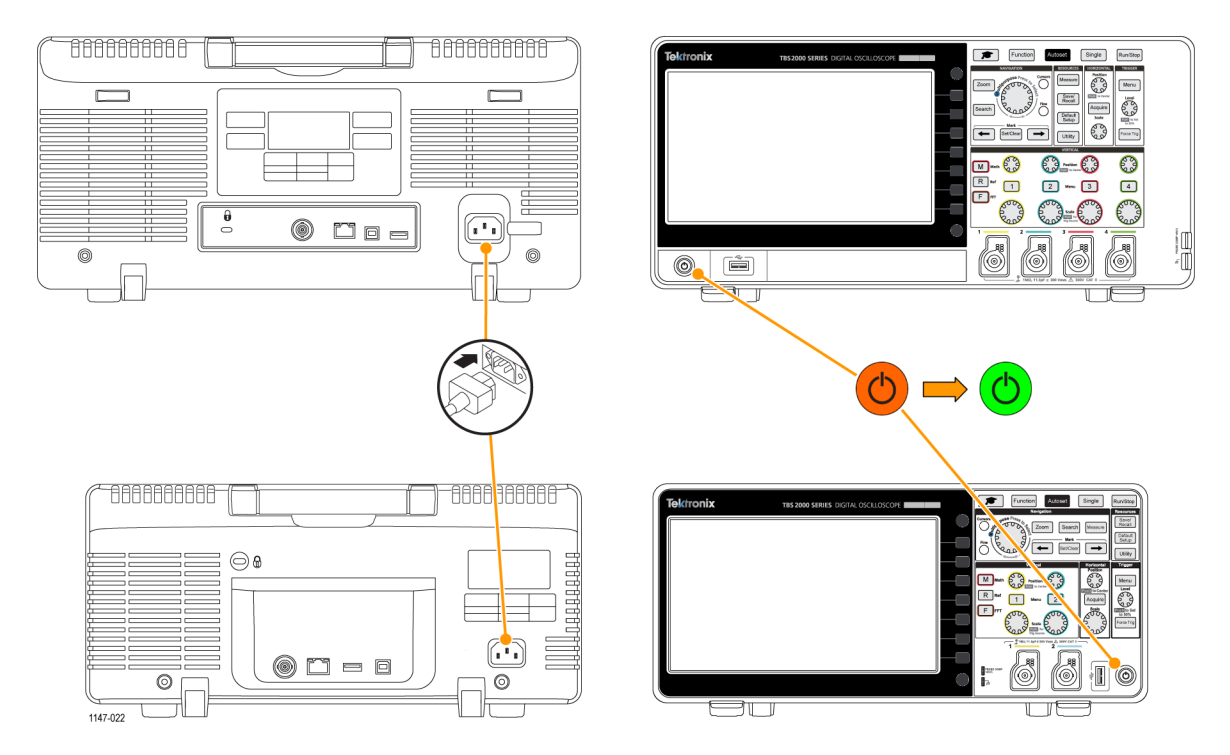

オシロスコープの電源を遮断して、電源コードを取り外すには、次の手順を実行します。

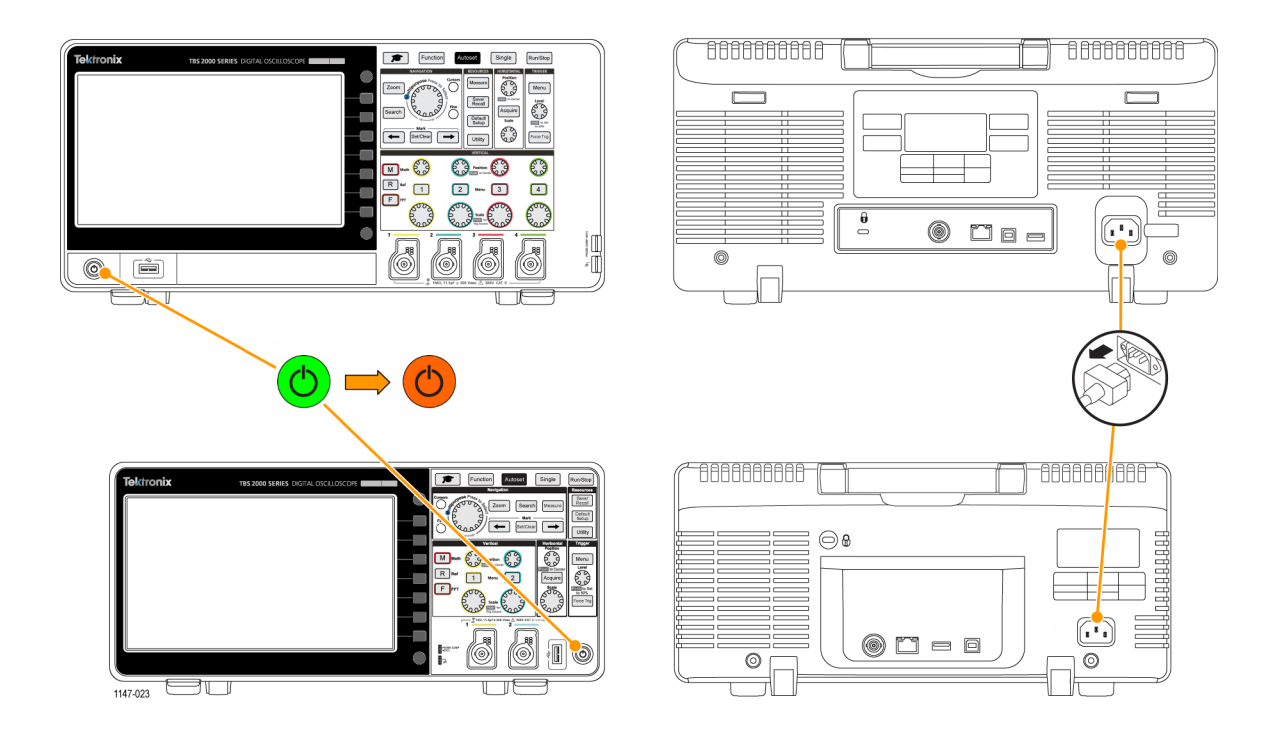

**注**: オシロスコープの電源をオフにすると、現在の機器の設定が不揮発性メモリに保存されます。電源をオンにすると、保存された設定が復元されます。

# ユーザ・インタフェース言語の変更

オシロスコープに表示される画面、測定項目、リードアウト、およびメニューに使用する言語を11か国語から選択できます。

次の手順では、ユーザ・インタフェース言語を変更する方法を示します。これらの手順では、オシロスコー プのメニュー・システムの基本についても説明します。

- フロント・パネルの ユーティリティ (Utility)ボタンを押します。画面の 右側にサイド・メニューが表示され ます。
- 2. 言語(Language)サイド・メニュー・ボ タンを押します。

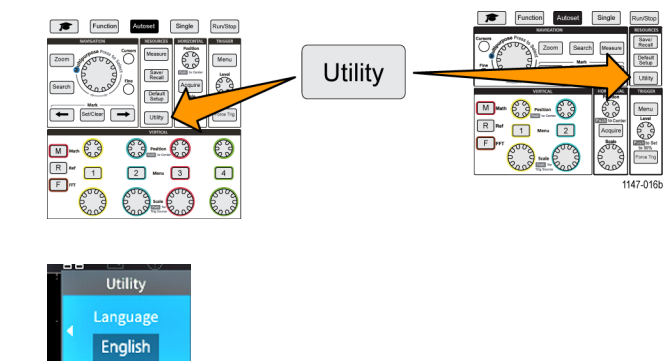

言語(Language)メニューが表示さ れます。

**汎用**(Multipurpose)ノブを使用し て、メニュー項目を選択し、クリック します。汎用 (Multipurpose) ノブの 動作については、以下で説明しま す。

| Language                    |           |         |          |
|-----------------------------|-----------|---------|----------|
| <ul> <li>English</li> </ul> | Français  | Deutsch | Italiano |
| Español                     | Português | русский | 日本語      |
| 한국어                         | 中文简体      | 繁體中文    |          |

**汎用**(Multipurpose)ノブを使用するこ とにより、オンスクリーン・メニュー、メッ セージ、およびダイアログ・ボックスを操 作できます。

メニュー、メッセージ、またはダイアロ グ・ボックスのラベルに青色の "M" ア イコンが表示されている場合は、汎用 ノブを使用して項目を選択し、さらにク リックすることによって、その値を確定 できます。

メニューまたはダイアログ・ボックスでノ ブを使用して選択を行ったり、値を入 力するときには、ノブの下にある回転方 向を示す矢印のインジケータが緑色に 点灯します。

ノブには次の2つの機能があります。

- 選択:ノブを "回す"ことにより、メ ニュー項目を選択できます(ハ イライト表示)。メニュー項目を選 択しただけでは、その機能は実 行されません。
- クリック:ノブを "押す" ことにより、 選択されたメニュー項目を実行 できます。または、そのメニュー 項目のフィールドを有効にして、 数値の入力や値を選択を行い ます。
- 3. 汎用 (Multipurpose) ノブを回して、 言語を選択します。

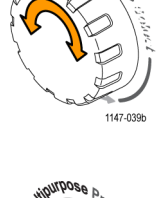

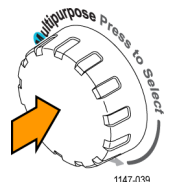

|              | Langu     | age     | ۲        |
|--------------|-----------|---------|----------|
| ✓<br>English | Français  | Deutsch | Italiano |
| Español      | Português | русский | 日本語      |
| 한국어          | 中文简体      | 繁體中文    |          |

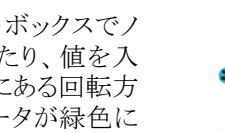

汎用(Multipurpose)ノブをクリックして(押して)、ハイライト表示された言語を確定します。表示がただちに選択された言語に切り替わります。

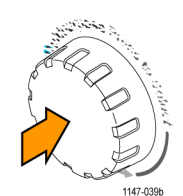

5. Menu On/Off ボタンを押して、ユー ティリティ(Utility)メニューを閉じま す。

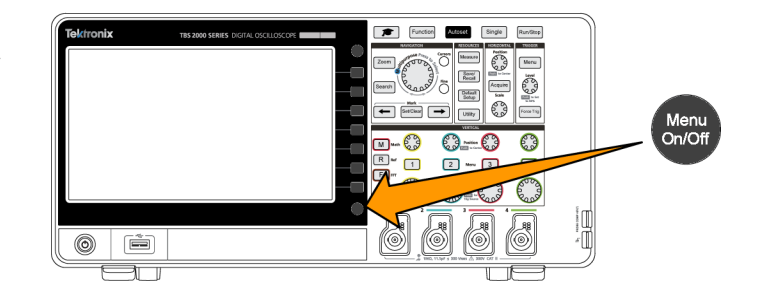

6. 英語以外の言語を使用する場合 は、フロント・パネルの上にプラス チック・オーバーレイを取り付けるこ とにより、その言語に対応したラベ ルを表示します。まず、オーバーレ イのツメを折り曲げます。ノブにオー バーレイを被せて、ノブが入る穴の ツメがノブの下端に収まるように、 しっかりと押し込みます。最後に、 オーバーレイのツメを小さなスロット に差し込みます。

英語以外の言語から英語に変更し たい場合は、フロント・パネル・オー バーレイを取り外します。

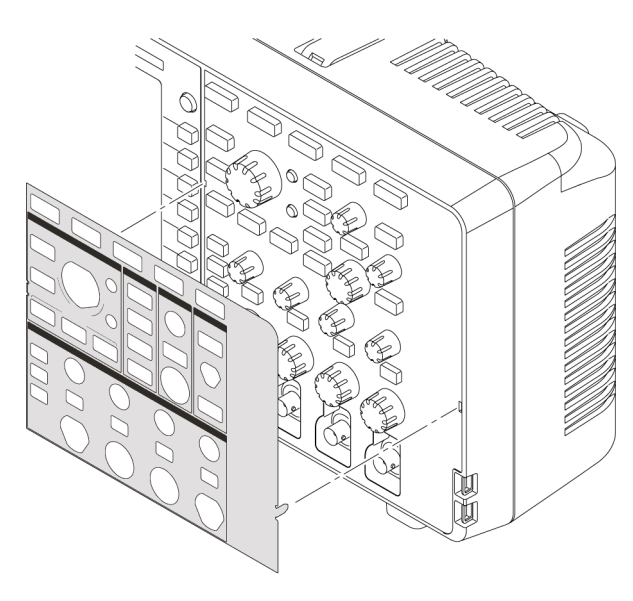

1147-044

# 日時の変更

ファイルを保存するときに、正しい日時がマークされるように、現在の日付と時刻を設定します。日付および時刻はスクリーンの右下隅に表示されます。時刻は24時制で表示されます。

注: クロックでは、季節による時間変更の自動調整は行われません。うるう年の調整は行われます。

オシロスコープのクロックに現在の日付と時刻を設定する手順を以下に示します。これらの手順では、メニュー・システムのその他の機能についても説明します。

1. フロント・パネルの ユーティリティ (Utility)ボタンを押します。

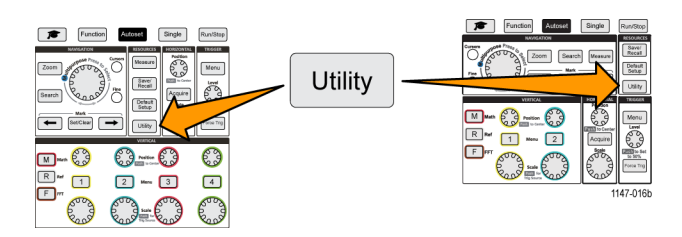

Month

Set Date

& Time

Month

Set Date & Time Day

Set Date & Time

Set Date & Time

Year

2004

Minute

0

2004

Minute

- 日時の設定(Set Date & Time)サイ ドメニュー・ボタンを押します。日時 の設定(Set Date & Time)メニュー が表示されます。
- 3. 汎用 (Multipurpose) ノブを回して、 年(Year) フィールドを選択します。
- 汎用(Multipurpose)ノブをクリックして、年の値を設定できる状態にします。数値フィールドの周囲に白いボックスが表示されます。これは、汎用(Multipurpose)ノブを使用して、その値を変更できることを示しています。
- 5. 汎用 (Multipurpose) ノブを回して、 フィールドの年の値を変更します。 正しい値を選択したら、汎用 (Multipurpose) ノブをクリックします。数 値が入力され、ノブはメニュー選択 モードに戻ります。
- ステップ 3 ~ 5 を繰り返して、日時設定(月(Month)、日(Day)、時(Hour)、分(Minute))をそれぞれ選択し、変更します。

| Year |  |
|------|--|
| 2016 |  |

|                                | Set Date & Time |                    |           |  |  |
|--------------------------------|-----------------|--------------------|-----------|--|--|
| Display<br>Date&Time<br>On Off | Year<br>2016    | Month<br>Mar       | Day<br>12 |  |  |
| Hour<br>13                     | Minute<br>30    | Set Date<br>& Time |           |  |  |

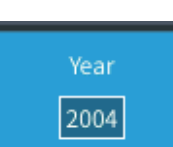

On Off

0

Display

Date&Time

On Hour

- 7. 日付と時刻をすべて変更し終えた ら、汎用(Multipurpose)ノブを回し て、日時の設定(Set Date & Time) を選択し、ノブをクリックして、日時設 定をオシロスコープに設定します。
- 日付と時刻の表示をオフにする には、日時の表示 (Display Date & Time)を選択し、汎用 (Multipurpose)ノブでオン(On)またはオフ (Off)に切り替えます。
- Menu On/Offボタンを押して、ユー ティリティ(Utility)サイド・メニューを 閉じます。 設定された日付および時刻がスク リーンの右下隅に表示されます。

| Set Date & Time                |              |                    |           |
|--------------------------------|--------------|--------------------|-----------|
| Display<br>Date&Time<br>On Off | Year<br>2016 | Month<br>Mar       | Day<br>12 |
| Hour<br>13                     | Minute<br>30 | Set Date<br>& Time |           |

| Set Date & Time                |              |                    |           |  |
|--------------------------------|--------------|--------------------|-----------|--|
| Display<br>Date&Time<br>On Off | Year<br>2016 | Month<br>Mar       | Day<br>12 |  |
| Hour<br>13                     | Minute<br>30 | Set Date<br>& Time |           |  |

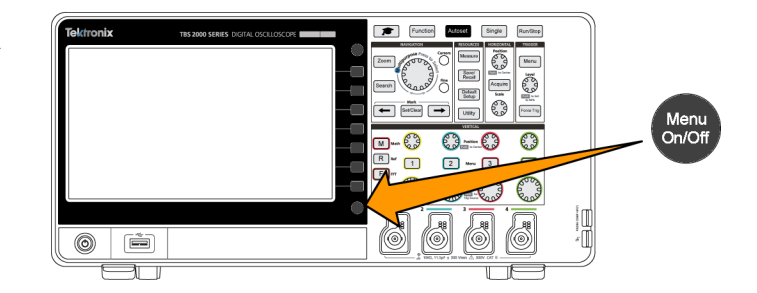

# オシロスコープにプローブを接続する

波形を表示し、測定を行う前に、オシロスコープにプローブまたはケーブルを接続する必要があります。以下では、オシロスコープにプローブを接続する方法について説明します。

 BNC プローブ/ケーブルの場合: コネクタ・ピンとスロットの位置を合わせて、BNC プローブ/ケーブル をコネクタに差し込んだ後、BNCコネクタを時計回りに回してロックします。オシロスコープに同梱されているプローブは、BNCコネクタ・プローブです。

注: ケーブルをチャンネル入力に接続 する場合には、インピーダンスが1MΩ のチャンネル入力で使用できるように、 インピーダンス整合アダプタを使用す ることによって、ケーブルのインピーダ ンス(通常は50Ωですが、ケーブル により異なります)を変換する必要があ ります。

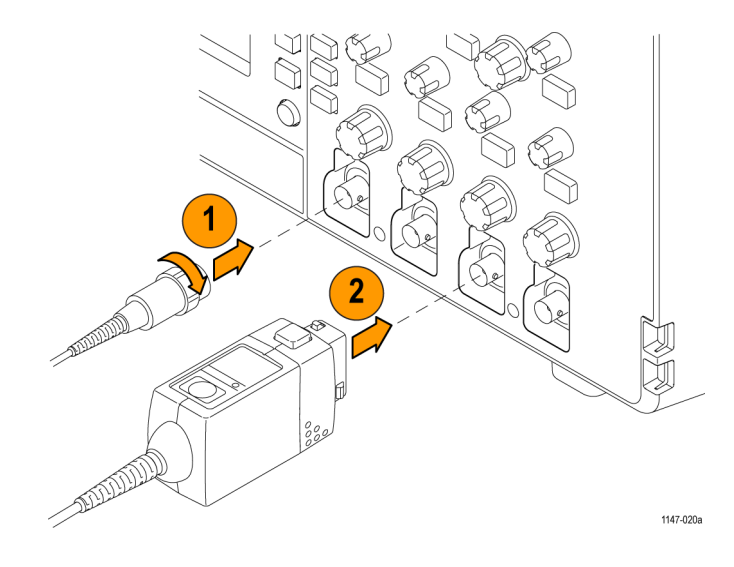

 テクトロニクスの汎用プローブ・インタフェース(TekVPI®)の場合:カチッと音がするまで、プローブ・ベースをチャンネル・コネクタに押し込みます。取り外す場合は、プローブ・ベースのボタンを押したままにして、プローブをコネクタから引き抜きます。 TekVPI®プローブでは、タイプ(電圧、電流)や減衰(10X、1X、X10など)など、オシロスコープのプローブ・パラメータが自動的に設定されます。

#### サポートされるプローブのタイプ

TBS2000 シリーズ・オシロスコープでは、多くのオプショナル・プローブが使用できます。当社の Web サイト (www.tek.com) で、Oscilloscope Probe and Accessory Selector Tool をご利用ください。

#### 測定中の静電気の発生を防止する方法

体内に蓄積された静電気は、静電気 に敏感なコンポーネントに損傷を与え る場合があります。静電気の影響を受 けやすいコンポーネントを動作させる 場合は、プローブを使用するときに、オ シロスコープの使用者を接地します。 接地用のストラップを着用することによ り、体内の静電気を安全にアースに逃 がすことができます。

オシロスコープのグランド、またはオシ ロスコープが接続されているのと同じグ ランド回路に、接地ストラップを接続し ます。

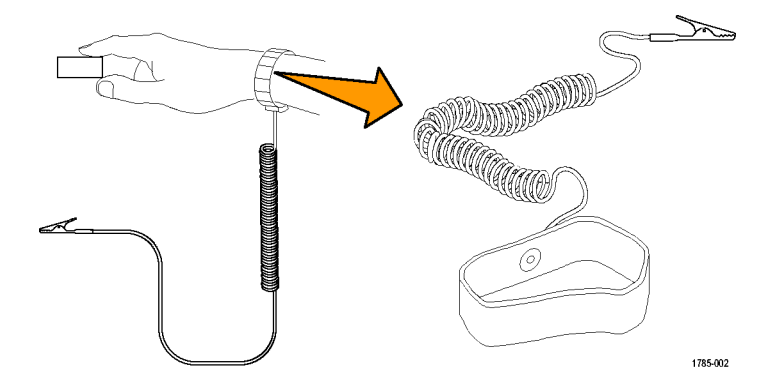

## 機能チェックを実行する

以下の簡単な機能チェックを実行して、オシロスコープが正常に動作しているか確認します。

- オシロスコープの電源の投入の説明に従って、オシロスコープの電源 ケーブルを接続します(5ページ参照)。
- 2. オシロスコープの電源をオンにしま す。
- オシロスコープに付属するプローブ をチャンネル1に接続します。

- プローブ・チップとグランド・リード をオシロスコープのフロント・パネル のプローブ補正(PROBE COMP)コ ネクタに接続します。プローブ・チッ プ・コネクタを5Vコネクタに接続 し、アース・チップを接地コネクタに 接続します。
- 5. 工場出荷時設定(Default Setup)を 押します。オシロスコープの設定が 工場出荷時のデフォルト設定に戻 ります。(115 ページ「オシロスコー プのデフォルト設定(工場出荷時設 定)」参照)。

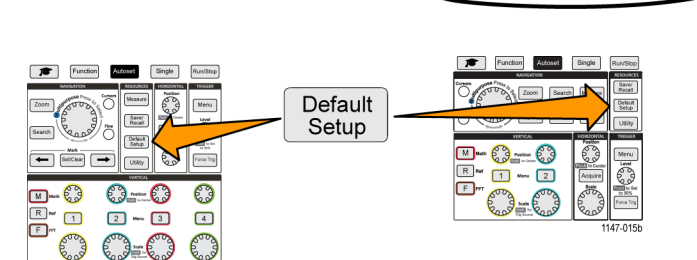

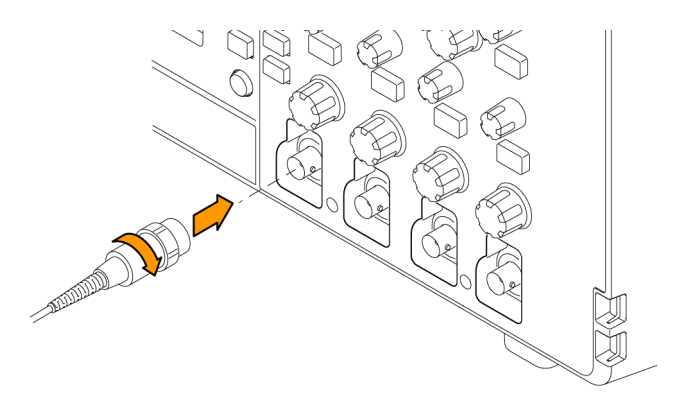

1

M === 🕄

(F)

Menu

Acquire bale

0

1147-02

Save/ Recall

Default Setup Utity

0--0

1 2 •••• 3 4

6. オートセット(Autoset)を押します。

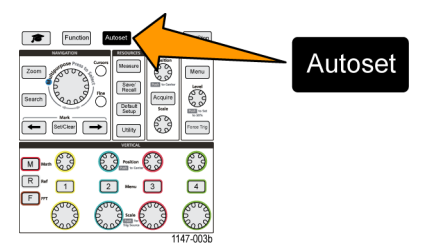

スクリーンに方形波が表示されます。

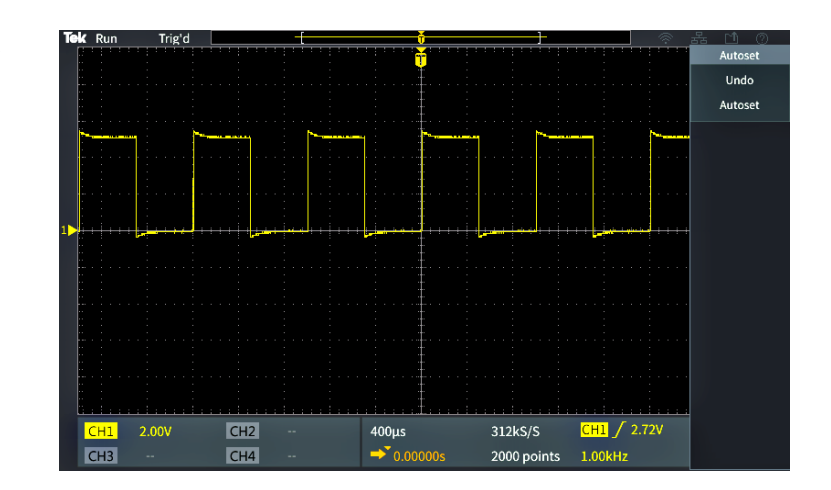

表示された方形波の上部が平坦で ない場合には、以下のプローブの 高周波応答を補正する手順を実行 します。プローブの補正はこの機能 チェックが終わった後に実行します。 (15 ページ参照)。

 波形測定(Measure)を押して、測 定選択(Measurement Selection)メ ニューを表示します。

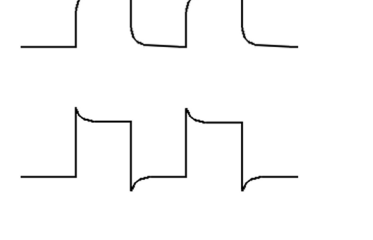

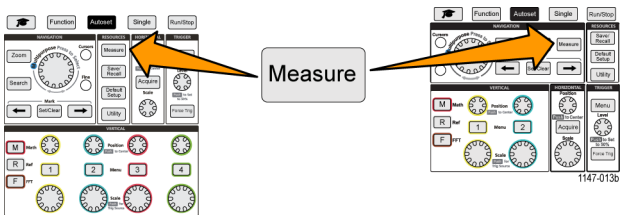

8. 汎用(Multipurpose)ノブを回して、 Snapshot を選択します。

| CH1 Measurer   | tent Selection |            |              |           |            |
|----------------|----------------|------------|--------------|-----------|------------|
| Snapshot       | Snapshot       |            |              |           |            |
| Martiland      | Period         | Frequency  | Peak-to-Peak | Min       | RMS        |
| Most Used Mean |                | High       |              |           |            |
| Frequency      | Frequency      | +Pulses    | -Pulses      | +Edges    | -Edges     |
|                | Period         | Rise Time  | Fall Time    | DelayRR 🔻 | DelayRF 🔻  |
| Time           | DelayFR 🔻      | DelayFF 🔻  | Phase 🔻      | +Width    | -Width     |
|                | +Duty          | -Duty      | Burst Width  |           |            |
|                | Peak-to-Peak   | Amplitude  | Мах          | Min       | High       |
| Amplitude      | Low            | +Over      | -Over        | Mean      | Cycle Mean |
|                | Cycle RMS      | RMS        |              |           |            |
| Area           | Area           | Cycle Area |              |           |            |

 汎用 (Multipurpose) ノブをクリックす ると、Snapshot 画面が表示されます (50 ページ「測定のスナップショット を取得する」参照)。

周波数(Frequency)の値が1 kHz 以内、周期(Period)の値が1 ms 以 内に収まっていることを確認します。

**10. Menu On/Off**ボタンを押して、Snapshot 画面を閉じます。Menu On/Off ボタンをもう一度押して、Snapshot 画面を閉じます。

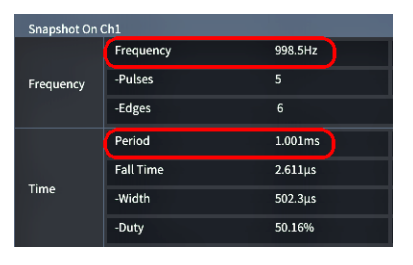

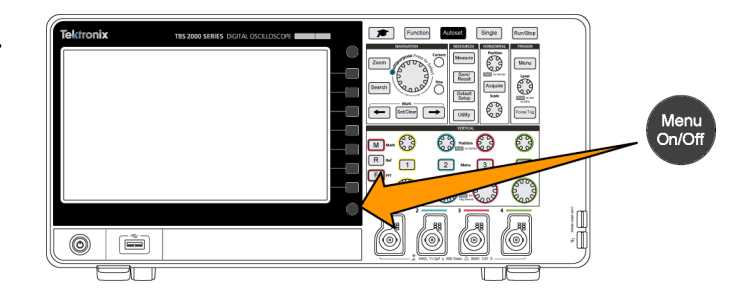

#### オートセットとは

先ほどの機能チェックでは、安定した波形を表示するために、オートセット(Autoset)ボタンが使用されました。オートセット(Autoset)は、オシロスコープのアクイジション、水平軸、トリガ、および垂直軸のコントロールを自動的に調整し、アクティブな(表示された)チャンネルについて5~6つの波形サイクルを表示します。 未知の信号を表示する必要があるときに、この強力な機能を使用すると時間を節約できます。詳細については、オートセットのトピックを参照してください(38ページ「オートセットの使用」参照)。

## 受動電圧プローブを補正する

プローブ補正は、(増幅器を持たない)受動電圧プローブに対して調整を行うことにより、精度の高い高周 波応答が得られるようにします。オシロスコープは1kHzの方形波のソースとして利用できるため、プローブ の補正に使用できます。方形波には高調波(基本周波数の整数倍の周波数)成分が豊富に含まれており、 プローブの高周波応答を調整する際に、優れた信号源として利用できます。

方形波の立上りエッジが丸みがかっている場合は、プローブの高周波応答が低すぎることを示しています。 立上りエッジにスパイクが見られる場合は、高周波応答が高すぎることを示しており、低下させる必要があり ます。頂部が平坦な場合は、そのプローブに最適な周波数応答であることを示しています。

受動電圧プローブを初めて入力チャンネルに取り付ける場合や、あるチャンネルから別のチャンネルに移動する場合には、その入力チャンネルに適合するように、プローブを補正する必要があります。

受動プローブを正しく補正するには、次の手順を実行します。

- オシロスコープの電源をオンにします。
- 本機に付属するプローブ、または その他の受動プローブを、オシロス コープのチャンネルに接続します。

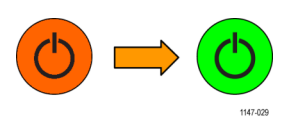

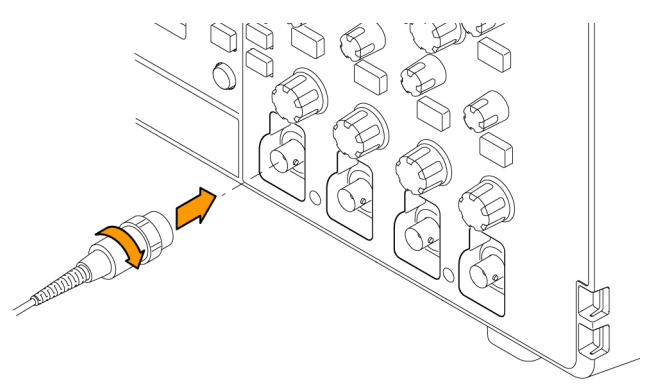

 プローブ・チップとグランド・リードを、 オシロスコープの PROBE COMPコ ネクタに接続します。プローブ・チッ プ・コネクタを5 Vコネクタに接続 し、アース・チップを接地コネクタに 接続します。

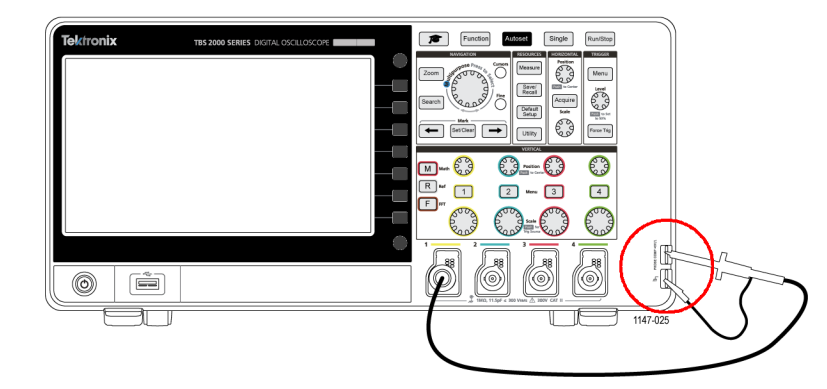

4. 工場出荷時設定(Default Setup)を 押します。

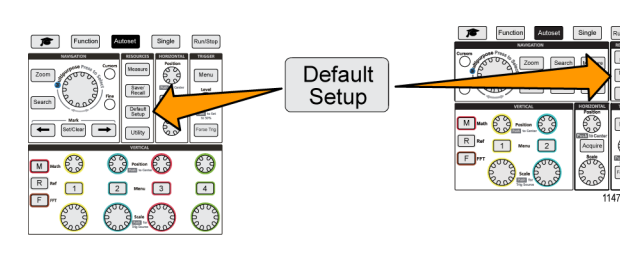

etaut

Autose

Undo Autoset

5. プローブが接続されているチャンネ ルの 垂直軸(Vertical)のメニュー (Menu)ボタンを押して、そのチャン ネルを表示します。

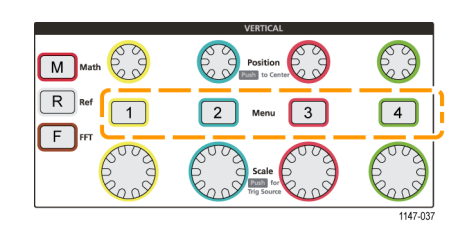

Function

6. オートセット(Autoset)を押します。

| スクリーンに方形波が表示される | ŧ |
|-----------------|---|
| す。              |   |

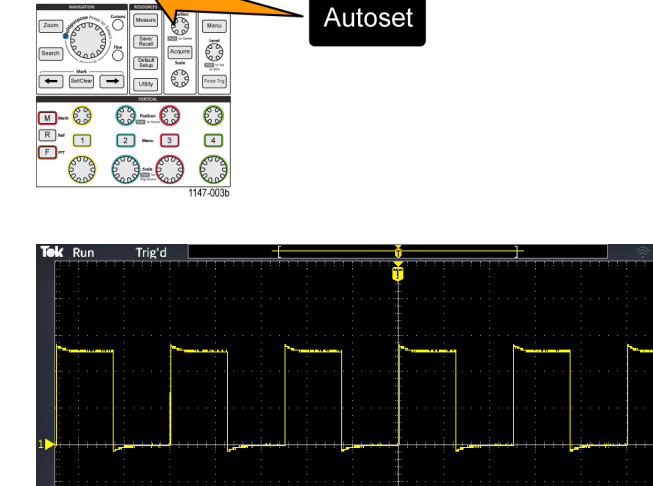

400µs ➡ 0.0000 CH1 / 2.72V

2000 points 1.00kHz

7. 表示される波形の形状をチェックし て、プローブの調整が必要かどうか を確認します。波形が頂部と底部 が平坦な方形波を示している場合 は、プローブを調整する必要はあり ません。

波形の立上がりエッジが丸みがかっ ていたり、スパイクが見られる場合 には、プローブを補正して調整する 必要があります。

- 8. 波形の頂部と底部が平坦になるよう にプローブを調整するには、プロー ブ調整ツールを使用します。波形 を表示する前に、調整ツールを取り 外すようにしてください。波形の頂 部と底部が平坦になるまで手順を 繰り返します。
- 9. 各チャンネルに接続されたプロー ブのそれぞれについて、ステップ 5 以降の手順を繰り返します。プロー ブを別のチャンネルに移動した場 合にも、この手順を実行する必要が あります。

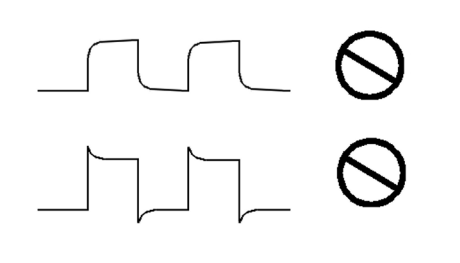

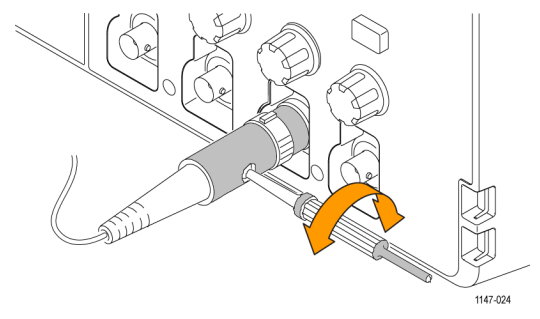

#### プローブおよびグランド・リードに関するヒント

実際に測定を行うときには、グランド・ リードと信号パスを可能な限り短くして、 プローブに起因する測定信号上のリン ギングおよび歪を最小限にします。

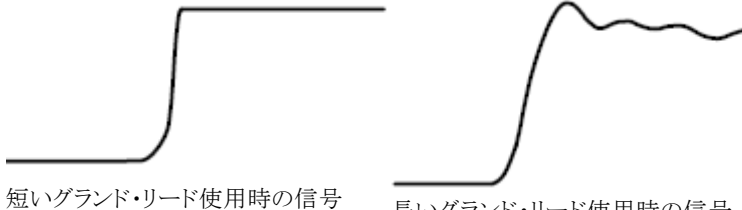

長いグランド・リード使用時の信号

TBS2000 シリーズ・ユーザ・マニュアル

# 信号経路補正(SPC)

信号経路補正(SPC)は、周囲温度の変化や長期ドリフトによって生じる内部信号経路の DC レベルの確度 の誤差を修正します。周囲(室内)温度が 10 ℃ 以上変化した場合は必ず SPC を実行してください。また、 5 mV/div 以下の垂直軸スケール設定を使用する場合にも、週に一度、SPC を実行してください。SPC を実 行しない場合、この V/div 設定で保証されているオシロスコープ性能を得られない可能性があります。

すべてのチャンネルの信号経路を補正するには、次の手順を実行します。

- 1. オシロスコープの電源をオンにし、20 分以上ウォーム・アップします。
- 重要:チャンネル入力およびオシロス コープ後部の補助出力(Aux Out)コ ネクタから、すべての入力信号(プロー ブおよびケーブル)を取り外してください。
- 3. ユーティリティ(Utility)を押します。

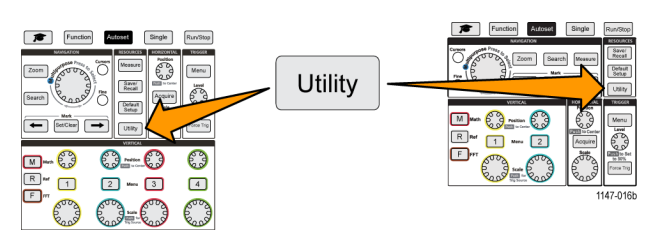

- 4. 次へ 1/2 ページ(-More- Page 1/2) サイドメニュー・ボタンを押します。
- 5. 校正(Calibration)サイドメニュー・ボタンを押します。
- 6. 汎用 (Multipurpose) ノブを回して、信号経路 (Signal Path)を選択した後、汎用 (Multipurpose) ノブをクリック し、SPC の処理を開始します。 合 日 20 吹持 エレ 開合 ス 使知 がま デ さ わ さ さ

信号経路補正に関する情報が表示されます。

- 7. 信号経路補正(Compensate Signal Paths)サイドメニュー・ボタンを押して、処理を開始します。 SPC が実行されている間、スクリーンには回転するドットが表示されます。SPC が完了すると、メッセージが 表示されます。SPC の実行には数分かかります。SPC が完了したことを示すメッセージが表示されるまで、 待機してください。
- 8. Menu Offを押して、メッセージおよびメニューを消します。
- 9. プローブをオシロスコープに再接続します。

# 設定に関するヘルプ情報を画面に表示する:状況依存ヘルプ(Help Everywhere)

**状況依存ヘルプ**(Help Everywhere)は、オシロスコープのほとんどの設定メニューについて、メニュー使用時に図と簡潔なテキストによる説明が表示されるヘルプ・モードです。これは、オシロスコープ・コントロールの機能を学び始めたばかりの初心者に特に役立つ機能です。

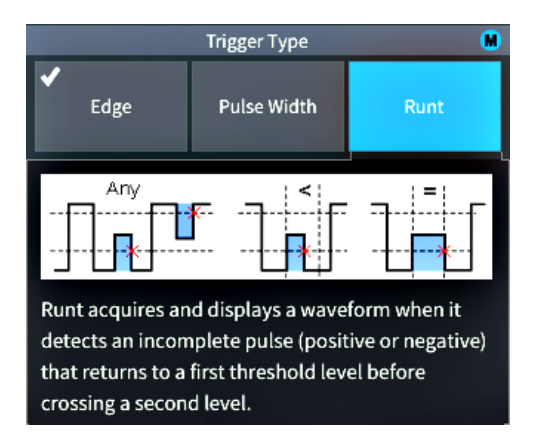

**状況依存ヘルプ**(Help Everywhere)は、サポートされているすべての設定について有効にすることも、あるいはトリガ(Trigger)コントロール、垂直軸(Vertical)コントロールなど、特定の機能グループについてのみ有効にすることもできます。

1. フロント・パネルの ファンクション (Function)ボタンを押します。

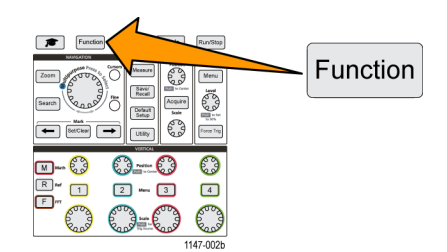

 状況依存ヘルプ(Help Everywhere) サイドメニュー・ボタンを押して、メニューを表示します。状況依存ヘルプ(Help Everywhere)は、デフォルトではオフ(Off)に設定されていますが、波形測定(Measurement)カテゴリだけは例外で、オン(On)に設定されています。

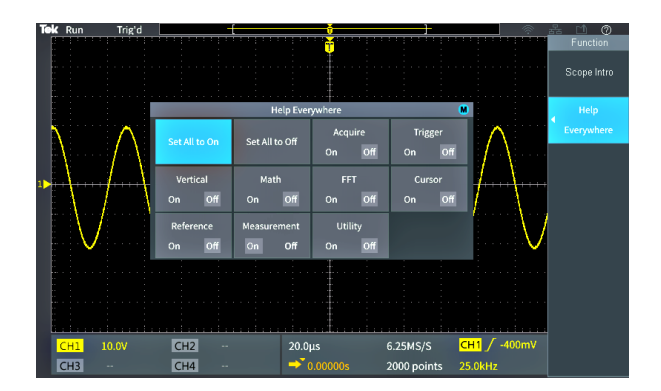

- 3. 状況依存ヘルプ(Help Everywhere) の表示をすべてオンまたはオフに切 り替えるには、汎用(Multipurpose) ノブを使用して、すべてをオンに設 定(Set All to On)または すべてを オフに設定(Set All to Off)を選択 し、ノブをクリックします。
- 4. それぞれのメニュー・カテゴリに対し て、個別に 状況依存ヘルプ(Help Everywhere)の表示/非表示を設 定するには、汎用(Multipurpose)/ ブを使用してカテゴリを選択し、ノブ をクリックしてその選択項目をオン (On)またはオフ(Off)に切り替えま す。

次回、**状況依存ヘルプ**(Help Everywhere)に対応したメニュー項目 にアクセスすると、その項目に対応 したヘルプが表示されます。

注: 汎用(Multipurpose) /ブを回して、 別のメニュー項目を選択しなければ、 状況依存ヘルプ(Help Everywhere)が 表示されない場合があります。

**状況依存ヘルプ**(Help Everywhere)機 能が有効なときには、**状況依存ヘルプ** (Help Everywhere)アイコンがハイライ ト表示されます(スクリーンの右上)。

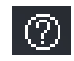

| Help Everywhere 🛛 🗎          |             |                   |                   |  |
|------------------------------|-------------|-------------------|-------------------|--|
| Set All to On Set All to Off |             | Acquire<br>On Off | Trigger<br>On Off |  |
| Vertical                     | Math        | FFT               | Cursor            |  |
| On Off                       | On Off      | On Off            | On Off            |  |
| Reference                    | Measurement | Utility           |                   |  |
| On Off                       | On Off      | On Off            |                   |  |

| Help Everywhere |                |                   |                   |  |
|-----------------|----------------|-------------------|-------------------|--|
| Set All to On   | Set All to Off | Acquire<br>On Off | Trigger<br>On Off |  |
| Vertical        | Math           | FFT               | Cursor            |  |
| On Off          | On Off         | On Off            | On Off            |  |
| Reference       | Measurement    | Utility           |                   |  |
| On Off          | On Off         | On Off            |                   |  |

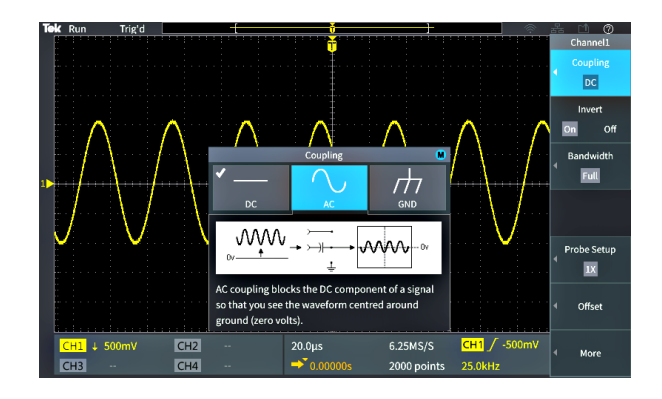
### オシロスコープの概要(Scope Intro)機能

**オシロスコープの概要**(Scope Intro)機能を活用すれば、オシロスコープの基本概念や TBS2000 シリーズの コントロールと機能の概要を学習できます。

読みたいトピックを好きな順序で表示できます。

1. フロント・パネルの ファンクション(Function)ボタンを押します。

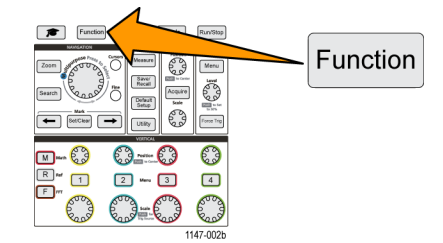

- 2. オシロスコープの概要(Scope Intro)サイドメニュー・ボタンを押します。
- 3. 汎用(Multipurpose)ノブを使用して、トピック見出しを選択し、クリックします。
- 4. Multipurpose(汎用)ノブを使用して、読みたいトピックを選択し、クリックします。
- 5. 該当するサイドメニュー・ボタンを押して、主題カテゴリのメニューに戻り、次のトピックを選択し、クリックして内容を表示します。
- 6. そのカテゴリのトピックを見終えたら、オシロスコープの概要(Scope Intro)サイドメニュー・ボタンを押して メイン・メニューに戻り、次に読みたいカテゴリを選択します。
- 7. Menu On/Off ボタンを押して、オシロスコープの概要 (Scope Intro) モードを閉じます。

注:オシロスコープの概要(Scope Intro)機能では、既読のトピックを示す情報は保持されません。

## サンプリング・オシロスコープの概念

オシロスコープ初心者、またはデジタル・オシロスコープ初心者の方は、このセクションをお読みください。

### サンプリングおよびアクイジションの概念

オシロスコープは信号を表示し、測定できますが、その前にサンプリングが行われなければなりません。サ ンプリングとは、入力信号の振幅値を一定の間隔(サンプリング・レートと呼ばれており、秒あたりのサンプル 数で表される)で測定する処理であり、サンプリングされたレベルがデジタル・データに変換され、サンプル 値がメモリに格納されることにより、波形レコードが生成されます。オシロスコープは、波形レコードのデジタ ル化された値を使用して、波形の作成/表示/測定を行います。オシロスコープの各チャンネルは、それ ぞれ専用の波形レコード用のメモリ・ストレージを備えています。

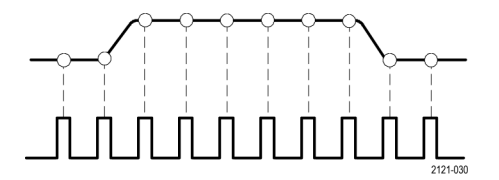

TBS2000 シリーズ・オシロスコープでは、リアルタイム・サンプリングが使用されます。リアルタイム・サンプリン グでは、すべてのサンプル点が一度に順に取り込まれ、デジタル化されます。サンプリングされたデータは メモリに格納され、その後はサンプリングと格納のプロセスが繰り返されます。

**垂直軸(Horizontal)のスケール(Scale)**ノブを使用すると、サンプル・レート(サンプル数/秒)が変化しま す。オシロスコープでは、サンプル数を余裕を持って確保できるように、自動的にサンプル・レートが設定さ れるため、信号情報を正確に取り込めます。サンプル・レートは、スクリーンの水平ポジション/スケール・ リードアウトに常に表示されています。詳細は、「グラフィカル・ユーザ・インタフェースの要素」のセクション の 11 を参照してください。

注: 1 GS/s の最大サンプル・レートは、チャンネル・ペアあたり1 つのチャンネルがアクティブなときにのみ 利用できます(チャンネル1と2 のペア、またはチャンネル3と4 のペア)。

2 チャンネル機種の場合は、1 GS/s でサンプリングできるのは、1 つのチャンネル(チャンネル1 または 2)の みです。チャンネル1と2 が両方アクティブな場合は、最大サンプル・レートは 500 MS/s に変更されます。

4 チャンネル機種の場合は、1 GS/s でサンプリングできるのは、2 つのチャンネルのみです(各ペアからそ れぞれ1つのチャンネル)。つまり、チャンネル1または2とチャンネル3または4がアクティブの場合に は、最大サンプル・レートを利用できます。(いずれかのペアで)3番目のチャンネルをオンにした場合は、 最大サンプル・レートは500 MS/s になります。

波形のレコード長(波形レコードのサンプル・ポイントの数)は、2,000 ポイントから2,000 万ポイント(20M)の 間で設定できます。複数の波形サイクルを取り込んで、目的の波形を探したい場合には、波形レコードを長 く(大きく)すると便利です。または、波形を細部まで詳細に観察したい場合には、数サイクルの波形のみを 取り込んで、ズーム(Zoom)機能を使用すると、波形の目的の領域を重点的に観測できます。

オシロスコープが波形レコードをデータで埋めるタイミングのことを、波形のアクイジション、または短縮して アクイジションと呼びます。アクイジションは、全チャンネルで最大毎秒 10,000 回行われます。アクイジショ ンのたびに、新しいサンプル・データがそのチャンネルの同じ波形レコードに格納されます。 波形レコードは、さらに同じサイズのサンプルの集合体である**アクイジション・インターバル**に分割されます。 オシロスコープは、このアクイジション・インターバルを使用して、計算を実行し、インターバルあたりの最小 /最大データ値、またはインターバルあたりの信号の平均値といったデータを解析し、表示します。アクイジ ション・インターバルの値をどのように使用するかについては、アクイジション・モードで設定されます。

#### アクイジション・モードの概念

**アクイジション・モード**は、各アクイジション・インターバルのサンプリング・データ・ポイントをどのように使用 して、波形の生成と表示を行うかを設定します。アクイジション・モードには、次のいずれかのモードを選択 できます。

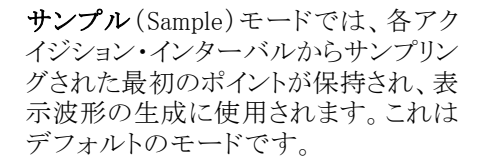

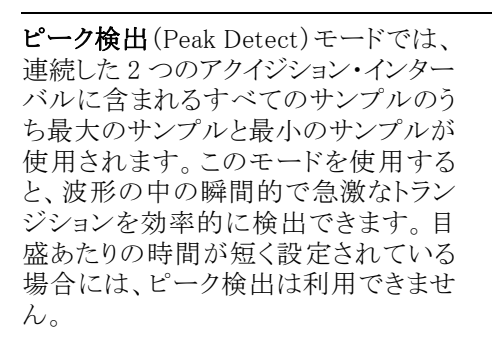

高分解能(Hi Res)モードでは、低周波 信号がオーバーサンプリングされ、各 アクイジション・インターバルのすべて のサンプルの平均が算出されます。高 分解能モードを使用すると、高分解能 (16 ビット)のサンプル・ポイントを利用 できるため、低周波波形の解析に最適 です。

**平均**(Average)モードでは、各サンプ ル・ポイントに対して、ユーザが指定し たアクイジション数を使用して平均値が 計算され、表示されます。平均モード はランダムノイズを減少させるのに使用 します。

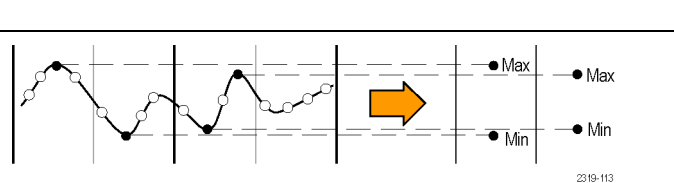

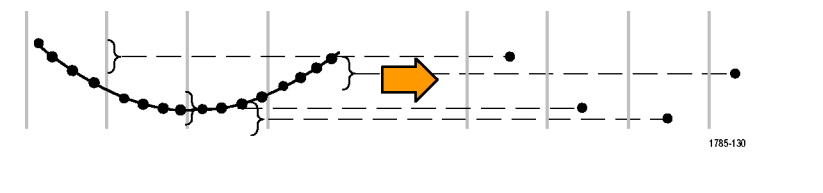

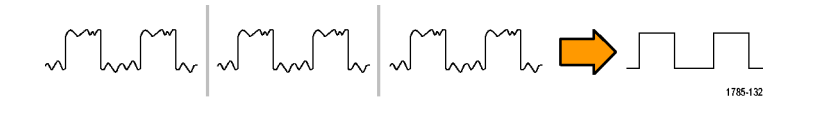

1785-128

### トリガの概念

オシロスコープは、波形レコードのデータを使用して波形を構築し、スクリーンに表示します。ただし、常に サンプルが波形レコードに取り込まれ続けているため、入力信号のランダムなポイントにおいてそれぞれの 波形レコードが開始されています。そのため、波形レコードのサンプル値は常に変化しており、表示波形は 不安定なジッタを伴ったものになります。波形が不安定だと正確に測定できなくなるため、きわめて範囲の 広い測定(信号のタイプ、p-p振幅の概算値など)を除けば、実用的な測定値は得られません。

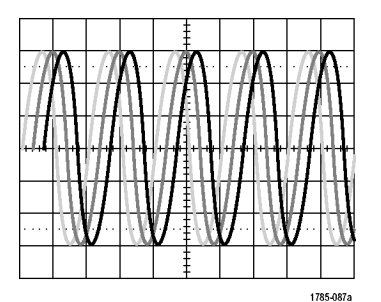

トリガされていない表示

ここで必要なのは、それぞれのアクイジションの入力信号が同じ条件または状態で検出やトリガが行われる ようにすること、さらに波形レコードの同じ時間位置が同じ条件になるように、波形レコードにサンプルが格 納されるようにすることです。以上の条件が満たされるように、オシロスコープを設定する必要があります。

**トリガ**は、オシロスコープが定義された波形の条件(信号の立上りエッジの指定された電圧レベルにおいて など)を検出するタイミングを設定します。オシロスコープは、そのトリガ条件を使用して、トリガ条件を満たす 信号のサンプル・ポイントが波形レコードで常に同じ位置になるように、波形レコードに波形のサンプルを格 納します。表示が行われるときには、どのアクイジションの波形レコードも、同じトリガ・ポイントで波形が表示 されるため、スクリーンには安定した波形が表示されます。

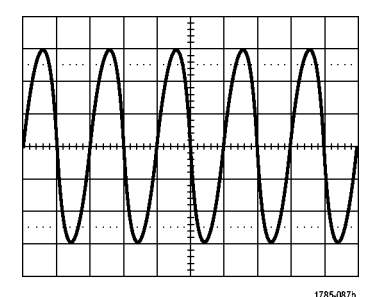

トリガされた表示

波形をすばやく表示し、解析できるようになるために最も重要なスキルは、トリガの意味を理解し、使用でき るようになることです。信号がロー・レベルからハイ・レベルに移行したときに(正のスロープ)、指定された電 圧レベルを通過したとき、といった単純なトリガ条件もあります。あるいは、信号が立下りエッジのときに、パ ルス幅が指定した周期より短いときといった、より限定的な条件を設定することもできます。

波形レコードにトリガ・ポイントを設定すると、同時に時間基準ポイント(ゼロ点)を設定することにもなります。 デフォルトでは、波形レコードのトリガ・ポイントは波形レコードの中心に置かれます。つまり、レコードの半 分はトリガ条件が成立する前の信号波形を示しており(プリトリガ)、残りの半分はトリガ条件が成立した後の 波形を示しています(ポストトリガ)。 プリトリガ・データは、信号に関する問題の解決に役立ちます。たとえば、テスト回路に見られる不要なグリッチの原因を調査する場合には、グリッチ信号でトリガし、プリトリガ波形を観測します。グリッチの前に発生する事象を解析することにより、グリッチの原因の調査に役立つ情報を入手できる可能性があります。

#### トリガにおけるスロープおよびレベルの概念

オシロスコープでは、トリガによって安定した波形を表示するために、スロープおよびレベルの両方の条件 を検出する必要があります。

安定した波形を表示するのに必要な最低限のトリガ条件として、信号のスロープとスレッショルド・レベルが 挙げられます。スロープは、信号の立上りエッジと立下りエッジのどちらでトリガ・ポイントを検出するかを設 定します。レベルは、トリガ・ポイントがあるエッジ上の場所を設定します。

トリガのスロープは、信号の立上りエッジと立下りエッジのどちらでトリガ・イベントを検出するかを設定します。

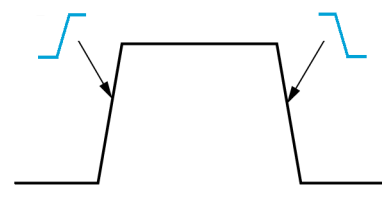

トリガ・スレッショルドのレベル(または、 単にレベル)は、オシロスコープがトリガ する必要がある信号の振幅値を設定し ます。

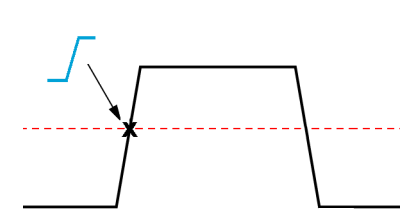

ラント・トリガでは、2 つのスレッショル ド・レベルを使用して、(ラントがない) 有効な信号であると判断されるために 通過する必要がある2 つのレベルを定 義する必要があります。

スクリーン右端にある矢印は、その信 号のスレッショルド・レベルを表してい ます。

トリガ(Trigger)のレベル(Level) /ブを 回すと、スレッショルド・レベルが変化 し、波形の全域に1本の長い水平ライ ン(ラント・トリガでは2本のライン)が短 時間表示され、波形全体に対するトリ ガ・レベルが示されます。

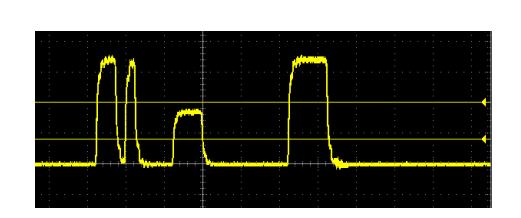

#### 利用可能なトリガ・タイプ

オシロスコープを使用すると、次のような異なる信号条件でトリガできます。

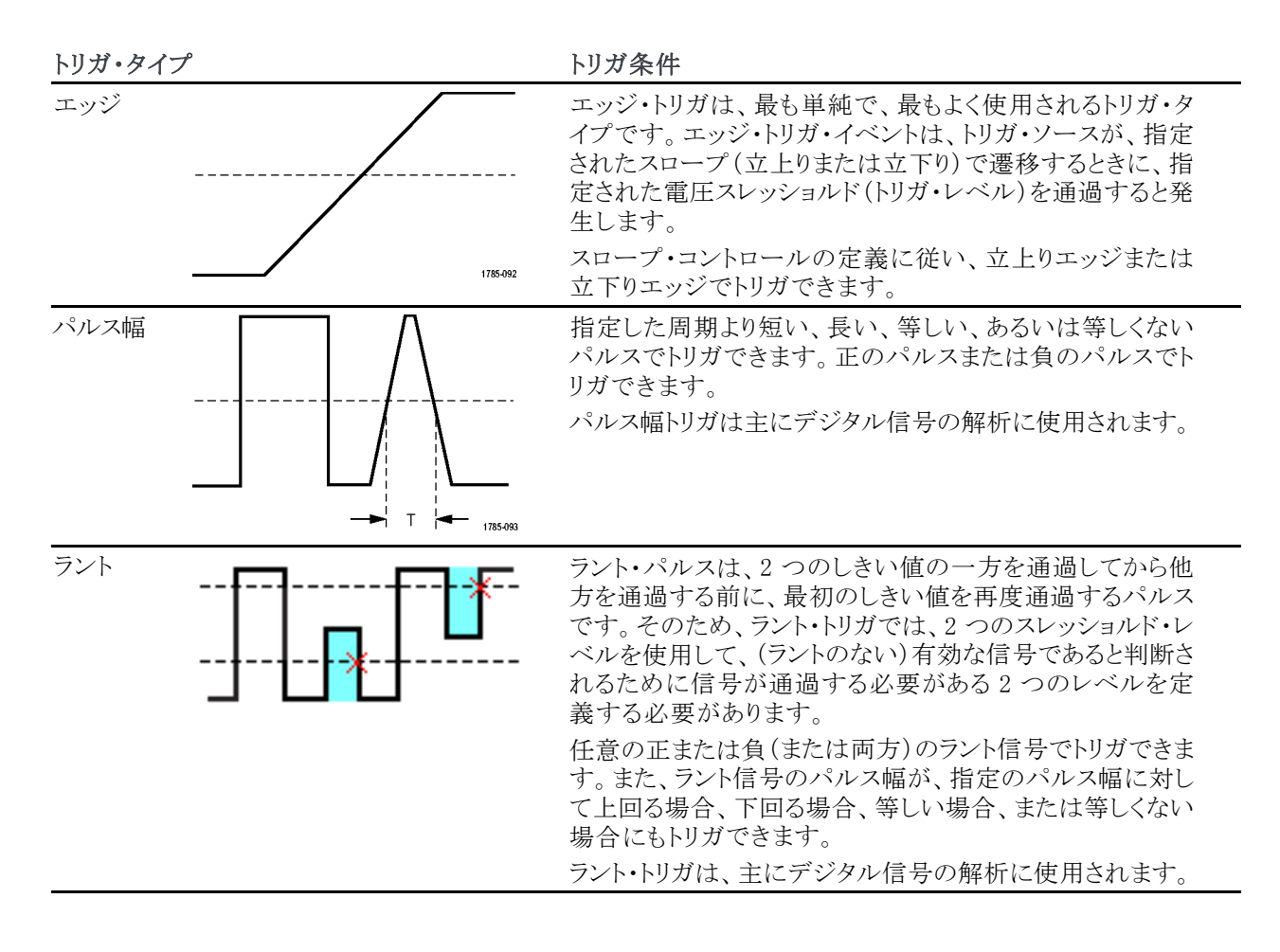

#### トリガ・カップリング

トリガ・カップリングでは、入力信号のどの部分がトリガ回路に使用されるかを設定します。トリガ・カップリン グでは、DC、LF 除去(LF Reject)、HF 除去(HF Reject)、および 雑音除去(Noise Reject)のいずれかを 選択できます。

- DC 結合(DC Coupling)は、トリガ信号をフィルタリングなしでトリガ回路に渡します。信号にノイズがあると、間違ったイベントがトリガされる可能性があります。
- HF 除去(HF Reject)は、85 kHz を超える信号をトリガ回路からブロックします。そのため、低周波信号を 測定するときに、高周波ノイズによって誤ってトリガされることが少なくなります。
- LF 除去(LF Reject)は、65 kHz 未満の信号をトリガ回路からブロックします。そのため、高周波信号を 測定するときに、低周波ノイズによって誤ってトリガされることが少なくなります。
- **雑音除去**(Noise Reject)は、トリガ回路の入力感度を下げます。そのため、ノイズレベルが高い信号を測定するときに、誤ってトリガされることが少なくなります。

#### トリガ・モード

トリガ・モードは、トリガがない場合、またはある場合にオシロスコープがどのように動作するかを設定します。 トリガ・モードでは、トリガ・ホールドオフ機能も有効にできます。 **オート(非トリガ・ロール)トリガ・モード:**オート(非トリガ・ロール)(Auto (Untriggered Roll))モードは、ト リガが発生しない場合でも、オシロスコープが波形を取り込むように設定します。オート・モードでは、アクイ ジションの開始時にスタートするタイマを使用して、プリトリガ情報を取得します。タイマがタイム・アウトするま でにトリガ・イベントが検出されない場合、オシロスコープは強制的にトリガを実行します。トリガ・イベントを 待機する時間は、タイムベースの設定(水平軸(Horizontal)のスケール(Scale))に基づきます。

オート・モードでは、有効なトリガ・イベントがなくても強制的にトリガされるので、ディスプレイ上の波形の同期は取れません。波形は、画面全体に波打って表示されます。有効なトリガが発生するとディスプレイは安定します。

ノーマル・トリガ・モード: ノーマル (Normal) モードは、トリガの条件が成立した場合にのみ、オシロスコー プが波形を取り込むように設定します。トリガが発生しない場合は、前に取り込んだ波形レコードがそのまま 表示されます。前の波形がない場合、波形は表示されません。

**ホールドオフ・トリガ・モード**: ホールドオフ(Holdoff)トリガ・モードを使用すると、オシロスコープがトリガ・ イベントを無視する期間を指定できます。たとえば、パルス・バーストの最初のパルスでトリガする場合に、正 のエッジをトリガするようにトリガ条件を設定しておき、さらにトリガ・イベント後の次のバーストが発生するまで の期間ではトリガが無効になるように、ホールドオフ値を設定できます。この例では、ホールドオフを使用す ることにより、オシロスコープが任意の正の信号エッジをトリガしてしまうのを防止できます。

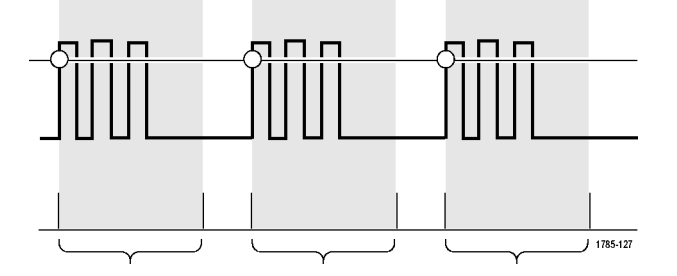

ホールドオフを最小に設定(Set Holdoff to minimum)を使用すると、ホールドオフ値を最小に設定できます。

注: トリガ・モードでは、トリガ条件が設定されません。それらは、タイプ(Type)コントロールで設定されます (25 ページ「利用可能なトリガ・タイプ」参照)。

#### トリガ遅延(アクイジション・モード)

通常のアクイジション・モードでは、トリガ・ポイントは波形レコードの中心にあります。また、水平軸スケールの変更がトリガ・ポイントを中心に行われるように、画面中央の拡大中心ポイントの位置に配置されます。波形取込(Acquire)メニューの遅延(Delay)機能を使用すると、トリガ・ポイントが画面中央の拡大中心ポイントから切り離されます。この機能を使用すると、水平軸(Horizontal)の位置(Position)ノブを使用して、指定した時間分だけ、拡大中心ポイントからトリガ・ポイントの位置を移動(遅延)できます。

**遅延**(Delay)が最もよく使用されるのは、トリガ・イベントから十分な時間で隔てられた時点で波形の詳細を 取り込みたい場合です。たとえば、一度10msごとに発生するパルスをトリガした後に、**遅延**(Delay)を使用 すれば、トリガ・ポイントの6ms後に発生する信号の特性を観測できます。

## チャンネル入力パラメータを設定する

垂直軸のメニュー(Menu)ボタンを使用して、表示する波形を選択したり、それぞれのチャンネルの入力パラメータを設定するメニューおよびサブメニューを表示できます。

各チャンネルの設定は他のチャンネルから独立しています。

### 入力信号結合の設定

入力信号結合は、オシロスコープのサンプリング回路に入力信号を渡す方法を設定します。

 設定したいチャンネル入力の 垂直軸 (Vertical)のメニュー(Menu)ボタンを 押します。

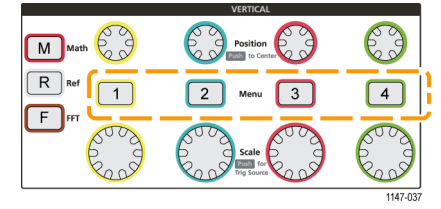

2. 結合(Coupling)サイドメニュー・ボタンを押します。

3. 汎用(Multipurpose)ノブを使用して、結合タイプを選択し、クリックします。

DC 結合では、信号の AC と DC の成分が両方渡されます。

AC 結合では、DC 成分がブロックされ、AC 信号のみが渡されます。

GND (Ground) では、入力信号が内部的に切り離され、そのチャンネルはグランド基準に接続されます。これは、DC 成分またはオフセットを持つ信号のグランド・レベルを判断するための最も簡単な方法です。

### 入力信号の反転

信号を反転(上下反転)させるには、この手順を使用します。反転された信号を使用して演算波形を作成したい場合によく使用されます。

 設定したいチャンネル入力の 垂直軸 (Vertical)のメニュー(Menu)ボタンを 押します。

|         | VERTICAL                   |              |
|---------|----------------------------|--------------|
| M Math  | Position<br>Test to Center | C            |
| R Ref 1 | 2 Menu 3                   | 4            |
| L       | Scale                      | Rood<br>Rood |
| -       |                            | 1147-037     |

2. 通常の操作では、反転(Invert)サイドメニュー・ボタンをオフ(Off)に切り替え、プリアンプで信号の極性を 反転させる場合には、オン(On)に切り替えます。

#### オシロスコープの帯域幅を設定する

オシロスコープの帯域幅を設定するには、次の手順を使用します。帯域幅とは、オシロスコープで正確な表示/測定が可能な最大周波数を意味します。オシロスコープでは、帯域幅を超えた周波数で使用すると、 信号レベルが次第に減衰(減少)します。つまり、信号が帯域幅制限を超えていたとしても表示はできます が、振幅の値やその他の特性の精度が保証されなくなります。

 設定したいチャンネル入力の 垂直軸 (Vertical)のメニュー(Menu)ボタンを 押します。

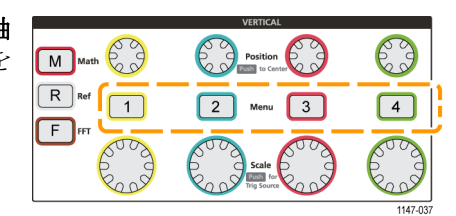

- 2. 帯域(Bandwidth)サイドメニュー・ボタンを押します。
- 3. 汎用(Multipurpose)ノブを使用して、帯域幅設定を選択し、クリックします。
  - フル(Full)では、オシロスコープで対応可能な最大帯域幅が設定されます。
  - 20 MHz では、帯域幅が 20 MHz に設定されます。
  - 接続されたプローブにより、メニューに表示される帯域幅の選択肢が異なります。

### プローブ・タイプ(電圧または電流)を設定する

プローブ・タイプ(Probe Type)サブメニューは、オシロスコープに接続するプローブの種類を設定します。 デフォルトのプローブ・タイプは電圧(Voltage)です。もう1つの選択可能なプローブ・タイプは電流です。 TekProbe II または TekVPI インタフェースを備えたプローブを使用する場合は、オシロスコープにプラグイ ンするだけで、プローブ・タイプや関連するパラメータが自動的に設定されます。

 設定したいチャンネル入力の 垂直軸 (Vertical)のメニュー(Menu)ボタンを 押します。

|         | VERTICAL              |   |
|---------|-----------------------|---|
| M Math  | Position<br>To Center | O |
| R Ref 1 | 2 Menu 3              | 4 |
|         |                       |   |
|         |                       |   |

- 2. プローブ設定(Probe Setup)サイド・メニューを押して、プローブ設定(Probe Setup)サブメニューを表示します。
- 3. 汎用(Multipurpose)ノブを使用して、プローブ・タイプ(Probe Type)サブメニュー項目を選択し、クリックします。
- 4. プローブ・タイプ(電圧(Voltage)または電流(Current))を選択し、クリックします。

### プローブの減衰定数を設定する

減衰比とは、入力信号をオシロスコープ入力に送信する前に、プローブによって減少または増幅される信号 振幅の量を意味します。減衰(Attenuation)サブメニューは、TekProbe II または TekVPI インタフェースを備え ていないプローブを使用する場合に、減衰比を設定するのに使用します。デフォルトの減衰比は、10x です。

1. 設定したいチャンネル入力の 垂直軸 (Vertical)のメニュー(Menu)ボタンを 押します。

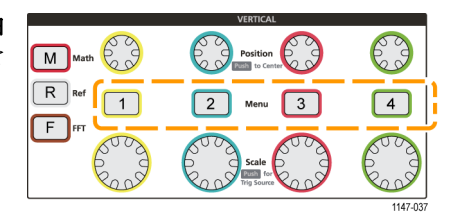

- 2. プローブ設定(Probe Setup)サイド・メニューを押して、プローブ設定(Probe Setup)サブメニューを表示します。
- 3. 汎用 (Multipurpose) ノブを使用して、減衰 (Attenuation) サブメニュー項目を選択し、クリックします。
- 4. 汎用 (Multipurpose) ノブを使用して、減衰比を選択し、変更します。

### プローブの減衰比を簡単に 1X または 10X に設定する方法

サブメニュー項目の 1X に設定(Set To 1X)と10X に設定(Set To 10X)を使用すれば、プローブの減衰比 を 1X または 10X にすばやく設定できます。

 設定したいチャンネル入力の 垂直軸 (Vertical)のメニュー(Menu)ボタンを 押します。

|        | VERTICAL              |                   |
|--------|-----------------------|-------------------|
| M Math | Position<br>to Center | $\bigcirc$        |
|        | 2 Menu 3              | 4                 |
|        | Scale<br>Trig Source  | Read and a second |
|        |                       | 1147-037          |

- 2. プローブ設定(Probe Setup)サイド・メニューを押して、プローブ設定(Probe Setup)サブメニューを表示します。
- 3. 汎用 (Multipurpose) ノブを使用して、1X に設定 (Set To 1X) または 10X に設定 (Set To 10X) サブメニュー 項目のいずれかをハイライト表示します。次に汎用ノブを使用して、その値を確定します。

#### 電圧プローブに電流測定モードを設定する

抵抗器による電圧降下を測定するために、通常の電圧プローブで電流を測定する場合には、電流測定 (Measure Current)フィールドを使用して、測定設定に Amps/Volts または Volts/Amps の比率を設定しま す。たとえば、電流を確認するために、2  $\Omega$  の抵抗器で電圧降下を測定する場合は、V/A 比率を 2 に設 定します。

 設定したいチャンネル入力の 垂直軸 (Vertical)のメニュー(Menu)ボタンを 押します。

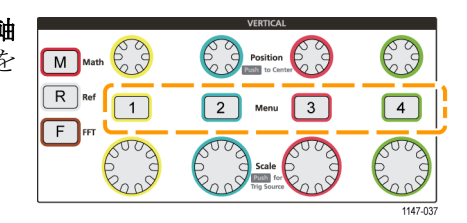

- 2. プローブ設定(Probe Setup)サイド・メニューを押して、プローブ設定(Probe Setup)サブメニューを表示します。
- 3. 汎用(Multipurpose)ノブを使用して、電流測定(Measure Current)サブメニュー項目をハイライト表示します。
- 4. 汎用(Multipurpose)ノブを押して、はい(Yes)といいえ(No)を切り替えます。
- 5. はい(Yes)を選択した場合は、電流測定(Measure Current)サブメニューの下の領域に、Amps/Volts また は Volts/Amps がメニュー項目として表示されます。汎用(Multipurpose)ノブを使用して、電流測定パラメー タを選択し、変更します。

### 入力信号の垂直方向のオフセットを設定する

オフセット(Offset)メニューを使用することにより、信号の垂直方向のオフセットを設定し、オシロスコープの グランド基準(0ボルト)に対する波形の相対位置を変更できます。このメニューを使用すれば、信号の垂直 方向のオフセットをすばやく0に設定することもできます(32ページ「垂直位置と垂直方向のオフセットの 違い」参照)。

 設定したいチャンネル入力の 垂直軸 (Vertical)のメニュー(Menu)ボタンを 押します。

|         | VERTICAL              |            |
|---------|-----------------------|------------|
| M Math  | Position<br>to Center | $\bigcirc$ |
| R Ref 1 | 2 Menu 3              | 4          |
| L       | Scale                 | E B        |
|         |                       | 1147-037   |

- 2. オフセット(Offset)サイドメニュー・ボタンを押します。
- 3. 特定のオフセット電圧を設定するには、汎用(Multipurpose)ノブを使用して、オフセット値フィールドを選択 し、クリックします。ノブを使用して、値を変更します。変更した値に従って、スクリーン上の波形が移動しま す。ノブを再度クリックして、フィールドの変更を終了します。
- オフセット値をゼロに設定するには、汎用(Multipurpose)ノブを使用して、0に設定(Set to 0)を選択し、クリックします。

### 波形の垂直位置を設定する

波形の位置をすばやく変更するには、フロント・パネルの移動したいチャンネルに対応する 垂直軸(Vertical)の位置(Position)ノブを使用します。

**位置**(Position)サブメニューを使用して、信号の垂直位置を設定し、スクリーン上の波形を上下に移動できま す。このメニューを使用して、波形のゼロ(グランド)値を水平目盛の中心に設定することもできます (32 ペー ジ「垂直位置と垂直方向のオフセットの違い」参照)。

 設定したいチャンネル入力の 垂直軸 (Vertical)のメニュー(Menu)ボタンを 押します。各チャンネルの設定は他の チャンネルから独立しています。

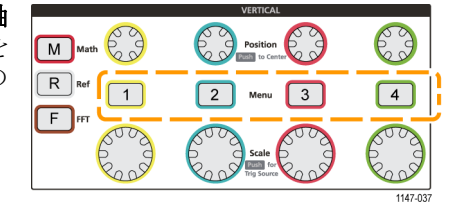

- 2. 詳細(More)サイドメニュー・ボタンを押します。
- 3. 汎用 (Multipurpose) ノブを使用して、位置 (Position)を選択、クリックし、位置 (Position) サブメニューを表示します。
- 4. 特定の位置の値を設定するには、汎用(Multipurpose)ノブを使用して、位置フィールドを選択し、クリックします。ノブを使用して、値を変更します。変更した値に従って、スクリーン上の波形が移動します。ノブを再度クリックして、フィールドの変更を終了します。
- 5. オフセット値をゼロ(目盛の中心)に設定するには、汎用(Multipurpose)ノブを使用して、0 に設定(Set to 0)を選択し、クリックします。

#### 垂直位置と垂直方向のオフセットの違い

- 垂直軸の位置とは、スクリーン上の波形イメージを移動させる表示機能の一つです。スクリーン上の信号を移動しても、その信号のグランド(0ボルト)のベースライン・レベルは変化しません。
- 垂直方向のオフセットとは、オシロスコープのプリアンプの前段で、入力信号に DC 電圧を加える機能です。この DC 電圧を加えることで、信号がグランド(0 ボルト)レベルから移動(オフセット)します。オフセットは、信号の有効ダイナミック・レンジを拡大するために使用します。

たとえば、信号のピーク領域に合わせて垂直方向のオフセットを設定するには、垂直軸(Vertical)の位置 (Position)ノブを使用して、ピーク領域を目盛の中心に移動し、さらに波形のピーク領域をより詳細に観測 できるように、垂直軸(Vertical)のスケール(Scale)ノブを使用して、V/div 設定をより細かく設定します。

#### チャンネル・デスキューを設定する

デスキュー(Deskew)は、ケーブル長やプローブ・タイプの違いによる信号遅延を補正します。デスキュー (Deskew)を使用して、すべての信号が同時にオシロスコープに到達するように、個々のチャンネルの信号 遅延を調整します。チャンネルをデスキューすることにより、2 つ以上のチャンネルを使用するときや、電流 プローブを電圧プローブと一緒に使用するときに、正確に時間相関のとれた測定が可能になります。

1本のプローブをリファレンス信号として選択し、すべてのチャンネルの遅延差がなくなるように、他のチャンネルのデスキュー値を調整します。最適な結果を得るには、Tektronix 067-1686-xx のようなデスキュー・フィクスチャを使用してください。

次の図は、チャンネル1との遅延差が最小になるように、チャンネル2と4にデスキューを設定した場合の前後の状態を示しています。

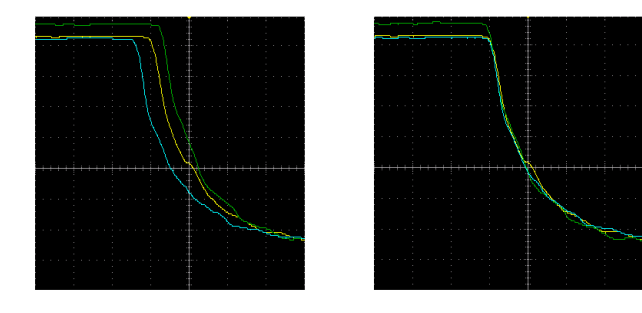

 設定したいチャンネル入力の 垂直軸 (Vertical)のメニュー(Menu)ボタンを 押します。

|         | VERTICAL              |            |
|---------|-----------------------|------------|
| M Math  | Position<br>to Center | $\bigcirc$ |
| R Ref 1 | 2 Menu 3              | 4          |
|         | Scale                 | Roos       |
|         |                       | 44.47.027  |

- 2. 詳細(More)サイドメニュー・ボタンを押します。
- 3. 汎用(Multipurpose)ノブを使用して、デスキュー(Deskew)を選択し、クリックします。
- 4. 特定のデスキュー値を設定するには、汎用(Multipurpose)ノブを使用して、0秒(0s)を選択し、クリックしま す。次に汎用ノブを回して、値を変更し、設定します。調整した値に従って、スクリーン上の波形が移動し ます。
- 5. デスキュー値をオシロスコープのデフォルト(遅延なし)に設定するには、汎用(Multipurpose)ノブを使用して、デフォルトに設定(Set to Default)を選択し、クリックします。

#### デスキューのヒント

- デスキュー(Deskew)設定は、手動で変更が行われるまで、チャンネルごとに不揮発メモリに保存されます。
- デスキュー(Deskew)設定は、保存されたセットアップ・ファイルに追加されます。
- デフォルト設定(Default Setup)を実行すると、すべてのチャンネルのデスキュー値が0にリセットされます。

## トリガ・セットアップ

オシロスコープが信号でトリガするように設定するには、次の手順を実行します。(24 ページ「トリガの概念」 参照)。

### 波形エッジでトリガする

オシロスコープが波形の立上り/立下りエッジでトリガするように設定するには、次の手順を使用します。

1. フロント・パネルのトリガ(Trigger)のメ ニュー(Menu)ボタンを押します。

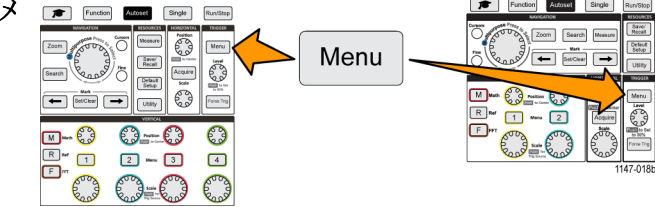

- 2. タイプ(Type)サイドメニュー・ボタンを押します。
- 3. 汎用 (Multipurpose) ノブを使用して、エッジ (Edge)を選択し、クリックします。
- ソース(Source)サイドメニュー・ボタンを押し、汎用(Multipurpose)ノブを使用して、トリガ信号のソースとして使用するチャンネルを選択し、クリックするか、またはAC ライン(AC Line)を使用して、AC 電源の周波数をトリガ信号として使用します。
- 5. 結合(Coupling)サイドメニュー・ボタンを押し、汎用(Multipurpose)ノブを使用して、トリガ・カップリングを選択し、クリックします(26 ページ「トリガ・カップリング」参照)。
- スロープ(Slope)サイドメニュー・ボタンを使用して、オシロスコープがトリガするスロープのエッジ(立上り/立下り)を選択します。

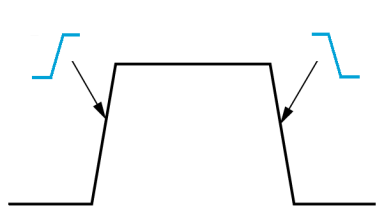

- 7. レベル(Level)サイドメニュー・ボタンを押し、汎用(Multipurpose)ノブを使用して、トリガ・レベルを指定する 方法を選択し、クリックします。
  - レベル(Level)をクリックし、汎用(Multipurpose)ノブを使用して、手動でトリガ・レベルを設定します。
  - プリセット選択(Choose Preset)をクリックし、汎用(Multipurpose)ノブを使用して、トリガ・レベルを定義済みのロジック・ファミリ(TTL、CMOS、ECLなど)の信号レベルか、または0に設定します。
  - 50% に設定(Set to 50%)をクリックし、トリガ・レベルを信号の p-p レベルの 50% に設定します。

注: トリガ(Trigger)のレベル(Level)ノブを使用することにより、すばやくトリガ・レベルを変更することができます。 波形全域に1本の長い水平ライン("ラント"のトリガでは2本のライン)が短時間表示され、波形全体に対するトリガ・レベルが示されます。

トリガ(Trigger)のレベル(Level)ノブを押すと、すばやくトリガを信号の p-p レベルの 50% に設定できます。

### 指定されたパルス幅でトリガする

オシロスコープが指定されたパルス条件でトリガするように設定するには、次の手順を使用します。設定した 周期より短い、長い、等しい、あるいは等しくないパルス(幅)でトリガできます。最小パルス幅設定は1 ns で す (25 ページ「利用可能なトリガ・タイプ」参照)。

パルス幅トリガは主にデジタル信号のトラブルシューティングや解析に使用されます。

1. フロント・パネルのトリガ(Trigger)のメ ニュー(Menu)ボタンを押します。

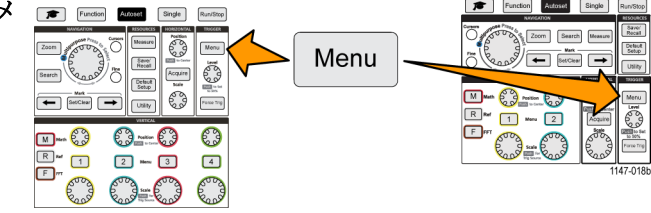

- 2. タイプ(Type)サイドメニュー・ボタンを押します。
- 3. 汎用 (Multipurpose) ノブを使用して、パルス幅 (Pulse Width)を選択し、クリックします。
- ソース(Source)サイドメニュー・ボタンを押し、汎用(Multipurpose)ノブを使用して、トリガ信号のソースとして使用するチャンネルを選択し、クリックするか、またはAC ライン(AC Line)を使用して、AC 電源の周波数をトリガ信号として使用します。
- 5. 極性(Polarity)サイドメニュー・ボタンを押し、汎用(Multipurpose)ノブを使用して、トリガするパルスの極性 (正または負)を選択し、クリックします。
- 6. スレッショルド(Threshold)サイドメニュー・ボタンを押し、汎用(Multipurpose)ノブを使用して、トリガ・レベルを指定する方法を選択し、クリックします。
  - スレッショルド値をクリックし、汎用(Multipurpose)ノブを使用して、手動でトリガ・レベルを設定します。
  - プリセット選択(Choose Preset)をクリックし、汎用(Multipurpose)ノブを使用して、トリガ・レベルを定義済みのロジック・ファミリ(TTL、CMOS、ECLなど)の信号レベルか、または0に設定します。
  - 50% に設定(Set to 50%)をクリックし、トリガ・レベルを信号の p-p レベルの 50% に設定します。
- 7. トリガ条件 (Trigger When) サイドメニュー・ボタンを押し、汎用 (Multipurpose) ノブを使用して、トリガするパルス幅の条件を選択し、クリックします。次に、汎用 (Multipurpose) ノブを使用して、パルス幅の時間パラメータを指定します。

### ラント・パルスでトリガする

オシロスコープがラント・パルスが発生したときにトリガするように設定するには、次の手順を使用します。また、設定した周期より短い、長い、等しい、あるいは等しくないパルス(幅)でもトリガできます。

ラント・パルスは、2 つのスレッショルド・レベルの一方を通過してから他方を通過する前に、最初のスレッショ ルド・レベルを再度通過するパルスです。そのため、ラント・トリガでは、2 つのスレッショルド・レベルを使用 して、(ラントのない)有効な信号であると判断されるために信号が通過する必要がある 2 つのレベルを定義 する必要があります (25 ページ「利用可能なトリガ・タイプ」参照)。

ラント・パルス・トリガは主にデジタル信号のトラブルシューティングや解析に使用されます。

最小ラント・パルス幅の設定は1nsです。

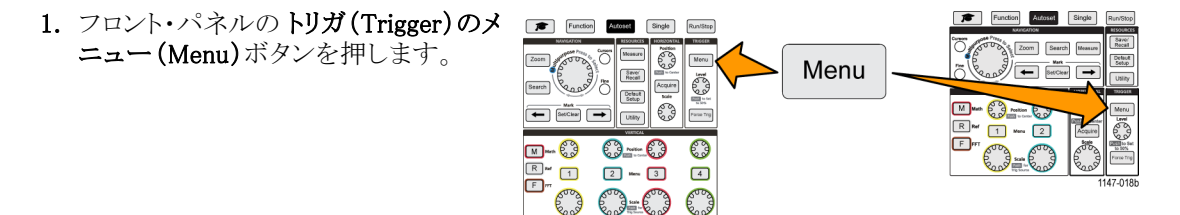

- 2. タイプ(Type)サイドメニュー・ボタンを押します。
- 3. 汎用(Multipurpose)ノブを使用して、ラント(Runt)を選択し、クリックします。
- ソース(Source)サイドメニュー・ボタンを押し、汎用(Multipurpose)ノブを使用して、トリガ信号のソースとして使用するチャンネルを選択し、クリックするか、またはAC ライン(AC Line)を使用して、AC 電源の周波数をトリガ信号として使用します。
- 5. 極性(Polarity)サイドメニュー・ボタンを押し、Multipurpose(汎用)ノブを使用して、トリガするラント・パルスの極性(正、負、または両方)を選択し、クリックします。
- 6. スレッショルド(Thresholds)サイドメニュー・ボタンを押し、Multipurpose(汎用)ノブを使用して、ラント・パル スの検出に使用するトリガ・レベル(スレッショルド)を選択し、クリックします。
  - ハイ(High)をクリックし、汎用(Multipurpose)ノブを使用して、手動で有効なハイ・スレッショルドの信号 レベルを定義する値を指定します。
  - ロー(Low)をクリックし、汎用(Multipurpose)ノブを使用して、手動で有効なロー・スレッショルドの信号 レベルを定義する値を指定します。
  - プリセット選択(Choose Preset)をクリックし、汎用(Multipurpose)ノブを使用して、トリガ・スレッショルド・レベルを定義済みのロジック・ファミリ(TTL、CMOS、ECLなど)の信号レベルか、または0に設定します。
- 7. トリガ条件(Trigger When)サイドメニュー・ボタンを押し、汎用(Multipurpose)ノブを使用して、ラント・イベント発生時にトリガするように、ラント発生(Runt Occurs)を選択し、クリックします。ラント幅でトリガする場合は、汎用(Multipurpose)ノブを使用して、テスト条件としてラント・パルス幅を選択し、クリックして、ラント幅の時間パラメータを指定します。

### トリガ・モードを設定する

オシロスコープのトリガのモード(Mode)を設定するには、次の手順を使用します。トリガ・モードは、トリガが ない場合、またはある場合のオシロスコープの動作を設定します。トリガ・モードでは、トリガ・ホールドオフ機 能も有効にできます(26ページ「トリガ・モード」参照)。

トリガ・モードでは、トリガ条件が設定されません。それらは、トリガ・タイプ(Trigger Type)サブメニュー・ボタンで設定されます。

1. フロント・パネルのトリガ(Trigger)のメ ニュー(Menu)ボタンを押します。

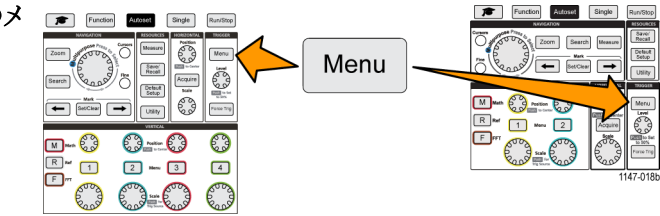

- 2. モード(Mode)サイドメニュー・ボタンを押します。
- 3. 汎用 (Multipurpose) ノブを使用して、トリガ・モードまたはホールドオフ・モードを選択し、クリックします。
  - オート(非トリガ・ロール)(Auto (Untriggered Roll))をクリックすると、トリガが発生しない場合でも、オシロスコープが波形を取り込み、表示できるように設定されます。有効なトリガ・イベントがない場合は、波形が画面全体に波打って表示されます(27ページ「オート(非トリガ・ロール)トリガ・モード」参照)。
  - ノーマル(Normal)をクリックすると、有効なトリガ・イベントが発生した場合にのみ、オシロスコープが波形を取り込み、表示できるように設定されます(27 ページ「ノーマル・トリガ・モード」参照)。
  - ホールドオフ(Holdoff)をクリックすると、トリガ・イベントの後に、オシロスコープが新しいトリガ・イベントを 無視する期間を指定できます。ホールドオフ時間が終了すると、オシロスコープはトリガ条件の検出を 開始します。最小ホールドオフ時間は 20 ns です (27 ページ「ホールドオフ・トリガ・モード」参照)。

# アクイジションのセットアップ

このセクションでは、オシロスコープのアクイジション・パラメータを設定する手順について説明します。

### オートセットの使用

**オートセット**(Autoset)は、波形を取り込み、表示するための最も簡単な方法です。オートセット(Autoset)では、トリガ・タイプがエッジに、スレッショルド・レベルが 50% にそれぞれ自動的に設定され、さらに入力信号を解析して、オシロスコープのアクイジション、水平軸、水長軸の設定を調整しながら、5~6サイクルの波形が表示されます。オートセット(Autoset)は、反復的な信号波形をすばやく表示するのに最適な機能です。

- プローブをオシロスコープおよび信号 ソースに接続します。
- 2. オートセット(Autoset)を使用したい チャンネル入力の 垂直軸(Vertical) のメニュー(Menu)ボタンを押して、そ のチャンネルを有効にします。
- 3. オートセット(Autoset)を押します。信 号の解析および表示には数秒かかり ます。
- 4. オートセットを元に戻す(Undo Autoset) を押せば、前回のオートセットを元に 戻すこともできます。

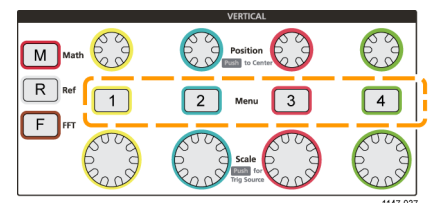

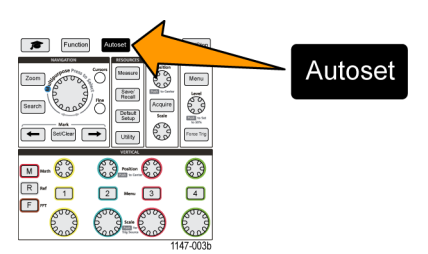

#### オートセットのヒント

- アクティブなチャンネルが複数存在する場合には、オートセット(Autoset)は、表示チャンネルのうち最も低い番号のチャンネルでトリガして、アクティブなすべてのチャンネルを上から順にスクリーンに表示します。
- オートセットは、垂直方向のオフセットを常に0Vに設定します。
- チャンネル1の扱いは特別になるので注意が必要です。すべてのチャンネルがオフであるか、または チャンネル1がオンの場合、オートセット(Autoset)は、信号が存在しない場合であっても、チャンネル1 の波形の検出、トリガ、表示を試みます(チャンネル1は平坦な波形が表示される)。他のチャンネルに 信号が存在したとしても、それらのチャンネルではトリガが行われず、波形も表示されません。

#### オートセットを無効にする方法

オートセット(Autoset)ボタンを無効にして、オシロスコープ・コントロールを波形を手動で表示するように設定できます。

注:オートセット機能の有効/無効を切り替える際には、パスワードが必要です。工場出荷時のデフォルトのパスワードは "000000" です。

注: TekSmartlab<sup>™</sup>を導入している場合は、TekSmartLab アプリケーションから、接続されたすべてのオシロ スコープのオートセット機能を有効または無効にできます。

1. ユーティリティ(Utility)を押します。

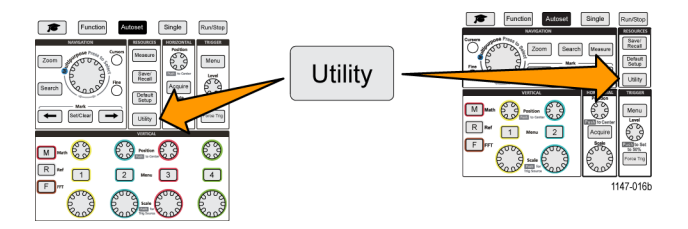

- 2. 次へ 1/2 ページ(-More- Page 1/2) サイドメニュー・ボタンを押します。
- 3. オートセット有効(Autoset Enable)サイドメニュー・ボタンを押します。
- 4. 汎用 (Multipurpose) ノブを使用して、オートセット有効 (Autoset Enable)を選択し、クリックします。オート セット有効 (Autoset Enable) のパスワード入力画面が表示されます。
- 5. 汎用 (Multipurpose) ノブとサイドメニュー・ボタンを使用して、パスワードを入力し、オートセット機能を無効にします。工場出荷時のデフォルトのパスワードは "000000" です。
- 6. OK サイドメニュー・ボタンを押して、パスワードを入力し、オートセット機能を無効にします。

#### オートセットのパスワードを変更する方法

オートセットを有効/無効にする際に入力するパスワードを変更するには、次の手順を使用します。オート セット・モードの有効と無効を切り替えるには、パスワードが必要です。

1. ユーティリティ(Utility)を押します。

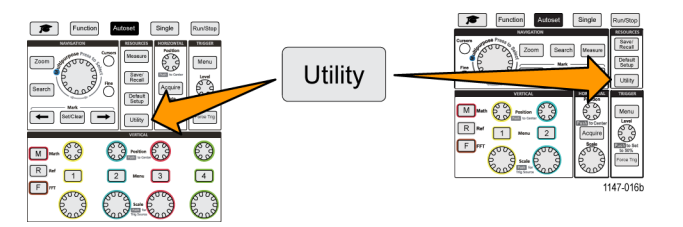

- 2. 次へ 1/2 ページ(-More- Page 1/2) サイドメニュー・ボタンを押します。
- 3. オートセット有効(Autoset Enable)サイドメニュー・ボタンを押します。
- 4. 汎用 (Multipurpose) ノブを使用して、パスワード変更 (Change Password)を選択し、クリックします。パス ワード変更 (Change Password) 入力画面が表示されます。
- 5. 汎用 (Multipurpose) ノブとサイドメニュー・ボタンを使用して、アルファベット文字を選択し、現在のパス ワードを入力します。OK サイドメニュー・ボタンを押します。工場出荷時のデフォルトのパスワードは "000000" です。
- 6. 汎用 (Multipurpose) ノブとサイドメニュー・ボタンを使用して、新しいパスワードを入力します。OK サイド メニュー・ボタンを押します。新しいパスワードを再入力して、OK サイドメニュー・ボタンを押します。

### アクイジションを開始/停止する

アクイジション/トリガ・パラメータを定義した後に、実行/停止(Run/Stop)またはシングル(Single)でアク イジションを開始します。

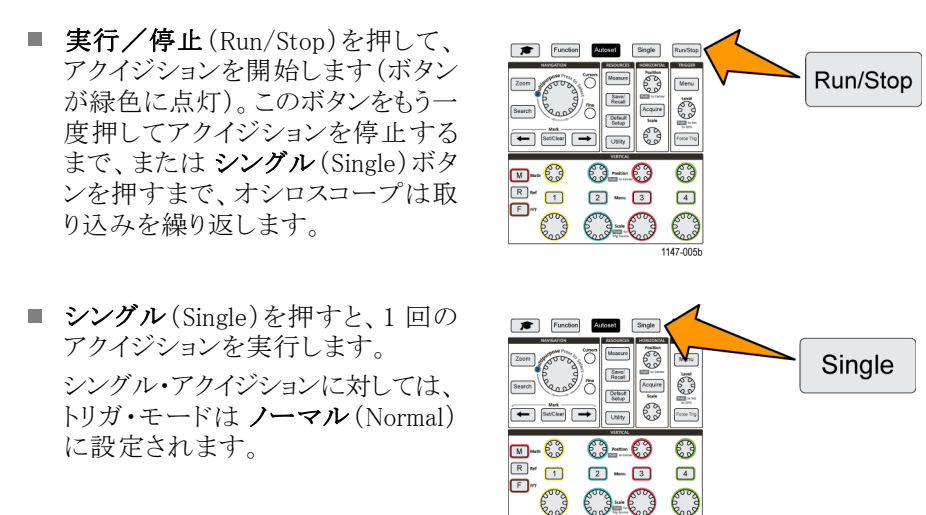

### アクイジション・モードを設定する

**アクイジション・モード**は、各アクイジション・インターバルのサンプリング・データ・ポイントをどのように使用して、波形の生成と表示を行うかを設定するのに使用します (23 ページ「アクイジション・モードの概念」 参照)。

1. 波形取込(Acquire)を押します。

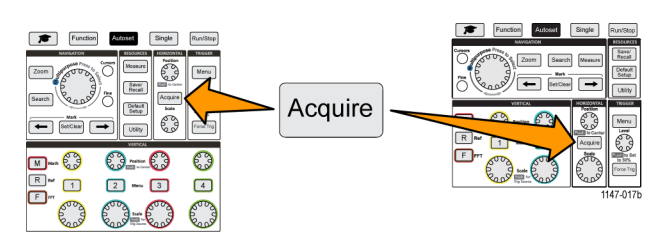

- 2. モード(Mode)サイドメニュー・ボタンを押します。
- 3. 汎用 (Multipurpose) ノブを回して、モード (サンプル (Sample)、ピーク検出 (Peak Detect)、高分解能 (Hi res)、平均 (Average))を選択し、汎用 (Multipurpose) ノブをクリックして、そのモードを有効にします。
- 4. 平均(Average)を選択した場合は、汎用(Multipurpose)ノブを使用して、波形を生成するために平均化の 対象とするアクイジションの数を選択し、設定します。

### アクイジションのトリガ遅延時間を設定する

1. 波形取込(Acquire)を押します。

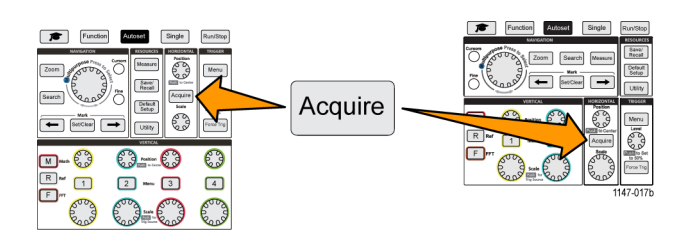

 遅延(Delay)サイドメニュー・ボタンを 押して、オンまたはオフに切り替えま す。オフ(Off)に設定すると、水平軸 スケールの変更がトリガ・ポイントを中 心に行われるように、拡大中心ポイン トがトリガ・ポイントに連結されます。

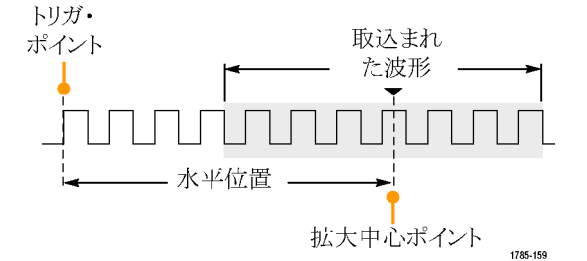

3. 遅延(Delay)をオン(On)に設定する と、トリガ・ポイントが拡大中心ポイントか ら切り離されます。水平軸(Horizontal) の位置(Position)/ブを回して、トリガ・ ポイントを拡大中心ポイント(中央の目 盛)から離れた位置に移動します。目 盛の下部中央の水平軸ステータス領 域に、0秒(中央の目盛)を基準とす る遅延時間が表示されます。 トリガ・ポイントは画面の外まで移動で きますが、この状態では、トリガ・マー カが変化して、トリガ・ポイントが存在 する方向が示されます。

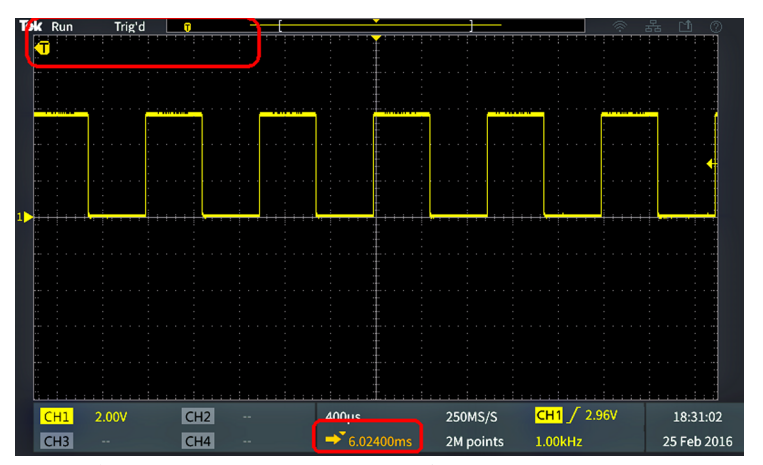

トリガ・ポイントが表示画面の外にある例(スクリーンの下にあるリードアウト に遅延時間が表示される)

4. スクリーン中央に目的の波形領域が表示されたら、より多くのポイントを取り込めるように水平軸(Horizontal) のスケール(Scale)ノブを調整し、さらに各種のコントロールを使用しながら波形の細部を観測します。

5. 水平位置を 0s に設定 (Set Horizontal Position to 0s) サイドメニュー・ボタンを押して、トリガ・ポイントを波 形レコードの中央に戻します (遅延を 0 に設定)。このボタンを押しても遅延モードはオフにはなりません。

フロント・パネルの**水平軸(Horizontal)の位置(Position)**ノブを押すことによっても、トリガ・ポイントを波形レコードの中央に戻せます。

トリガ遅延(Trigger Delay)はトリガ・ホールドオフ(Trigger Holdoff)とは異なります(27ページ「ホールドオフ・トリガ・モード」参照)。

#### レコード長を設定する

レコード長を設定するには、次の手順を使用します。レコード長は波形レコードに追加されるサンプル(デー タ・ポイント)の数を設定します。設定可能なレコード長は、2,000、20,000、200,000、200万(2 M)、および 2,000万(20 M)ポイントです。

注: 20 M ポイントの波形は、オシロスコープから直接であっても、あるいは保存されたファイルからであって も、リファレンス・メモリには読み込めません。その他のレコード長の波形は、リファレンス・メモリに読み込め ます。

1. 波形取込(Acquire)を押します。

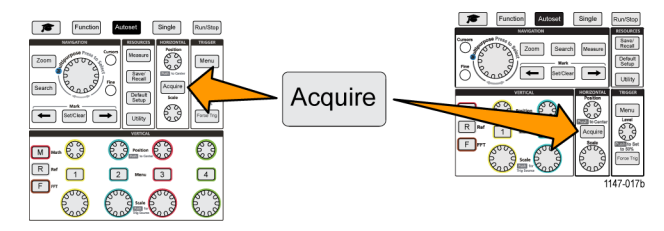

- 2. レコード長 (Record Length) サイドメニュー・ボタンを押します。
- 3. 汎用 (Multipurpose) ノブを使用して、レコード長を選択し、設定します。

波形レコードのサンプル数を多くした い場合、または波形のサイクル数を多 くしたい場合には、レコード長を長く設 定して取り込んだ後に、ズーム(Zoom) コントロールを使用することにより、波 形をより細部まで調査できます。

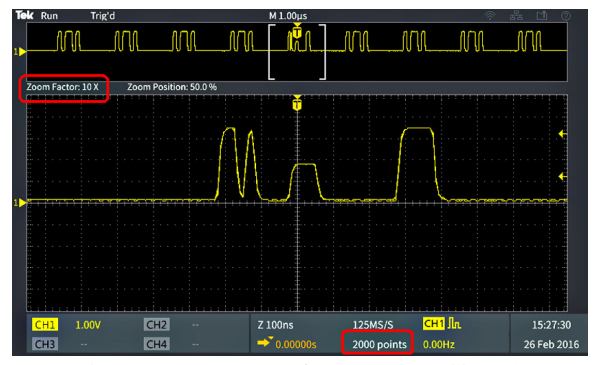

2,000 ポイントで捕捉された波形レコードを最大ズームで表示

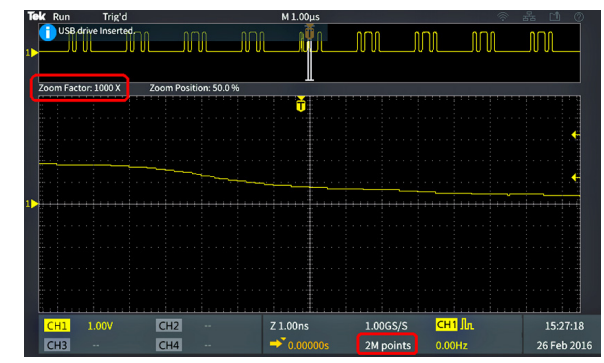

200 万ポイントで捕捉された波形レコードを最大ズームで表示

#### ロール・モード表示を使用する

ロール・モードでは、ストリップ・チャート・レコーダのように、波形がスクリーンの右から左へゆっくりと移動(またはロール)するように表示されます。ロール・モードは低周波信号の表示に使用されます。ロール・モードを使用すると、完全な波形レコードが取込まれるのを待たずに、取込んだデータ・ポイントを表示できます。

ロール・モードは、ボタンやメニューの選択によって有効にするのではありません。トリガ・モードがオートのときに、水平軸のスケールとレコード長が以下のように設定されているときに、有効になります。

#### 表 1: ロール・モードは、次の条件が成立したときに有効になります。

| 水平軸のスケールの設定 | レコード長(サンプルの数)       |
|-------------|---------------------|
| 40 ms/div   | 2,000、20 k、200 k、2M |
| 400 ms/div  | 20 M                |

#### ロール・モードのヒント

- 実行/停止(Run/Stop)を押すと、ロール・モードは停止します。
- ロール・モードは、次の条件の下では無効になります。
  - Ref、演算(Math)、または FFT 波形を使用するとき
  - **ズーム**(Zoom)機能の使用
  - 測定(波形測定(Measure)メニュー)の実行
  - = ノーマル(Normal)トリガ・モードへの変更
  - 水平軸のスケールを 20 ms/div 以上に設定した場合(レコード長が 20 M の場合は、200 ms/div 以上)

平均(Average)アクイジション・モードは、ロール・モード使用時には利用できません。

### オシロスコープをデフォルト値(工場出荷時設定)に設定する

工場出荷時設定(Default Setup)は、現在のオシロスコープの設定がクリアし、工場出荷時のデフォルト設定 を読み込みます。この機能を使用することにより、新しい測定をセットアップする前に、オシロスコープを既 知の状態にすばやくリセットできます。

(115ページ「オシロスコープのデフォルト設定(工場出荷時設定)」参照)。

オシロスコープを工場出荷時のデフォルトの設定に戻すには、次の手順を実行します。

1. 工場出荷時設定(Default Setup)を 押します。

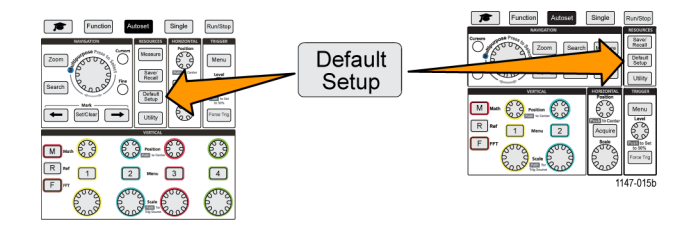

 操作を取り消したい場合は、デフォルト設定を元に戻す(Undo Default Setup)サイドメニュー・ボタンを押 せば、工場出荷時設定(Default Setup)を押す前の設定に戻せます。このボタンは他のアクションを実行 する前に押す必要があります。

## 波形表示の設定

このセクションでは、波形の表示および消去の概念と手順について説明します。

### 波形の表示と消去

各チャンネルの波形の表示をオンまたはオフにするには、次の手順を使用します。

 波形を表示に追加したり、表示から 削除するには、フロント・パネルの対応するメニュー(Menu)ボタンを押し ます。

|        | VERTICAL              |            |
|--------|-----------------------|------------|
| M Math | Position<br>To Center | $\bigcirc$ |
|        | 2 Menu 3              | 4          |
|        | Scale                 | Con a      |
|        |                       | 1147-037   |

選択されたチャンネルがすでにアクティブな場合は、チャンネルのメニュー(Menu)ボタンを押すと、波形が消去されます。

選択されたチャンネルがアクティブでない場合は、チャンネルのメニュー(Menu)ボタンを押すと、そのチャンネルが選択されます。もう一度押すと、スクリーンの波形が消去されます。

スクリーン上に複数の波形が表示されている場合には、いずれかのチャンネルを選択すると、そのチャンネルに対応する波形が他の波形よりも上に表示されます。

#### 波形のパーシスタンスを設定する

パーシスタンスは、サンプルされた波形ポイントがスクリーン上に表示され続ける時間を設定します。パーシ スタンス時間を長め、あるいは無限にすると、グリッチなど、不規則な信号やまれにしか発生しない異常を発 見するのに役に立ちます。

通常のパーシスタンスの設定では、新しいアクイジションが表示されるまで、現在の波形が表示されます。 パーシスタンス時間を(1 秒から 10 秒に)変更すると、設定された時間に達するまで、波形データ・ポイント が表示され続けます。データ・ポイントは古いものから順番に消去されます。

無限パーシスタンスでは、前のデータが消去されることなく、すべてのアクイジションの波形データ・ポイントが表示され続けます。

水平軸(Horizontal)の位置(Position)またはスケール(Scale)、オートセット(Autoset)、およびシングル(Single) など、アクイジションの設定を変更した場合は、パーシスタンス時間が開始位置にリセットされます。

1. 波形取込(Acquire)を押します。

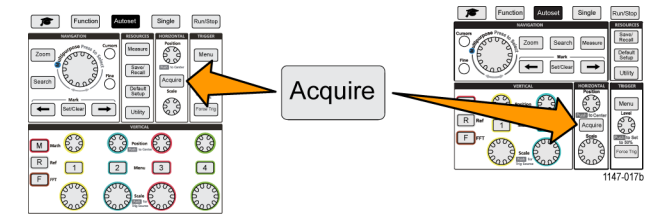

- 2. 波形表示(Waveform Display)サイドメニュー・ボタンを押します。
- 3. 汎用 (Multipurpose) ノブを使用して、表示時間 (Persist Time)を選択し、クリックします。
- 4. 汎用(Multipurpose)ノブを使用して、表示時間(Persist Time)を値を変更し、設定します。設定可能な値 は、オート(Auto)(0秒と同じ)、0秒~10秒(1秒単位で増加)、および無限です。
- 表示された波形のパーシスタンスをクリアするには、パーシスタンス表示クリア(Clear Persistence)を選択し、クリックします。この操作では、パーシスタンス設定は変更されません。表示された波形のパーシスタンス・データがクリアされるだけです。

#### 波形のパーシスタンスのヒント

表示された波形のパーシスタンス・データをすばやくクリアするには、シングル(Single)を押し、次に実行/停止(Run/Stop)を押して、アクティブな波形のアクイジションを再開します。

#### XY 表示モード

XY 表示モードでは、チャンネル 2(Y)の振幅に対するチャンネル 1(X)の信号振幅がプロットされ、チャン ネル 1 が水平軸で、チャンネル 2 が垂直軸で示されます。XY 表示モードは、周期的信号における信号の 位相または周波数の相関関係を観測するのに役立ちます。表示される XY プロットは、リサージュ・パター ンと呼ばれます。

Ch1対Ch2を表示できます。4チャンネル機種では、Ch3対Ch4も表示できます。

- プロットしたい信号ソースを2つ選択します。各チャンネルの垂直軸(Vertical)の位置(Position)/ブを使用して、XYプロットがスクリーンの中心に表示されるように、両方の信号のグランド基準を0V(水平目盛の中心)に設定します。
- 2. 波形取込(Acquire)を押します。

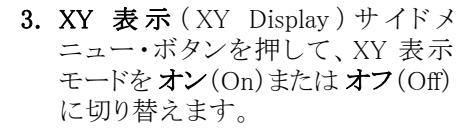

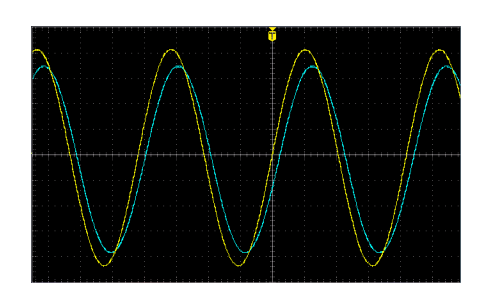

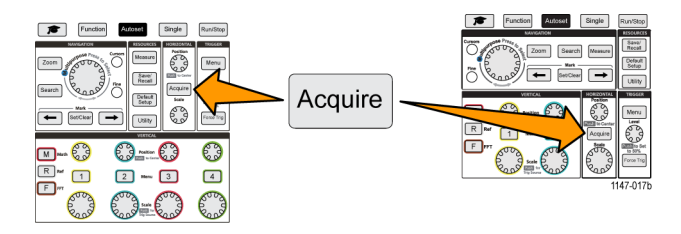

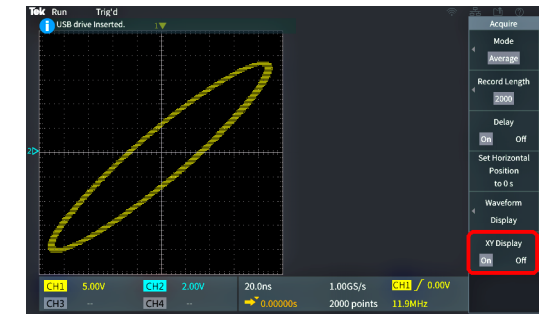

#### XY 表示モードのヒント

- XY表示では、波形が異なる方法(一対の波形を表示)で表示されているだけですので、元になっている波形は通常と同じように測定に利用できます。また、リファレンス・メモリや USB ドライブに保存して、オフライン解析を行うこともできます。
- Web ブラウザを使用して、"リサージュ・パターン"というキーワードで検索すれば、XY プロットに関する 詳細な情報が得られます。

### バックライト輝度の設定

スクリーン全体の明るさを変更するには、次の手順を使用します。高い値を設定すると明るい領域が見やすくなり、低い値にすると暗い領域が見やすくなります。

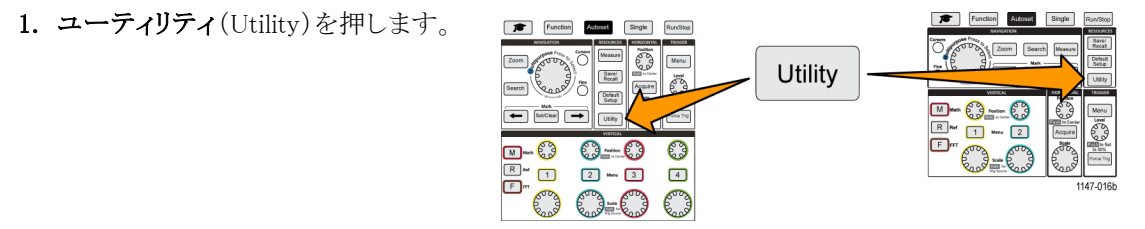

- 2. 表示 (Display) サイドメニュー・ボタンを押します。
- 3. 汎用 (Multipurpose) ノブを使用して、バックライト輝度 (Backlight Intensity)を選択し、クリックします。
- 4. 汎用(Multipurpose)ノブを使用して、バックライト値を変更し、設定します。

## 波形を解析する

アクイジションの設定を適切に行い、波形をトリガして、表示された状態になれば、結果を解析することができます。自動測定の表示、カーソルの使用による波形の特定の部分の測定、2 つの波形に対する演算の 実行、FFT の使用による信号の周波数成分の表示といった、さまざまな機能を選択できます。また、ゲート (Gating)を使用することにより、測定時に波形の特定の部分のみを解析することもできます(54 ページ「波 形の一部に対してのみ測定を行う(ゲート)」参照)。

#### 自動測定を実行する

自動測定は、信号の周波数、周期、立上り/立下り時間など、波形に対して一般的な測定をすばやく実行 する手段の一つです。合計6種類の測定項目を同時に選択でき、入力チャンネルや演算波形も自由に組 み合わせることができます。測定項目は、選択された順番にメイン・スクリーンに表示されます。

自動測定を実行するには、次の手順を実行します。

- 1. トリガされた波形を取り込み、表示しま す。
- 2. 波形測定(Measure)を押します。
- 3. サイド・メニュー・ボタンを押して、測定 を行うチャンネルを選択します。

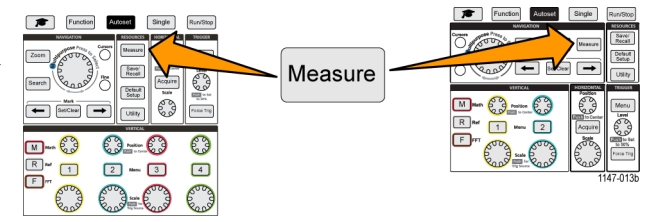

汎用(Multipurpose)ノブを使用して、測定項目を選択し、クリックします(51 ページ「自動測定項目の一覧」参照)。

スクリーン上部の**測定選択**(Measurement Selection)バーの表示が更新され、そのチャンネルのために選択された測定項目が色分けされて示されます。最大6種類の測定項目が表示されます。

- 5. 下向きの三角が表示された測定項目は、選択時にその測定に使用できる入力チャンネルの一覧が表示されます。入力チャンネルを選択し、クリックします。Menu On/Off ボタンを押して、リストを閉じます。
- 6. 測定項目を選択解除するには、その項目をハイライト表示して、汎用(Multipurpose)ノブをクリックします。 現在のチャンネル以外の別のチャンネルの測定項目を選択解除するには、測定するチャンネルのサイドメ ニュー・ボタンを押し、汎用ノブを使用して測定項目を選択した後に、クリックで削除します。
- 7. すべての測定項目を選択解除するには、すべての測定を削除(Remove All Measurements)サイドメニュー・ ボタンを押します。
- 8. 測定メニューを閉じ、選択された測 定項目をスクリーンに表示するには、 Menu On/Off ボタンを押します。

スクリーンに測定項目が表示されま す。Menu On/Offボタンを押すと、ス クリーン上の測定項目の表示をオン、 またはオフに切り替えることもできま す。

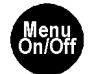

|   | CH1 | Frequency | 312.4kHz |
|---|-----|-----------|----------|
| · | CH1 | Period    | 3.200µs  |
|   | CH2 | Frequency | 624.9kHz |
|   | CH2 | Period    | 1.600µs  |

#### 自動測定のヒント

■ 信号が垂直方向にクリッピングされている場合は、測定値の横に ▲ 記号が表示されます。波形の残りの部分は、スクリーンの上縁/下縁の上または下にあります。信号のクリッピングが発生すると、測定結果が不正確になります。波形全体がスクリーンに表示されるように、垂直軸(Vertical)のスケール(Scale)と位置(Position)ノブを調整することにより、正確な測定結果が得られるようにします。

### 測定のスナップショットを取得する

Snapshot 測定(波形測定(Measurement)メニュー)を使用すると、1 つのチャンネルのシングル・アクイジションで行われた、すべてのシングルチャンネル測定項目が1 つのスクリーンに表示されます。スナップショットの結果は表示するだけでなく、スナップショット測定のスクリーン・イメージをファイルに保存することもできます。

測定のスナップショットを取得するには、次の手順を使用します。

- 1. トリガされた波形を取り込み、表示しま 🖝 📼 🖛 🦛
- 2. 波形測定(Measure)を押します。

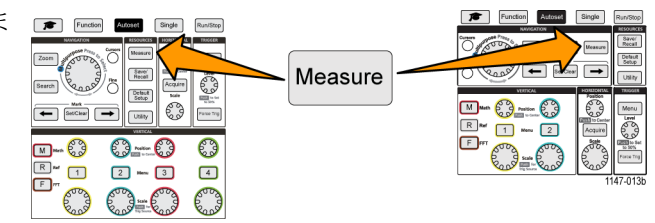

- 3. 測定のスナップショットを表示したいチャンネルのサイドメニュー・ボタンを押します。一度に取得できるのは、1 つのチャンネルのスナップショットだけです。
- 4. 汎用 (Multipurpose) ノブを使用して、Snapshot をクリックすると、ただちにスナップショット画面が表示されます。
- 5. ファイル保存(File Save)ボタンでイメー ジが保存されるように設定されている 場合は、ファイル保存(File Save)ボ タンを押して、スナップショット・イメー ジをファイルに保存します(71ページ 「ファイル保存(Save File)ボタンを使 用して USB にファイルを保存する」参 照)。
- Menu On/Off ボタンを押して、Snapshot 画面を閉じ、波形測定メニューに 戻ります。

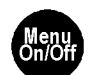

#### 測定スナップショットのヒント

- 垂直方向にクリッピングされている場合には、測定スナップショットの対象外になります。クリッピングとは、画面の上または下に外れた波形の部分を表します。適切な測定スナップショットを得るには、垂直軸(Vertical)のスケール(Scale)と位置(Position)ノブを使用して、すべての波形が画面に表示されるようにします。
- また、ゲート(Gating)を使用すれば、測定スナップショットを取得するときに、波形の特定部分のみを解析することもできます(54ページ「波形の一部に対してのみ測定を行う(ゲート)」参照)。

### 自動測定項目の一覧

次の表では、自動測定項目の一覧を示しており、波形測定メニューに表示される内容に従ってグループ化 されています。測定項目に関する説明は、状況依存ヘルプ(Help Everywhere)(ファンクション(Function)> 状況依存ヘルプ(Help Everywhere))を有効にすることによっても表示できます(19ページ「設定に関する ヘルプ情報を画面に表示する:状況依存ヘルプ(Help Everywhere)」参照)。

#### 周波数測定の一覧

#### 周波数測定

| 測定   |                        | 説明                                                                    |
|------|------------------------|-----------------------------------------------------------------------|
| 周波数  | <u>*</u> *             | 波形領域またはゲート領域にある最初のサイクル。周波数は周期の逆数で<br>す。単位はヘルツ(Hz)で、1 Hz は 1 サイクル/秒です。 |
| 正パルス | <b>∳</b> ≹ <b>₹</b> ₹₩ | 波形またはゲートされた範囲において中間基準値を超える正のパルス数。                                     |
| 負パルス | <u>}</u> ₩₽₽₽₽         | 波形またはゲートされた範囲において中間基準値より低い負のパルス数。                                     |
| 正エッジ |                        | 波形またはゲート範囲における低基準値から高基準値への正のトランジショ<br>ン数。                             |
| 負エッジ |                        | 波形またはゲート範囲における高基準値から低基準値への負のトランジショ<br>ン数。                             |

#### 時間測定の一覧

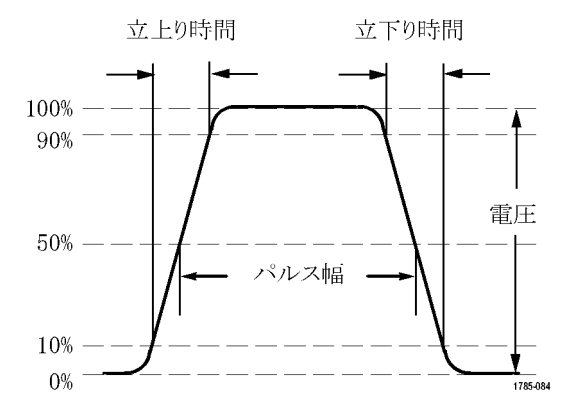

#### 時間測定

| 測定    |            | 説明                                                           |
|-------|------------|--------------------------------------------------------------|
| 周期    | <u>*</u> * | 波形またはゲート領域の最初のサイクルを完了するのに要する時間です。<br>周期は周波数の逆数で、単位は秒です。      |
| 立上り時間 | Ţ          | 波形またはゲート範囲の最初のパルスの立上りエッジで、低基準値から最終<br>値の高基準値まで上昇するのに要する時間です。 |

時間測定(続き)

| 測定     |                 | 説明                                                                                                    |
|--------|-----------------|----------------------------------------------------------------------------------------------------|
| 立下り時間  | _₹              | 波形またはゲート範囲の最初のパルスの立下りエッジで、高基準値から最終<br>値の低基準値まで下降するのに要する時間です。                                                         |
| 遅延-RR  | ¥               | 2 つの異なる立上り波形の中間基準(デフォルトは 50%)振幅ポイント間の時<br>間です。「位相」も参照してください。<br>この測定では、2 つのチャンネルからの入力が必要です。                          |
| 遅延-RF  | - <sup>14</sup> | 最初の波形の立上りエッジと2番目の波形の立下りエッジの中間基準(デフォルトは 50%)振幅ポイント間の時間です。「位相」も参照してください。<br>この測定では、2つのチャンネルからの入力が必要です。                 |
| 遅延-FR  |                 | 最初の波形の立下りエッジと2番目の波形の立上りエッジの中間基準(デ<br>フォルトは 50%)振幅ポイント間の時間です。「位相」も参照してください。<br>この測定では、2つのチャンネルからの入力が必要です。             |
| 遅延-FF  | ¥<br>¥          | 最初の波形の立下りエッジと2番目の波形の立下りエッジの中間基準(デ<br>フォルトは 50%)振幅ポイント間の時間です。「位相」も参照してください。<br>この測定では、2つのチャンネルからの入力が必要です。             |
| 位相     | -2~C            | 波形の一方が他方よりも先行または遅延する時間量を角度で表します。360<br>°が1波形サイクルに相当します。「遅延(RR、RF、FR、FF)」も参照してく<br>ださい。<br>この測定では、2つのチャンネルからの入力が必要です。 |
| 正パルス幅  | _* *L           | 正のパルス幅。正パルスの中間基準(デフォルトは 50%)振幅ポイント間の距離(時間)です。波形またはゲート領域における最初のパルスで測定されます。                                            |
| 負パルス幅  | * *             | 負のパルス幅。負パルスの中間基準(デフォルトは 50%)振幅ポイント間の距離(時間)です。波形またはゲート領域における最初のパルスで測定されます。                                            |
| 正デューティ | _fL             | 信号周期に対する正のパルス幅の比率をパーセンテージで表します。デュー<br>ティ比は、波形またはゲート領域の最初のサイクルで測定されます。                                                |
| 負デューティ | _1t_f           | 信号周期に対する負のパルス幅の比率をパーセンテージで表します。デュー<br>ティ比は、波形またはゲート領域の最初のサイクルで測定されます。                                                |
| バースト幅  | ML              | 波形全体またはゲート領域全体について測定されたバースト(一連の過渡<br>的現象)の継続時間です。                                                                    |

#### 振幅測定の一覧

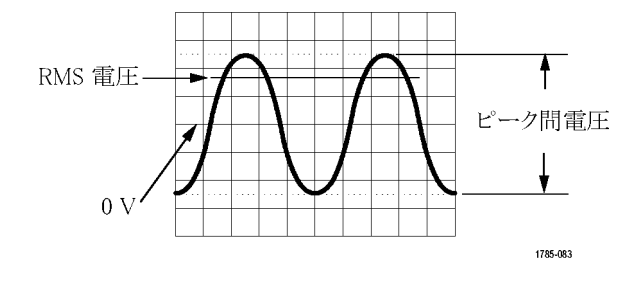

#### 振幅測定

| 測定         |               | 説明                                                                                                    |
|------------|---------------|----------------------------------------------------------------------------------------------------|
| p-p        | Πſ            | 波形全体またはゲート領域における最大振幅と最小振幅の絶対差です。                                                                                                    |
| 振幅         | î.țî.         | 波形全体またはゲート領域で測定された平均ハイ値から平均ロー値を引き<br>ます。                                                                                                    |
| 最大値        | ĨĴĨ           | 通常は、正の最大ピークの電圧です。最大値は、波形全体またはゲート領<br>域全体について測定されます。                                                                                                    |
| 最小値        | ſιſ           | 通常は、負の最大ピークの電圧です。最小値は、波形全体またはゲート領<br>域全体について測定されます。                                                                                                    |
| <u> ハイ</u> | -f-j-:f-      | この値は、立下り時間や立上り時間の測定などで、高基準値、中間基準値、<br>低基準値が必要な場合に100%値として使用されます。最小/最大方式ま<br>たはヒストグラム方式のいずれかを使用して計算されます。最小/最大方式<br>では、検出された最大値を使用します。ヒストグラム方式では、中点より上で<br>最も頻繁に出現する値を使用します。この値は、波形全体またはゲートされ<br>た領域について測定されます。 |
|            | <u>. [] [</u> | この値は、立下り時間や立上り時間の測定などで、高基準値、中間基準値、<br>低基準値が必要な場合に 0% 値として使用されます。最小/最大方式また<br>はヒストグラム方式のいずれかを使用して計算されます。最小/最大方式で<br>は、検出された最小値を使用します。ヒストグラム方式では、中点より下で最<br>も頻繁に発生する値を使用します。この値は、波形全体またはゲートされた<br>領域について測定されます。 |
| 正オーバ       |               | この値は、波形全体またはゲート領域全体について測定され、次の式で表<br>されます。<br>正オーバシュート=(最大値 - ハイ値)/振幅 × 100%                                                                                                    |
| 負オーバ       |               | この値は、波形全体またはゲート領域全体について測定され、次の式で表<br>されます。<br>負オーバシュート=(ロー値 - 最小値)/振幅 × 100%                                                                                                    |
| 平均値        | -7-7-7-       | 波形全体またはゲート領域にわたる算術平均です。                                                                                                    |
| サイクル平均     | H.            | 波形の最初のサイクルまたはゲート領域の最初のサイクルにわたる算術平<br>均です。                                                                                                    |

| 測定       |     | 説明                                                |
|----------|-----|---------------------------------------------------|
| RMS      | 500 | 波形全体またはゲート領域の真の実効値(RMS)電圧です。                      |
| サイクル RMS | XX. | 波形の最初のサイクルまたはゲート領域の最初のサイクルにわたる真の実<br>効値(RMS)電圧です。 |

### 領域測定の一覧

振幅測定(続き)

#### 領域測定

| 測定     |    | 説明                                                                                                    |
|--------|----|----------------------------------------------------------------------------------------------------|
| 領域     | ~~ | 時間経過に伴う電圧の変化を測定したものです。波形全体またはゲート範囲を電圧 - 秒で表します。グランドより上の測定領域は正、グランドより下の測定領域は負です。                                                 |
| サイクル領域 | ≁  | 時間経過に伴う電圧の変化を測定したものです。この測定は、波形の最初<br>のサイクル上またはゲート領域の最初のサイクル上の領域が対象なり、"電<br>圧 - 秒"の単位で表されます。共通基準ポイントより上の領域は正となり、下<br>の領域は負となります。 |

### 波形の一部に対してのみ測定を行う(ゲート)

ゲート(Gating)は、波形の特定の部分のみを使用するように、自動測定を設定します。ゲート(Gating)機能は、すべてのチャンネルおよび測定に適用されます。つまり、個別の測定または異なるチャンネルに対して、 それぞれ異なるゲート領域を設定することはできません。

1. 波形測定(Measure)を押します。

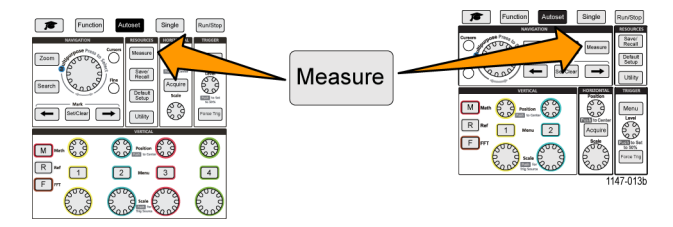

- 2. ゲート(Gating)サイドメニュー・ボタンを押します。
- 3. 汎用 (Multipurpose) ノブを使用して、測定に使用したい波形の領域 (オフ(全レコード) (Off (Full Record))、 画面 (Screen)、カーソル間 (Between Cursors))を選択し、クリックします。

カーソル間(Between Cursors)を使用 する場合は、汎用(Multipurpose)ノブ を使用して、ゲート・カーソルを選択、 移動し、自動測定に使用する波形の 領域をマークします。

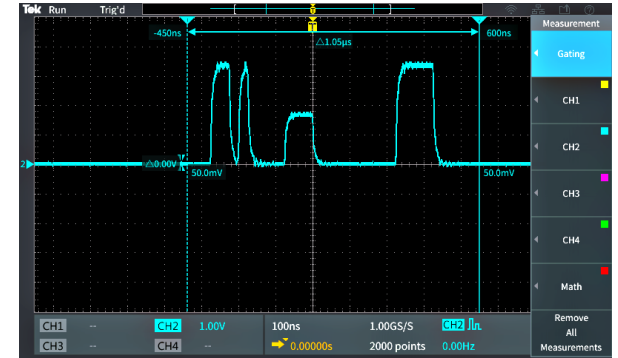

### カーソルを使用して手動測定を実行する

カーソルとは、波形測定のために波形上に配置されるスクリーン上の垂直/水平ラインです。カーソルは、 配置された位置または波形と公差する位置の値を表示するリードアウトを備えています。また、カーソルは2 つのカーソル間の測定値の絶対差(またはデルタ)も表示します。

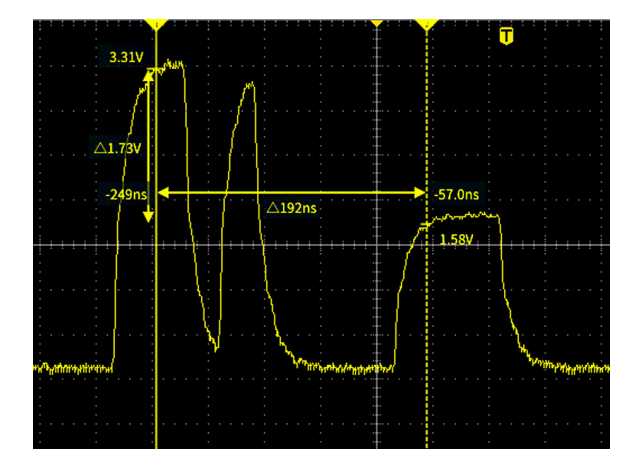

カーソル・リードアウトは、カーソルの隣に表示されます。リードアウトには、信号の現在のカーソル位置の値 が表示されます。リードアウトには、カーソル測定値の差(デルタ、"ム"という記号でマークされる)も表示さ れます。カーソルがオンの場合は、常にリードアウトが表示されます。

注:カーソルは、XY 表示モードでは利用できません。

 カーソル(Cursors)を押すと、デフォ ルトで垂直に2本の時間(Time) カーソルが表示されます。

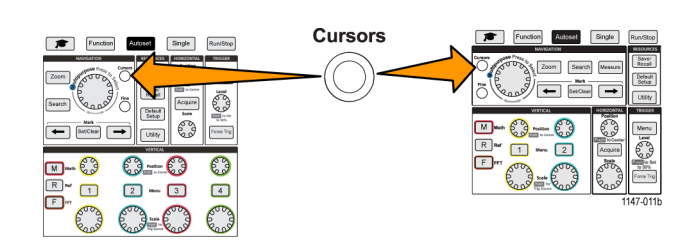

カーソルの色は、測定を行っている チャンネルを示しています。 実線のカーソルはアクティブ(選択 された)カーソルを表しており、**汎** 用(Multipurpose)ノブで操作されま す。

- 汎用(Multipurpose)ノブを使用して、実線(選択された)カーソルを動かします。カーソルの動きに合わせて、そのカーソルに関連付けられたリードアウトが変化します。
- 汎用(Multipurpose)ノブを押して、 別のカーソルを選択し(実線に変 化)、ノブを回してそのカーソルを動 かします。最初のカーソルは点線に 変化しています。
- カーソル位置を細かく調整したい場合には、微調整(Fine)ボタンを押すと、カーソル位置の調整精度を粗調整と微調整で切り替えられます。
  微調整(Fine)ボタンを使用すると、垂直軸(Vertical)および水平軸(Horizontal)の位置(Position)/ブ、トリガ(Trigger)のレベル(Level)ノブ、その他のさまざまな汎用(Multipurpose)ノブによる操作を行うときに、微調整が可能になります。

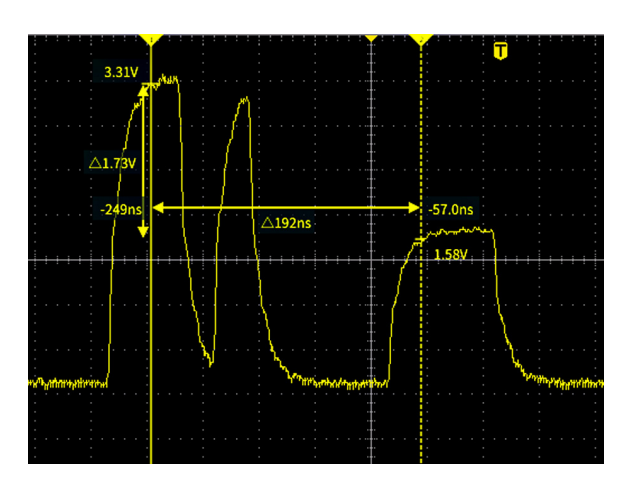

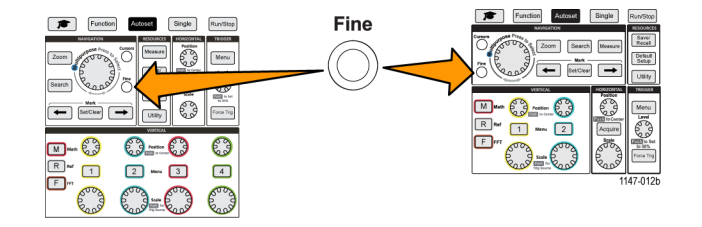

5. 振幅 (Amplitude) または画面 (Screen) サイドメニュー・ボタンを押して、別のカーソルを選択し、測定が行えます。(57 ページ「カーソル・タイプ」参照)。
- 6. リンク(Link)サイドメニュー・ボタンを押すと、カーソルのリンキングをオン(On)またはオフ(Off)にできます。リンキングがオン(On)の場合に、汎用(Multipurpose)ノブを回すと、2 つのカーソルが同時に移動します。
- 7. どちらかのカーソル、または両方のカーソルがスクリーンから外れた場合には、カーソルを画面に移動 (Bring Cursor On Screen)サイドメニュー・ボタンを押して、カーソルをスクリーンに戻します。
- 8. フロント・パネルのカーソル(Cursors)ボタンを押すと、カーソルがオフになります。

#### カーソル・タイプ

カーソルには次のようなタイプがあります。

時間または周波数カーソル:これらの 垂直カーソルは、時間または周波数、 カーソルが波形と公差するポイントの信 号の振幅、および2つのカーソルの交 差ポイントの絶対差(デルタ)を測定し ます(時間と振幅の両方のデルタ)。

時間リードアウトは、トリガポイントが基準になります(0秒)。たとえば、トリガの 左側にあるカーソルの時間値はマイナ スになります。

振幅カーソル:これらの水平カーソル は、垂直軸の振幅パラメータ、通常は 電圧を測定します。

スクリーン・カーソル:垂直カーソルと 水平カーソルを組み合わせて使用しま す。Multipurpose(汎用)ノブを使用し て、カーソルの選択を切り替えます。

注: スクリーン・モードでは、垂直カーソ ルはカーソルが波形と公差するポイント に関連付けられていないため、公差ポ イントの振幅値は表示されません。振幅 値は水平カーソルから読み取ります。

TBS2000 シリーズ・ユーザ・マニュアル

# 演算波形を作成する

演算波形を使用することにより、任意の2つのチャンネルの波形の加算、減算、および乗算により、新しい 演算波形を作成できます。演算波形は測定を行えるだけでなく、リファレンス・メモリや外部波形データ・ファ イルに保存することもできます。

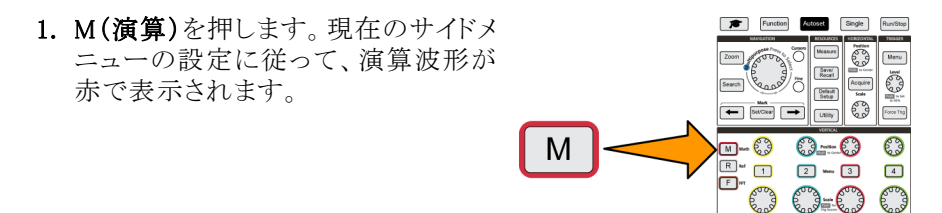

- 2. ソース1(Source 1) サイドメニュー・ボタンを押します。
- 3. 汎用(Multipurpose)ノブを使用して、演算波形に使用する1つ目のチャンネルを選択し、クリックします。
- 4. 演算子(Operator)サイドメニュー・ボタンを押します。
- **5. 汎用**(Multipurpose) / ブを使用して、2 つの波形に適用する演算操作(加算、減算、乗算)を選択し、クリックします。
- 6. ソース 2(Source 2) サイドメニュー・ボタンを押します。
- 7. 汎用(Multipurpose)ノブを使用して、演算波形に使用する2つ目のチャンネルを選択し、クリックします。 演算波形がただちに表示されます。
- 8. 演算波形の垂直位置を移動するには、位置(Position)サイドメニュー・ボタンを押し、汎用(Multipurpose) ノブを使用して、波形を移動します。
- サイズ(垂直軸のスケール)を変更するには、垂直軸スケール(Vertical Scale)サイドメニュー・ボタンを押し、汎用(Multipurpose)ノブを使用して、波形スケールを変更します。 演算の垂直軸スケール設定は、演算波形にのみ適用されることに注意してください。

演算波形の使用例:電圧波形と電流 波形の乗算によって、瞬時電力(電力 ×電圧)を計算できます。

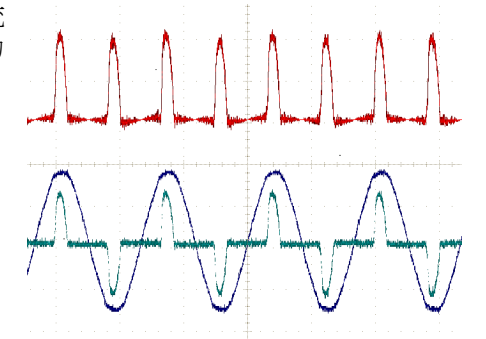

#### 演算波形のヒント

- 演算波形の水平スケールおよび位置は、ソース・チャンネルから得られます。ソース波形のこれらのコントロールを調整すると、演算波形も調整されます。
- 異なる単位の波形で加算または減算が行われると、演算波形の単位が "?" に設定されます。
- チャンネル波形に対してと同様に、演算波形に対しても自動測定が行えます。それには、波形測定 (Measure)スクリーンの演算(Math)サイドメニューを選択して、適用する測定を選択します。
- 演算波形は、リファレンス・メモリまたは USB ドライブのファイルに保存できます。また、リファレンス・メモリに呼び出す(読み込む)ことも可能です(73ページ「波形データを呼び出す」参照)。
- ナビゲーション(Navigation)コントロール(ズーム(Zoom)ボタンと汎用(Multipurpose)ノブ)を使用すると、 演算波形にズーム・インできます。

### FFT を使用して信号周波数を観測する

多くの信号には、何らかの歪みまたは不要な特性が見られます。こうした歪みがあっても、回路での信号の動作に何も影響しない場合もあります。しかし、多くの場合、システム・クロックのパルス、プリント基板の隣接する経路による誘導、電源やその他のソースに由来するノイズなどの影響を受けると、正しい動作が妨げられます。FFT機能は、メイン信号に埋め込まれた不要な信号の周波数を検出に役立つ強力なツールです。

**FFT**機能は、波形に対してFFT(高速フーリエ変換)による数値演算を使用して、信号の周波数成分を判定します。得られた波形には、水平軸に沿って一連の "スパイク" が表示されます。スパイクはそれぞれ波形の周波数成分と振幅を表します。つまり、FFT は基本的なスペクトラム・アナライザ機能を提供しており、波形の周波数成分を解析できます。

1. いくつかの波形のサイクルを取り込み、 表示します。

注: FFT 波形を表示できるのは、レコー ド長が 2,000 および 20 K ポイントの波形 だけです。

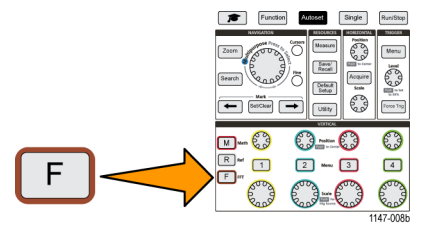

2. F(FFT)ボタンを押します。

デフォルトの FFT スクリーンが表示されます。 アース・チャンネルの 垂直軸(Vertical) の位置(Position)/ブを使用して、FFT 波形を上下に移動します。

3. ソース WFM (Source wfm) サイドメニュー・ボタンを押して、ソース波形 (スクリーン上部) の表示をオン(On) またはオフ (Off) に切り替えます。

2000 points

4. ソース(Source)サイドメニュー・ボタンを押し、汎用(Multipurpose)ノブを使用して、ソースをチャンネル1、2、3、または4に設定します。FFT ウィンドウを開く前に選択されていたチャンネルが、デフォルト・ソースになります。

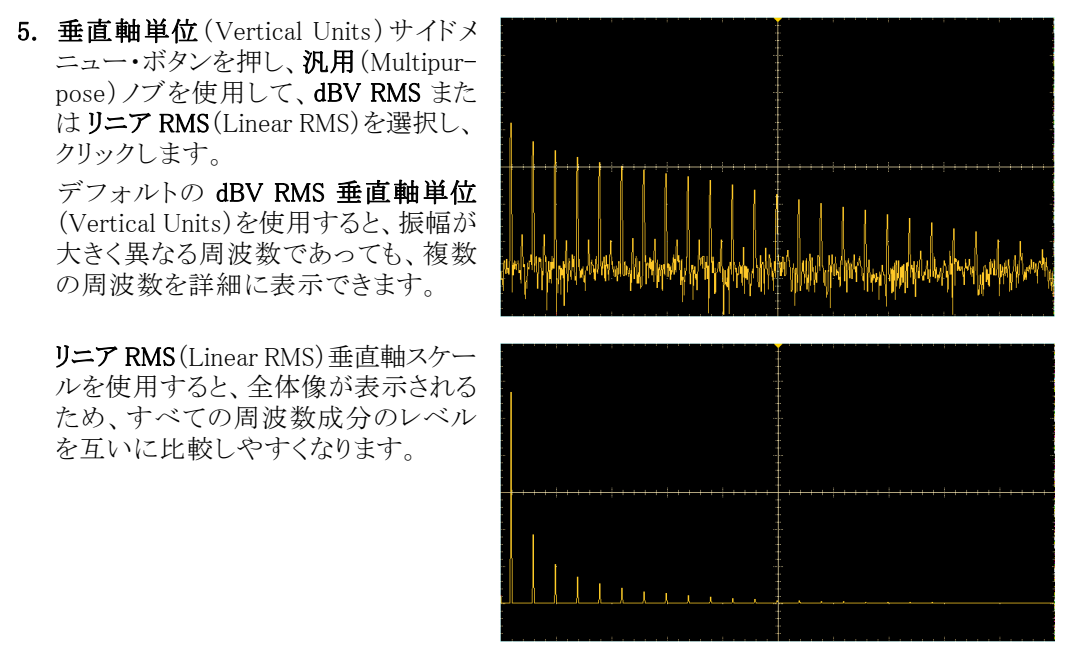

 6. ウィンドウ(Window)サイドメニュー・ボタンを押し、汎用(Multipurpose)ノブを使用して、ハニング(Hanning)、 矩形(Rectangular)、ハミング(Hamming)、またはブラックマンーハリス(Blackman-Harris)を選択し、クリック します(62 ページ「FFTウィンドウについて」参照)。

CH1

CH1

Mag

CH1 / -800m

-7.40

- 7. 水平軸中心位置(Horizontal Center Position)サイドメニュー・ボタンを押 し、汎用(Multipurpose)ノブを使用し て、FFT グラフを水平に配置します。 サイドメニューのリードアウトが、垂直 軸目盛の中心に位置している波形ポ イントの周波数を示しています。この 機能を使用して、FFTの"スパイク" 周波数をすばやく測定できます。
- 8. 水平軸中心位置(Horizontal Center Position)サイドメニュー・ボタンを押 し、汎用(Multipurpose)ノブを使用し て、FFT グラフを水平に配置します。 この機能を使用すると、FFT 波形を 拡大または縮小することにより、詳細 情報の表示をコントロールできます。 FFT 波形は中央のカーソルを中心と して拡大されます。
- 9. フロント・パネルの カーソル(Cursor) ボタンを押して、カーソルを使用して 測定を行います。

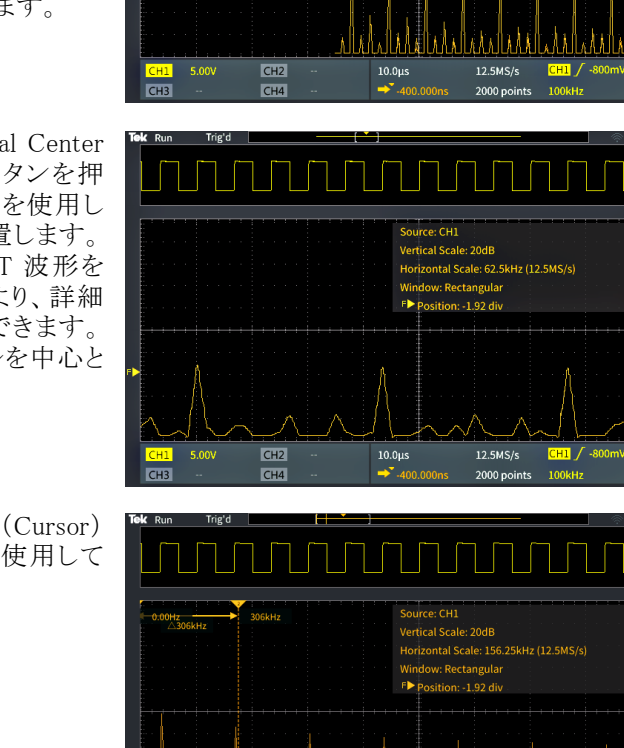

Vertical Scale: 20dB

dow: Rectangular

sition: -1.92 div

### FFT のヒント

- FFT 波形を表示できるのは、レコード長が 2,000 および 20 K の波形だけです。
- ソース・チャンネルの 垂直軸(Vertical)の位置(Position)ノブを使用することにより、FFT 波形の垂直軸 位置を変更できます。
- ソース・チャンネルの 垂直軸(Vertical)のスケール(Scale)ノブを使用することにより、FFT 波形の垂直 方向の表示サイズを変更できます。
- カーソルは周波数と相対信号レベルの測定に使用できます。
- DC成分やオフセットを含む入力信号では、FFT波形成分の振幅が正しく計算されない場合があります。DC成分を最小にするには、ソース信号でAC結合(AC Coupling)を選択します。

- 繰り返しイベントや単発イベントでランダム・ノイズとエイリアシング成分(64 ページ参照)。を低減するには、平均アクイジション・モードを選択して、平均化するサンプル数を16以上に設定します。アベレージ・モードでは、トリガに同期しない信号は減衰されます。
- トリガ・レートに同期しない周波数を測定対象として含むソース信号に対しては、平均(Average)アクイ ジション・モードは使用しないようにします。
- トランゼント(インパルス、単発)信号の場合は、トランゼント・パルス波形が波形レコードの中央に表示されるように、オシロスコープのトリガ条件を設定します。

### FFTウィンドウについて

FFT アルゴリズムでは、FFT 波形の開始点と終了点の値が同じ振幅値に近づくように、ソース波形レコードに "ウィンドウ" プロセスを適用することで、レコードが "成形" されます。波形の開始と終了を同じ振幅に近づ けることにより、実際の信号には存在しない人工的な波形が追加されることが少なくなります。ソース信号に ウィンドウを使用することにより、ソース信号の周波数成分がより正確に表された FFT 波形が生成されます。

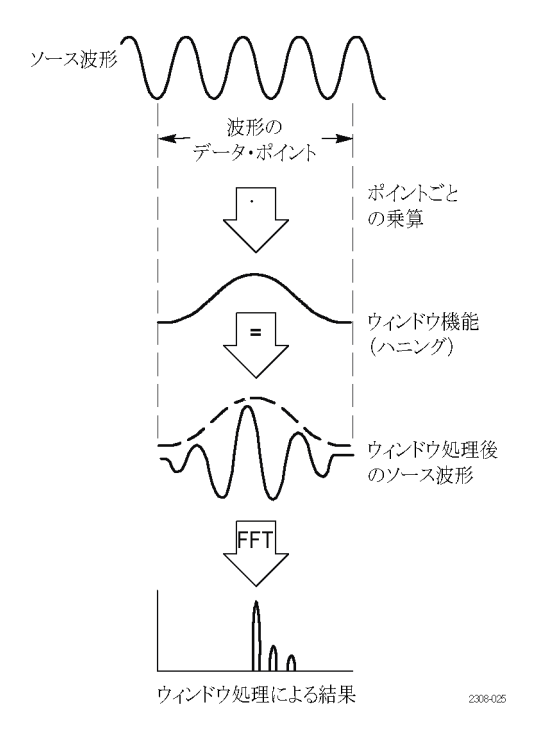

さまざまなウィンドウの形状がありますが、それぞれ周波数確度と振幅確度の面でトレードオフが存在しま す。測定する項目やソース信号の特性をよく検討しておくと、適切なタイプのウィンドウの選択に役立ちま す。次のガイドラインに従って、信号解析のニーズに最も適したウィンドウを選択してください。FFT 測定を 理解するには、まずハニング・ウィンドウから始めるといいでしょう。

ウィンドウの "形状"

#### 表 2: FFT ウィンドウ

#### ウィンドウ・タイプ

#### ハニング

このウィンドウは、正確な振幅測定には非常に適していますが、周波数成分の分解にはあまり適していません。

正弦波、周期性のある狭帯域の不規則ノイズに対して使用されます。イベント前後の信号レベルが著しく異なる過渡的現象やバーストの測定にも使用できます。

#### 矩形

このウィンドウは、非常に近い値を持つ周波数成分の分解には最適ですが、周 波数成分の振幅を正確に測定するには不適です。非反復信号の周波数スペク トラムおよび DC 近辺の周波数成分の測定に最適なタイプです。

イベント前後の信号レベルがほぼ等しい過渡的現象やバーストを測定するのに 使用します。また、このウィンドウは、非常に近い周波数を持つ振幅が等しい正 弦波や、比較的ゆっくりと変動するスペクトラムを持つ広帯域の不規則ノイズに 対しても使用されます。

#### ハミング

このウィンドウは、非常に近い値を持つ周波数成分の分解に適しており、方形波 ウィンドウに対して振幅精度がいくらか改善されます。ハミングの周波数分解能 は、ハニングよりわずかに優れています。

正弦波、周期性のある狭帯域の不規則ノイズの測定に適しています。イベント前後の信号レベルが著しく異なる過渡的現象やバーストの測定にも使用できます。

#### 表 2: FFT ウィンドウ (続き)

ウィンドウ・タイプ

ウィンドウの "形状"

| ブラックマンーハリス                           |  |
|--------------------------------------|--|
| このウィンドウは、周波数成分の振幅の測定には最適ですが、周波数成分の分  |  |
| 解には不適です。                             |  |
| 主に単一周波数の波形を測定し、より高次の高調波を観察するのに使用します。 |  |

#### FFT と表示波形のエリアシング

FFT 波形では、ナイキスト周波数(サンプル・レートの 1/2)よりも大きな周波数成分を含む信号をオシロス コープに取り込むと問題が発生します。ナイキスト周波数より高い周波数成分は、波形目盛の右側のエッジ で折り込まれ(反射され)、FFT 波形の中では実際より低い周波数成分として表示されます。これらの不正 な成分をエイリアシングといいます。

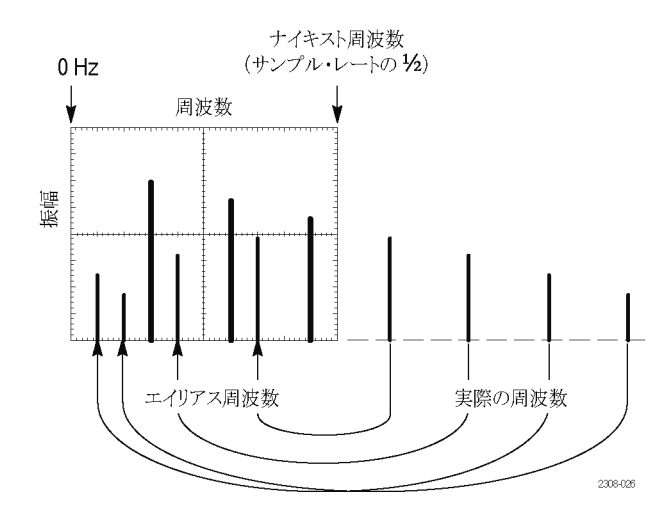

エイリアシングは次の方法で減少または除去が可能です。

- フロント・パネルの水平軸(Horizontal)のスケール(Scale)ノブを調整して、高い周波数設定にすることで、サンプル・レートを高くします。水平軸のサンプル・レート(サンプル/秒)を上げるとナイキスト周波数も上がるため、エイリアシングされていた周波数成分が正しい周波数に表示されます。画面に表示される周波数成分の数が増えて個々の成分が見えにくい場合は、FFTメニューの水平軸スケール(Horizontal Scale)サイドメニュー・ボタンを使用して、FFT 波形をより詳細に表示します。
- フィルタを使用すると、入力信号の周波数をナイキスト周波数以下に制限できます。測定したい周波数成分が標準装備の帯域設定(20 MHz)より低い場合は、垂直軸(Vertical)のメニュー(Menu)ボタンを押して、チャンネル帯域幅を 20 MHz に設定します。

### リファレンス波形を表示する

リファレス波形とは、オシロスコープの不揮発性メモリに保存しておく波形です。リファレンス波形は、他の波形と比較を行う際に基準として使用できます。

リファレンス・メモリには、チャンネル波形、演算波形、FFT 波形を保存できます。オシロスコープの電源を オフにしても、リファレンス波形はメモリに残されます。

波形をリファレンス・メモリまたは外部ファイルに保存する方法については、「波形データの保存」のトピックを参照してください(68 ページ「波形データを保存する」参照)。

1. フロント・パネルの R Ref ボタンを押します。

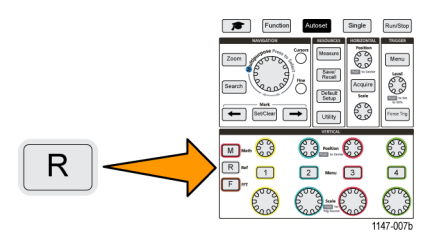

2. Ref1(Ref1)または Ref2(Ref2)サイドメニュー・ボタンを押して、その波形の表示をオン(On)またはオフ(Off)に切り替えます。

2 つのリファレンス波形を同時に表示することもできます。

#### リファレンス波形のヒント

- リファレンス波形の位置またはスケールは変更できません。そのため、リファレンス波形とライブ信号の両 方を表示できる十分なスペースを確保できるように、リファレンス波形として保存する前にソース波形の 位置およびスケールを設定しなければなりません。
- ズーム(Zoom)を使用することにより、より細部までリファレンス波形を表示できます。

## レコード長がきわめて長い波形を表示する(ズーム)

**ナビゲーション**(Navigation)コントロール(ズーム(Zoom)ボタン、ズーム(Zoom)サイドメニュー、および 汎用 (Multipurpose)ノブ)を使用することにより、波形(Ch1 ~ Ch4、演算、リファレンス)を部分的に拡大しなが ら、検証できます。

ズーム画面は、2 つの部分で構成されています。表示の上側の部分には、波形レコードの全体表示と、波形のズームされた部分の位置とサイズ(角カッコ内)が表示されます。画面の下の部分には、ズームされた 波形(上部の角カッコで囲まれた部分)が表示されます。

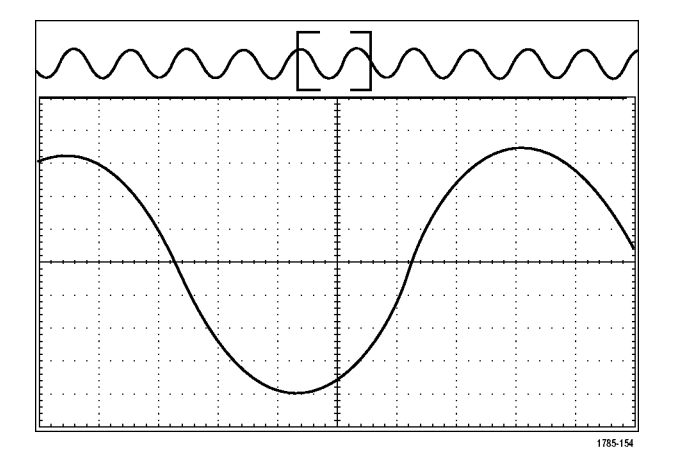

- ズームしたいチャンネルを選択します。
- 2. ズーム(Zoom)を押します。

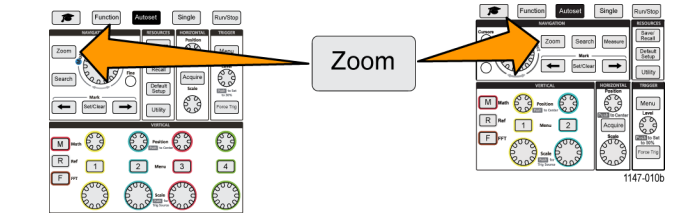

- 3. スケール(Scale)サイドメニュー・ボタンを押し、汎用(Multipurpose)ノブを使用して、ズーム(拡大表示) する領域のサイズを調整します。
- 4. 位置(Position)サイドメニュー・ボタンを押し、汎用(Multipurpose)ノブを使用して、波形レコードのズームされる領域の位置を調整します。

# データを保存する

オシロスコープはメモリ内部に、設定や波形を保存できる場所を備えています。画面イメージ、設定、波形は、外部 USB ドライブのファイルに保存することもできます。

## 画面イメージをファイルに保存する

スクリーン・イメージを USB ドライブ上のファイルに保存するには、次の手順を使用します。スクリーン・イメージとは、オシロスコープの表示画面を "撮影" した画像です。スクリーン・イメージは、レポートに取り入れたり、あるいは他の画面イメージと比較して経時的な変化を観察したいときなどに役立ちます。

注: スクリーン・イメージは波形データとは異なります。スクリーン・イメージは表示画面の画像であり、イメージとして表示された信号にはいかなるデータも含まれていません。波形データには、単一チャンネルの波形を構成するすべてのサンプル・ポイントの数値データが含まれています。スクリーン・イメージ・ファイルを解析に使用することはできませんが、波形ファイルは、他のオシロスコープや PC ベースの解析プログラムに読み込んで、高度な信号測定に利用することができます。

- 1. USB ドライブを挿入します。
- 2. 保存したい波形やその他のリードアウトが表示されるように、表示画面をセットアップします。
- 3. 保存/呼出(Save/Recall)フロント・パネル・ボタンを押します。

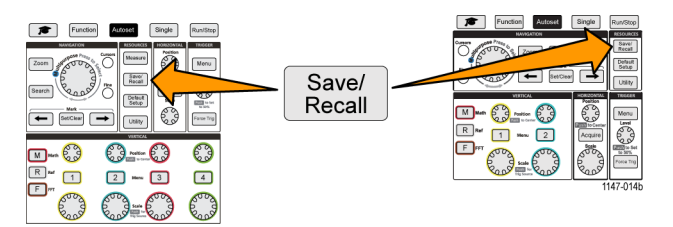

- 4. アクション(Action)サイドメニュー・ボタンを押します。
- 5. 汎用 (Multipurpose) ノブを使用して、画像保存 (Save Image)を選択し、クリックします。
- 6. ファイル・フォーマット(File Format)サイドメニュー・ボタンを押します。
- 7. グラフィカル・ファイルのフォーマット(BMP、JPG、または PNG)を選択し、クリックします。
- 8. 保存(Save)サイドメニュー・ボタンを押して、イメージに自動的に名前を付けながら、USBドライブの最上位レベルに保存します。

(80ページ「自動生成されるファイル名について」参照)。

また、イメージ・ファイルが自動的に USB ドライブに保存されるように、ファイル保存(File Save)ボタンを設定することもできます(71ページ「ファイル保存(Save File)ボタンを使用して USB にファイルを保存する」参照)。

### 保存されるイメージ・ファイルのフォーマット

イメージ保存機能では、スクリーン情報を次の3種類のイメージ・フォーマットに保存できます。

- BMP:このビットマップ・フォーマットは可逆(劣化なし)アルゴリズムを使用し、ほとんどのワードプロセッサおよびスプレッドシート・プログラムと互換性があります。このフォーマットがデフォルトです。ファイル・サイズは最も大きくなります。
- JPG:このビットマップ・フォーマットは不可逆(劣化あり)圧縮アルゴリズムを使用し、ほとんどのワード・プロセッシング・プログラムおよびスプレッドシート・プログラムと互換性があります。ファイル・サイズは最も小さくなります。
- PNG:このビットマップ・フォーマットは可逆(劣化なし)圧縮アルゴリズムを使用し、ほとんどのワード・プロセッシング・プログラムおよびスプレッドシート・プログラムと互換性があります。

### 波形データを保存する

波形データをリファレンス(Ref)メモリの保存場所または外部ファイルに保存するには、次の手順を使用します。

- 1. (オプション)波形データを USB ドライブ上のファイルに保存するために、USB ドライブを挿入します。
- 2. 保存したい波形を取り込み、表示します。
- 3. 保存/呼出(Save/Recall)フロント・パネル・ボタンを押します。

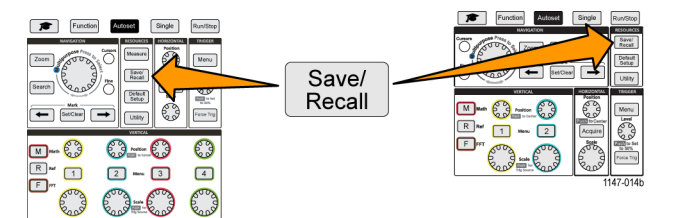

- 4. アクション (Action) サイドメニュー・ボタンを押します。
- 5. 汎用 (Multipurpose) ノブを使用して、波形保存 (Save Waveform)を選択し、クリックします。
- 6. 波形データを内部リファレンス・メモリに保存するには、次の手順を使用します。

注: レコード長が 20 M の波形は、リファレンス・メモリには保存できません。その他のレコード長の波形は、 リファレンス・メモリに保存できます。

- a. 保存先(Save To)サイドメニュー・ボタンを押します。
- b. Ref を選択し、クリックします。
- c. ソース(Source)サイドメニュー・ボタンを押します。
- d. 波形データ・ソース(CH1 ~ CH4、演算(Math)、FFT)を選択し、クリックします。

注:波形データを保存するには、選択された波形がスクリーンに表示されていなければなりません。

- e. 宛先(To)サイドメニュー・ボタンを押します。
- f. Ref 1 (Ref1) または Ref 2 (Ref2) を選択し、クリックします。
- g.保存(Save)サイドメニュー・ボタンを押します。
- 7. 波形データを USB ドライブのファイルに保存するには、次の手順を使用します。
  - a. 保存先(Save To)サイドメニュー・ボタンを押します。
  - **b. USB ファイル (\*.ISF)** (USB File (\*.ISF)) または **USB ファイル (\*.CSV)** (USB File (\*.CSV))を選択し、 クリックします。(69 ページ「波形データ・ファイルについて」参照)。
  - c. ソース(Source)サイドメニュー・ボタンを押します。
  - **d.** 波形データ・ソース(CH1 ~ CH4、演算(Math)、FFT、Ref1(Ref1)、Ref2(Ref2))を選択し、クリックします。

注:波形データを保存するには、選択された波形がスクリーンに表示されていなければなりません。

e. 保存(Save)サイドメニュー・ボタンを押して、波形データに自動的に名前を付けながら、USBドライブの最上位レベルに保存します(80ページ「自動生成されるファイル名について」参照)。

#### 波形データ・ファイルについて

- ISF (内部ファイル・フォーマット): アナログ・チャンネル(およびアナログ・チャンネルから導出された演算波形およびリファレンス波形)からの波形データを、オシロスコープ内の波形保存ファイル(ISF)フォーマットで保存するように設定します。このファーマットを使用すると、書き込み速度が最も速くなるとともに、ファイルのサイズが最も小さくなります。このフォーマットは、表示または測定のために波形をリファレンス・メモリに呼び出すことを目的としている場合に使用します。
- CSV(カンマで区切られた値):オシロスコープを設定すると、波形データを、一般的なスプレッドシート・ プログラムと互換性のあるカンマ区切りのデータ・ファイルとして保存できます。このファイルは、リファレンス・メモリに呼び出すことはできません。CSVファイルのサイズは ISF ファイルよりも大幅に大きくなるため、USBドライブへの書き込み時間も長くなります。
- ファイルが書き込まれたチャンネルを調べるには、ファイルをテキスト・エディタで開きます。ファイルの先 頭あたりにチャンネル名が書き込まれています。

## オシロスコープの設定情報を保存する

オシロスコープの内部設定を内部メモリ(設定1~10)またはUSBドライブ上の外部ファイルに保存できます。設定ファイルには、垂直、水平、トリガ、カーソル、および測定パラメータなど、オシロスコープのほとんどの設定が含まれます。GPIBアドレスなどの通信情報は含まれません。そのため、設定データを使用することにより、特定の測定を実行するために必要な設定をすばやくオシロスコープに構成できます。

現在のオシロスコープの設定をメモリの保存場所または外部ファイルに保存するには、次の手順を使用します。

- 1. (オプション)設定データを USB ドライブ上のファイルに保存するために、USB ドライブを挿入します。
- 2. 保存/呼出(Save/Recall)フロント・パネル・ボタンを押します。

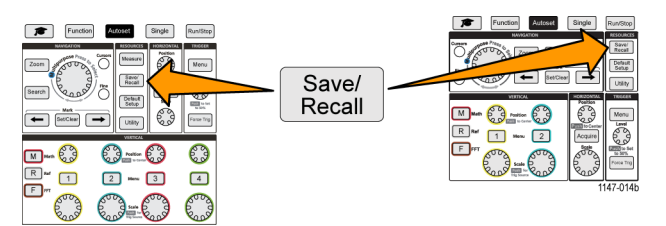

- 3. アクション(Action)サイドメニュー・ボタンを押します。
- 4. 汎用 (Multipurpose) ノブを使用して、設定保存 (Save Setup)を選択し、クリックします。
- 5. 設定データを内部設定メモリに保存するには、次の手順を使用します。
  - a. 保存先(Save To)サイドメニュー・ボタンを押します。
  - b. 設定(Setup)を選択し、クリックします。
  - **c. 設定**(Setup)サイドメニュー・ボタンを押し、**汎用**(Multipurpose)ノブを使用して、設定情報を保存す るメモリの場所(1 ~ 10)を選択します。
  - d. 保存(Save)サイドメニュー・ボタンを押します。
- 6. 設定データを USB ドライブのファイルに保存するには、次の手順を使用します。
  - a. 保存先(Save To)サイドメニュー・ボタンを押します。
  - b. 汎用 (Multipurpose) ノブを使用して、USB ファイル (\*.SET ファイル) (USB File (\*.SET file))を選択し、 クリックします。
  - c. 保存 TEKxxxxx.SET (Save TEKxxxxx.SET) サイドメニュー・ボタンを押して、設定データ(\*.SET ファイル) に自動的に名前を付けながら、USB ドライブの最上位レベルに保存します (80 ページ「自動生成されるファイル名について」参照)。

### ファイル保存(Save File)ボタンを使用して USB にファイルを保存する

ファイル保存(Save File)ボタンは、1回押すだけで、指定したデータをUSBドライブにすばやく保存できます。保存/呼出(Save/Recall)ボタンとアクション(Action)サイドメニュー・ボタンで保存パラメータを定義しておくことで、ファイル保存(Save File)ボタンにその保存アクションを割り当てられます。たとえば、保存(Save)ボタンに波形データをUSBドライブに書き込む操作を割り当てた場合は、保存(Save)ボタンを押すたびに、現在の波形データが指定されたUSBドライブに保存されます。

注:保存(Save)ボタンでは、USBドライブにファイルが保存されるだけです。保存(Save)ボタンには、リファレンス/設定メモリへの保存や、USBドライブからのファイルの呼び出しを割り当てることはできません。

注: オシロスコープでは、デフォルトでは USB ドライブの最上位レベルにファイルが保存されます。ファイ ル・ユーティリティ(File Utility) サイドメニューのフォルダ変更(Change folder)ボタンを使用することにより、 USB ドライブの指定した場所にファイルが保存されるように設定できます(76 ページ「USB ドライブのデフォ ルトのファイル保存場所を変更する」参照)。

ファイルは特定の命名規則に従って USB ドライブに保存されます (80 ページ「自動生成されるファイル名 について」参照)。

1. 保存/呼出(Save/Recall)フロント・パネル・ボタンを押します。

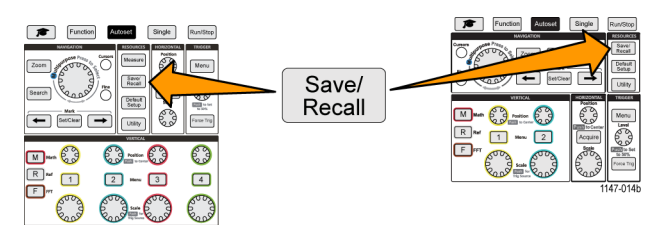

- 2. 割り当て宛先(Assign To)サイドメニュー・ボタンを押します。
- 3. 保存(Save)ボタンに割り当てたいアクションに対応するサイドメニュー・ボタン(画面イメージ(Screen Image)、波形(Waveform)、または 設定(Setup))を押します。これで、保存ボタンにそのアクションが割り 当てられました。
- 4. イメージまたは設定ファイルの場合:呼出保存(Save/Rec)サイドメニュー・ボタンを押して、保存ボタンに 割り当てるアクションの出力フォーマット(画面イメージ:BMP、JPG、PNG、波形:ISF または CSV)を選択 します。

注: 設定ファイルは常に .SET ファイルとして保存されます。

- 5. 波形ファイルの場合: 呼出保存(Save/Rec) サイドメニュー・ボタンを押して、波形を保存する信号ソース (CH1 ~ CH4、演算(Math)、Ref 1 ~ 2) (Ref1-2)を選択します。
- 6. 保存(Save)ボタンを押して、割り当てられたファイル・タイプおよびフォーマットが USB ドライブに保存さ れていることを確認します。

注:割り当て宛先(Assign To)ボタンでは、現在の保存設定(ファイル・フォーマットや波形ソース)は保存 されません。保存(Save)ボタンは、呼出保存(Save/Rec)サイドメニュー・ボタンの設定を使用してファイルを 保存します。

# データを呼び出す

オシロスコープは、不揮発性の内部メモリに設定や波形を保存できる場所を備えています。設定や波形は、 外部 USB ドライブのファイルからも呼び出す(読み込む)こともできます。

# オシロスコープの設定情報の呼び出し

オシロスコープの設定をメモリの保存場所または外部ファイルから呼び出し(読み込み)、オシロスコープに 設定するには、次の手順を使用します。

設定データを呼び出す(読み込む)ことにより、特定の測定を実行するために必要な設定をすばやくオシロ スコープに構成できます。設定ファイルには、垂直、水平、トリガ、カーソル、および測定パラメータなど、オ シロスコープのほとんどの設定が含まれます。GPIBやLANの構成などの通信情報は含まれません。

- 1. (オプション)設定データを USB ドライブ上のファイルから呼び出すために、USB ドライブを挿入します。
- 2. 保存/呼出(Save/Recall)フロント・パネル・ボタンを押します。

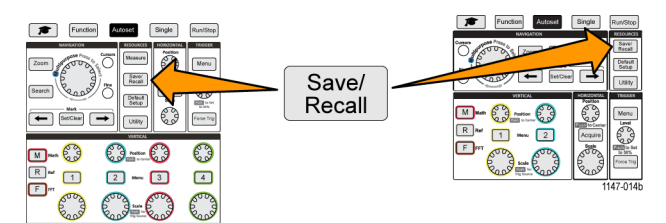

- 3. アクション(Action)サイドメニュー・ボタンを押します。
- 4. 汎用 (Multipurpose) ノブを使用して、設定呼出 (Recall Setup)を選択し、クリックします。
- 5. 設定データを内部設定メモリから呼び出すには、次の手順を使用します。
  - a. 呼出元(Recall From)サイドメニュー・ボタンを押します。
  - b. 設定(Setup)を選択し、クリックします。
  - c. 設定(Setup)サイドメニュー・ボタンを押し、汎用(Multipurpose)ノブを使用して、設定情報を保存するメモリの場所(1~10)を選択します。
  - d. 呼出(Recall)サイドメニュー・ボタンを押します。オシロスコープの設定が指定した設定メモリの内容に 変更されます。
- 6. 設定データを USB ドライブのファイルから呼び出す(読み込む)には、次の手順を使用します。
  - a. 呼出元(Recall From)サイドメニュー・ボタンを押します。
  - b. USB ファイル (\*.SET) (USB File (\*.SET))を選択し、クリックします。
  - c. ファイル選択(Select File)サイドメニュー・ボタンを押します。
  - d. 読み込みたい設定ファイル(\*.SET)をハイライト表示します。
  - e. 汎用 (Multipurpose) ノブまたは 呼出 (Recall) サイドメニュー・ボタンを押します。 設定が読み込まれ、 オシロスコープに反映されます。

### 波形データを呼び出す

外部ファイル(.ISF)から波形データを呼び出し(読み込み)、リファレンス・メモリに読み込んでオシロスコー プに表示するには、次の手順を使用します。オシロスコープで読み込めるのは、.ISF 波形データ・ファイル のみです。

注: レコード長が20Mポイントの波形は、オシロスコープから直接であっても、あるいは保存されたファイルからであっても、リファレンス・メモリには読み込めません。その他のレコード長の波形は、リファレンス・メモリに読み込めます。

- 1. .ISF 波形データ・ファイルが置かれた USB ドライブを挿入します。
- 2. 保存/呼出(Save/Recall)フロント・パネル・ボタンを押します。

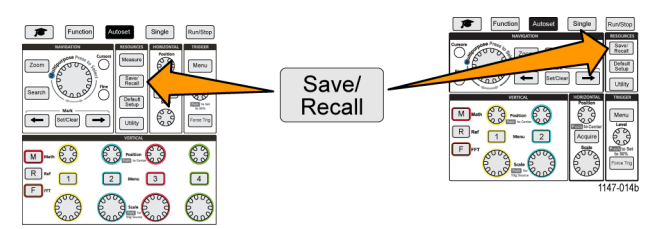

- 3. アクション(Action)サイドメニュー・ボタンを押します。
- 4. 汎用 (Multipurpose) ノブを使用して、波形呼出 (Recall Waveform)を選択し、クリックします。
- 5. 宛先(To)サイドメニュー・ボタンを押します。
- 6. Ref 1 (Ref1) または Ref 2 (Ref2) を選択し、クリックします。
- 7. ファイル選択 (Select File) サイドメニュー・ボタンを押して、ファイル・ユーティリティ (File Utility) ペインを 開きます。
- 8. 汎用 (Multipurpose) ノブを回して、波形ファイル (\*.ISF)を選択します。
- 9. 呼出(Recall)サイドメニュー・ボタンを押します。波形データが選択されたリファレンス・メモリに読み込ま れます。

注: 呼出(Recall)サイドメニュー・ボタンにファイルなし(No file)が表示される場合は、.ISF ファイルが選択 されていません。

# USB ファイル・ユーティリティ機能を使用する

ファイル・ユーティリティ(File Utility)機能を使用して、接続された USB ドライブに対して、ファイル関連のタ スクを実行できます。以下に示すファイル・タスクを実行できます。

- ファイルが保存されるデフォルト・フォルダの変更(76 ページ「USBドライブのデフォルトのファイル保存 場所を変更する」参照)。
- 新しいフォルダの作成(77 ページ「USBドライブに新規フォルダを作成する」参照)。
- ファイルおよびフォルダの削除(77ページ「USBドライブからファイルまたはフォルダを削除する」参照)。
- ファイルおよびフォルダの名前の変更(78ページ「USBドライブのファイルまたはフォルダの名前を変更する」参照)。
- USB ドライブのフォーマット (79 ページ「USB ドライブをフォーマットする」参照)。

# ファイル・ユーティリティ(File Utility)ペインの概要

ファイル・ユーティリティ(File Utility)ペインを開くには、フロント・パネルの保存/呼出(Save/Recall)ボタン を押して、ファイル・ユーティリティ(File Utility)サイドメニュー・ボタンを押します。

| Directory: /usb0/MyProject1                                                                                                    |                             |        |             | File             |
|----------------------------------------------------------------------------------------------------|-----------------------------|--------|-------------|------------------|
|                                                                                                    | Date Modified               |        |             | Change           |
| <ul> <li>Removeable Media(0)</li> </ul>                                                                                                    |                             | Folder | Free: 1.9GB | Folder           |
| 🔻 🖮 MyProject1                                                                                                    | 10 Mar 2016 16:08:26        |        |             |                  |
| Iab1                                                                                                    | 10 Mar 2016 16:07:40        | Folder |             | New              |
| Iab2                                                                                                    | 10 Mar 2016 16:08:02        | Folder |             | Folder           |
| Iab3                                                                                                    | 10 Mar 2016 16:08:26        | Folder |             |                  |
| MyProject2                                                                                                    | 10 Mar 2016 15:57:08        | Folder |             | Delete           |
| I recentlyUsedNames.txt                                                                                                    | 10 Mar 2016 16:08:26        | File   | 40.0B       |                  |
| TEK00000.PNG                                                                                                    | 10 Mar 2016 15-57-22        | File   | 38.4kB      |                  |
| No. of Concession, Name of Concession, Name of | KO INIGI EOKO KOIDTIEE      | ritte  | - COLUMB    |                  |
| Scroll through the list, pres                                                                                                    | s to open and close folders | - ne   | 001110      | 4 Rename         |
| Scroll through the list, pres                                                                                                    | s to open and close folders |        | 201102      | Rename<br>Format |
| Scroll through the list, pres                                                                                                    | s to open and close folders | rite   |             | Rename           |
| Scroll through the list, pres                                                                                                    | s to open and close folders | The    |             | f Rename         |

- ディレクトリ(Directory)フィールドには、ハイライト表示されたフォルダまたはファイルのパスがリストされます。これは、ファイルまたはフォルダの作成や名前の変更を行うときに、テキストを入力するのにも使用されます。
- ディレクトリ(Directory)フィールドの下の領域には、ファイルおよびフォルダが表示されます。汎用 (Multipurpose)ノブを使用して、名前をハイライト表示します。汎用(Multipurpose)ノブを押して、フォル ダを開いたり、閉じたりできます。フォルダには閉じた状態では "→" が表示されており、開かれると "▼" が表示されます。
- ファイル(File)サイドメニュー・ボタンを押して、指定したファイル・ユーティリティ機能を実行します。フォ ルダ変更(Change Folder)、削除(Delete)、およびフォーマット(Format)では、指定されたタスクが直接 実行されます。
- 新規フォルダ(New Folder)と名前変更(Rename)では、次の図に示すように、文字入力フィールド、キーボード、およびサイドメニュー・ボタンが表示されます。

| Tek    | Run                                                     | Trig'                    | d       |              | 1                          | ţ.    |                | <u> </u>         |          | \$  | <u> 56 C1 O </u> |
|--------|---------------------------------------------------------|--------------------------|---------|--------------|----------------------------|-------|----------------|------------------|----------|-----|------------------|
| Din    | ector                                                   | y:                       |         |              |                            |       |                |                  |          |     | New Folder       |
| Nan    | ie<br>Rem                                               | oveable M                | edia(0) | Dat          | e Modified                 |       | Type<br>Folder | Size<br>Free: 1. | 9GB      |     | Backspace        |
| ۵<br>۵ | - N                                                     | lyProject1<br>lyProject2 |         | 1 Ja<br>1 Ja | n 1970 00:0<br>n 1970 00:0 | 0:00  | Folder         |                  |          |     | +                |
|        |                                                         |                          |         |              |                            |       |                |                  | <b>→</b> |     |                  |
| ۵      | Scroll through characters and press to select character |                          |         |              |                            |       |                |                  | ок       |     |                  |
|        |                                                         | MyPr                     | oject1  | MyPro        | oject2                     | MyPro | oject3         | MyPre            | oject4   |     | A/a              |
|        |                                                         |                          |         | С            | D                          | E     | F              | G                |          |     |                  |
|        |                                                         | I                        | L       | к            | L                          | м     | N              | 0                | Р        |     | 123              |
|        |                                                         |                          |         | S            | т                          | U     | v              | w                |          | 1.1 |                  |
|        |                                                         | ٧                        | z       | L            |                            |       | _              |                  |          |     | Back             |

汎用(Multipurpose)ノブを使用して、最近作成された項目名(文字表の上部に表示)を選択、クリックするか、または入力したい文字を選択して、ハイライト表示します。次に、汎用(Multipurpose)ノブを押して、その文字をディレクトリ(Directory)フォールドに追加します。以上の手順を繰り返して、ファイル/フォルダ名全体を入力します。

注: イメージ/波形/設定ファイルの名前を変更する場合は、拡張子の名前は追加する必要はありません。

- 上側のサイドメニュー・ボタンを使用すると、カーソルの右にある文字を削除できます(後退(Backspace))。 または、ディレクトリ(Directory)フィールドでカーソルを左右に移動します。
- 下側のサイドメニュー・ボタンは、キーボードの大文字/小文字の切り替えや、数字キーパッドの表示に 使用します。
- OK サイドメニュー・ボタンを押して、ディレクトリ(Directory)フィールドの名前でファイルまたはフォルダ を作成、または名前を変更します。

# USB ドライブのデフォルトのファイル保存場所を変更する

デフォルトでは、オシロスコープでは、USBドライブの最上位ディレクトリにイメージ/波形/設定ファイル が保存されます。USBドライブ上にファイルを保存するデフォルトのフォルダを選択するには、次の手順を 使用します。

1. 保存/呼出(Save/Recall)フロント・パネル・ボタンを押します。

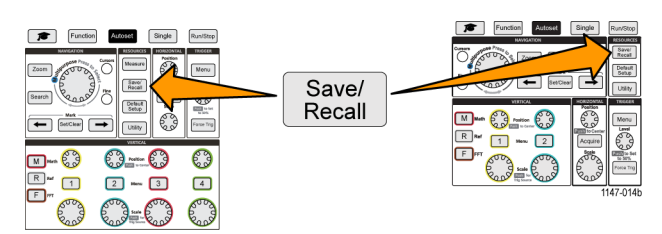

- 2. ファイル・ユーティリティ(File Utility)サイドメニュー・ボタンを押します。
- 3. 汎用(Multipurpose)ノブを使用して、ファイルを保存するフォルダに移動し、ハイライト表示します。
- 4. フォルダ変更 (Change Folder) サイドメニュー・ボタンを押します。選択した場所にファイルが保存される ようになります。

### デフォルトの保存フォルダの場所に関する規則

- 次の場合には、新しく設定した保存フォルダの場所が無効になります。
  - = フォルダ変更(Change Folder)ボタンで新しい場所が設定された場合。
  - = オシロスコープの電源がオフになった場合。保存場所は USB ドライブの最上位レベルに戻ります。
- 以下の操作を行った場合には、ファイル保存場所は変更されません。存在しない場所にファイルを保存 しようとすると、エラー・メッセージが表示されます。フォルダ変更(Change Folder)機能を使用して、現在 使用中のフォルダから既存のフォルダに変更し、保存操作を再度試みてください。
  - 保存場所のフォルダを削除した場合。
  - = USBドライブの抜き差しを行った場合。
  - = フロント・パネルの工場出荷時設定(Default Setup)ボタンを押した場合。

# USB ドライブに新規フォルダを作成する

USBドライブに新規フォルダを作成するには、次の手順を使用します。

1. 保存/呼出(Save/Recall)フロント・パネル・ボタンを押します。

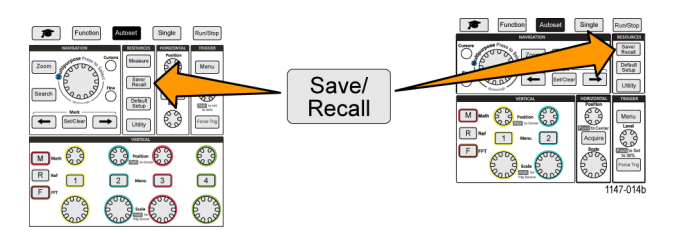

- 2. ファイル・ユーティリティ(File Utility)サイドメニュー・ボタンを押します。
- 3. 汎用(Multipurpose)ノブを使用して、新規ファイルを作成する場所に移動します。
- 4. 新規フォルダ (New Folder) サイドメニュー・ボタンを押します。
- 5. 汎用 (Multipurpose) ノブを使用して、最近作成された項目名 (文字表の上部に表示)を選択、クリックするか、または 汎用 (Multipurpose) ノブとサイドメニュー・ボタンを使用して、文字、数字、その他の文字を スクロールし、ハイライト表示します。

**汎用**(Multipurpose)ノブをクリックして(押して)、ハイライト表示された文字を入力します。入力した文字がファイル・ペインの最上部に表示されます。

- 6. ステップ 5 を繰り返して、フォルダ名を入力します。
- 7. OK サイドメニュー・ボタンを押して、USB ドライブに新しいフォルダを追加します。

注: 文字表の上部には4つの名前が表示されます(デフォルト値は MyProject1~4)。これらの名前には、 最近使用したファイルまたはフォルダ名が反映されるため、随時変化します。オシロスコープの電源をオフに したり、フロント・パネルの工場出荷時設定(Default Setup)ボタンを押すと、デフォルトの名前に戻ります。

### フォルダ作成のヒント

USB ドライブに多数のフォルダを作成する必要がある場合は、PC に USB を接続して、標準の Microsoft Windows やその他の OS のフォルダ作成機能を使用する方が効率的です。

# USB ドライブからファイルまたはフォルダを削除する

USB ドライブからファイルまたはフォルダを削除するには、次の手順を使用します。

1. 保存/呼出(Save/Recall)フロント・パネル・ボタンを押します。

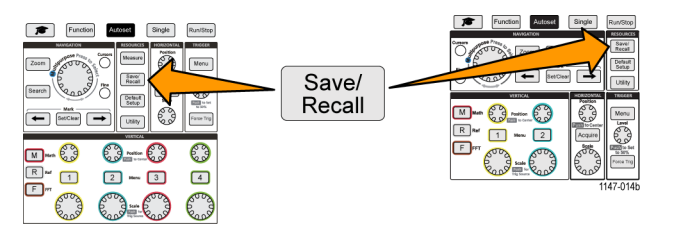

2. ファイル・ユーティリティ(File Utility)サイドメニュー・ボタンを押します。

- 3. 汎用 (Multipurpose) ノブを使用して、削除したいファイルまたはフォルダの名前に移動し、ハイライト表示します。
- 4. 削除(Delete)サイドメニュー・ボタンを押すと、本当に削除してよいか確認が求められます。
- 5. はい(Yes)(削除する)またはいいえ(No)(削除を中止する)をハイライト表示します。
- 6. 汎用 (Multipurpose) ノブを押して、ファイルまたはフォルダを削除します。

注:フォルダを削除すると、フォルダに含まれるすべてのファイルやサブフォルダも削除されます。

注意: USB ドライブのファイルまたはフォルダを削除しても、実際にデータが削除されるわけではありません。ファイルおよびフォルダ名の FAT テーブル・エントリが削除され、利用可能な領域としてマークされているに過ぎません。機密性の高い重要なデータを USB ドライブから削除する必要がある場合は、USB ドライブを PC に接続し、ファイル "シュレッド" プログラムを使用して、ファイル・データをゼロで置換します。

# USB ドライブのファイルまたはフォルダの名前を変更する

USBドライブのファイルまたはフォルダの名前を変更するには、次の手順を使用します。

1. 保存/呼出(Save/Recall)フロント・パネル・ボタンを押します。

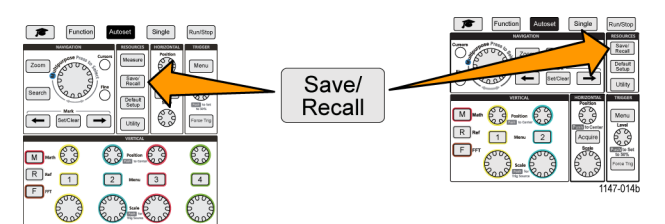

- 2. ファイル・ユーティリティ(File Utility)サイドメニュー・ボタンを押します。
- 3. 汎用(Multipurpose)ノブを使用して、新規ファイルを作成する場所に移動します。
- 4. 名前変更(Rename)サイドメニュー・ボタンを押します。
- 5. 最近作成された項目名(文字表の上部に表示)を選択、クリックするか、または 汎用(Multipurpose)ノブ とサイドメニュー・ボタンを使用して、文字、数字、その他の文字をスクロールし、ハイライト表示します。

**汎用**(Multipurpose)ノブを押して、ハイライト表示された文字を入力します。入力した文字がファイル・ペインの最上部に表示されます。

- 6. ステップ 5を繰り返して、フォルダ名のすべての文字を入力します。
- 7. OK サイドメニュー・ボタンを押して、USB ドライブに新しいフォルダを追加します。

注: イメージ/波形/設定ファイルの名前を変更するときに、拡張子の名前(.ISF、.SET など)は追加する 必要はありません。

#### ファイル/フォルダの名前変更のヒント

USBドライブの多数のファイルの名前を変更する必要がある場合は、PC に USB を接続して、標準の Microsoft Windows やその他の OS に付属する名前変更機能を使用する方が効率的です。

# USB ドライブをフォーマットする

USB ドライブをフォーマットすると、ドライブからファイル/ディレクトリが削除されるため、USB ドライブの全領域を新しいファイルおよびフォルダに利用できるようになります。

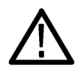

注意: USB ドライブをフォーマットしても、ドライブ上のデータが完全に削除されるわけではありません。ファ イルおよびフォルダ名の FAT テーブル・エントリが削除され、利用可能な領域としてマークされているに過 ぎません。機密性の高い重要なデータを USB ドライブから削除する必要がある場合は、USB ドライブを PC に接続し、ファイル "シュレッド" プログラムを使用して、ファイル・データをゼロで置換します。

1. 保存/呼出(Save/Recall)フロント・パネル・ボタンを押します。

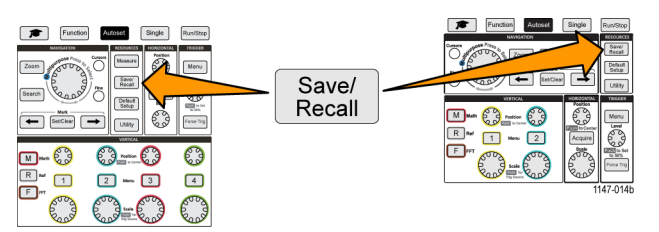

- 2. ファイル・ユーティリティ(File Utility)サイドメニュー・ボタンを押します。
- 3. フォーマット(Format)サイドメニュー・ボタンを押します。
- 4. 汎用(Multipurpose)ノブを使用して、はい(Yes)を選択し、クリックします。ドライブがフォーマットされ、 ファイル・ユーティリティ・ペインが再表示されます。

## 自動生成されるファイル名について

オシロスコープでは、USBドライブにファイルを保存するときに、自動的にナンバリングされたファイル名が 生成されます。

ファイル名の命名規則は、"TEKXXXXX.<ext>"です。

- "XXXXX"は 00000 ~ 999999の整数値を表します。
- <.ext>は、ファイル・タイプを表します(イメージ・ファイル:.PNG、.BMP、または.JPG、設定ファイル:.SET、 波形ファイル:.ISF または.CSV)

新しいファイル名を作成するために、オシロスコープは USB ドライブをスキャンして、保存されるファイル・タイプのうち、最も大きな番号を持つファイル名を判定します。次に、その番号をインクリメントして、新しいファイル名として使用します。たとえば、初めてファイルを保存したときは、TEK00000 というファイル名が作成されます。同じ種類のファイルを次回に保存すると、新しいファイルの名前は TEK00001 になります。

### イメージ/設定/波形ファイルのヒント

- TEK00001、TEK00002、TEK00005といったように、ファイルの数字に飛躍がある場合には、最も大きな数字が新しいファイル名の開始番号として使用されます(この場合には、TEK00006)。
- 異なる USB ドライブまたはフォルダを選択した場合には、その USB ドライブまたはフォルダに存在する ファイルに基づいてファイル番号が作成されます。たとえば、保存フォルダとして /usb0/MyProject1 を 選択し、そのフォルダに TEK00006.png というファイルが存在する場合には、のフォルダに保存される次の.png ファイルの名前は TEK00007.png になります。
- 保存された波形ファイルのチャンネルまたは波形タイプ(演算(Math)、FFT、Ref)を確認するには、テキスト・ファイルで波形ファイル(.CSV または.ISF)を開きます。ファイルの先頭部分にチャンネル名または 波形タイプが書き込まれています。

# オシロスコープ・メモリ・データを消去する(TekSecure)

TekSecure<sup>™</sup>機能を使用すると、オシロスコープの不揮発性メモリに保存されている設定および波形情報を すべて消去できます。オシロスコープに部外秘データを取り込んだ場合や、部外者立ち入り禁止区域でオ シロスコープを使用している場合には、TekSecure機能を使用して、メモリや設定データを消去した後に、オ シロスコープを通常の使用に戻します。

TekSecure 機能は次の通りです。

- リファレンス・メモリ内の波形をすべて0値で置き換える
- 現在の前面パネルの設定および記憶された設定を、すべてデフォルト設定に置き換える
- 検査の合格、不合格に応じて、確認または警告メッセージを表示
- 1. ユーティリティ(Utility)を押します。

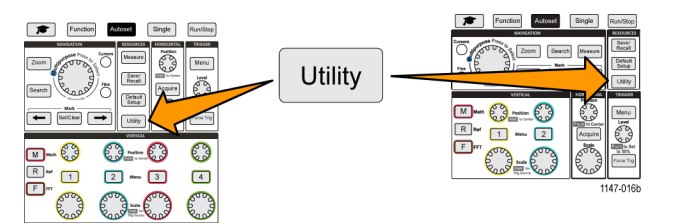

- 2. 構成(Config)サイドメニューを押します。
- 3. 汎用 (Multipurpose) ノブを使用して、TekSecure メモリ消去 (TekSecure Erase Memory)を選択し、クリックします。
- 4. 確認メッセージが表示されます。
- 5. OKを選択、クリックして、TekSecureを開始します。消去操作が完了するまで3分ほどかかります。
- 6. この手順を取り消すには、いいえ(No)を選択するか、または Menu Off ボタンを押します。
- 7. TekSecure の実行が完了すると、オシロスコープの電源が自動的にオフになり、再起動されます。

# USB デバイス・ポート・パラメータを設定/表示する

USB メニュー(**ユーティリティ**(Utility)> **構成**(Config)> **USB**)を使用を使用することにより、USB デバイス・ ポートが接続されているデバイスの選択、USB デバイス・ポートの無効化、USBTMC プロトコル登録情報の 表示などを行えます。

注: これらの USB コントロールにより、USB ホスト・ポートが無効になることはありません。

# USB デバイス・ポートに接続するデバイスを選択する

USB デバイス・ポートに接続するデバイスを選択するには、次の手順を使用します。サポートされるデバイスがUSB デバイス・ポートに接続されていなくても選択可能です。

注:現在のソフトウェア・リリースでは、PCとの接続のみがサポートされています。

1. フロント・パネルの ユーティリティ(Utility) ボタンを押します。

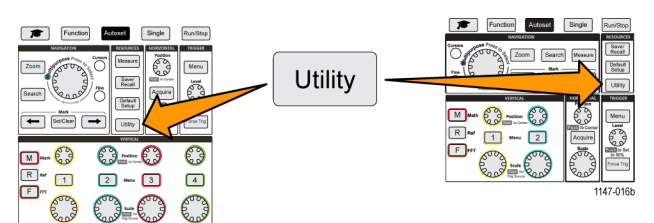

- 2. 構成(Config)サイドメニュー・ボタンを押します。USBメニュー項目(構成(Config)サイドメニューの上部) には、USB デバイス・ポートの接続ステータスが表示されます。
- 3. 汎用 (Multipurpose) ノブを使用して、USB を選択し、クリックします。USB デバイス・ポート (USB Device Port) メニューに、接続可能なデバイスのリストが表示されます。 淡色表示のメニュー項目は選択できません。
- 4. USB デバイス・ポートが 無効(Bus をオフ)(Disabled (off Bus))の場合は、接続するデバイスを選択し、クリックします。

### USB デバイス・ポートを無効にする

USB デバイス・ポートへの接続を解除して、USB デバイス・ポートを介したオシロスコープへのリモート・アクセスを無効にするには、次の手順を使用します。

注: この機能では、リア・パネルの USB デバイス・ポートのみが無効になります。フロント/リア・パネルの USB ホスト・ポートは無効になりません。

1. フロント・パネルの ユーティリティ(Utility)ボタンを押します。

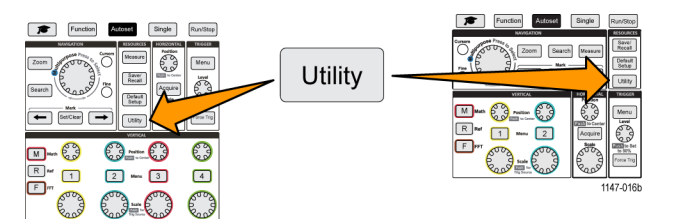

- 2. 構成(Config)サイドメニュー・ボタンを押します。
- 3. 汎用 (Multipurpose) ノブを使用して、USB を選択し、クリックします。
- 4. 無効(Bus をオフ)(Disabled (Off Bus))を選択し、クリックします。

### USBTMC 情報を表示する

USBTMC とは、"USB Test & Measurement Class" を表します。USBTMC プロトコルにより、USB デバイスで は、IEEE488 スタイルのメッセージを使用した通信が可能になります。このプロトコルにより、USB ハードウェ ア上で GPIB ソフトウェア・アプリケーションを使用できます。この画面を使用して、プロトコル登録情報を表 示できます。この画面ではコントロールは利用できません。

1. フロント・パネルの ユーティリティ(Utility)ボタンを押します。

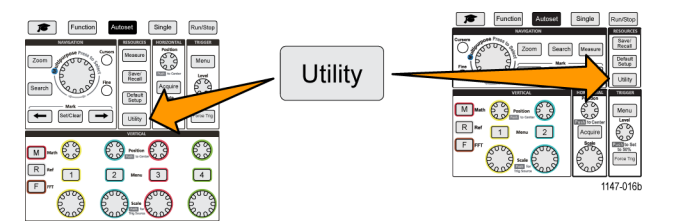

- 2. 構成(Config)サイドメニュー・ボタンを押します。
- 3. 汎用(Multipurpose)ノブを使用して、USBを選択し、クリックします。
- 4. USBTMC コンフィグレーション(USBTMC Configuration)を選択し、クリックします。USBTMC プロトコル登録情報が表示されます。

# LAN ネットワークをセットアップする

TBS2000 シリーズは LAN に接続できるため、リモート・アクセス機能も利用できます。教育用としても最適で あり、オシロスコープのリモート・コントロール、波形のリモート・モニタリングや解析にも使用できます。CAT5 Ethernet ケーブルを使用して、オシロスコープをネットワークに接続するには、このセクションの手順を使用 します。別のセクションでは、オシロスコープをWi-Fiネットワークに接続する構成方法についても説明して います (87 ページ「Wi-Fiネットワークをセットアップする」参照)。

# IP アドレスを表示する - Ethernet の場合

オシロスコープの IP アドレスおよび関連するネットワーク設定を表示するには、次の手順を使用します。ネットワーク上で実行されている PC からオシロスコープに接続するためには、IP アドレス情報が必要になります。

1. フロント・パネルの ユーティリティ(Utility) ボタンを押します。

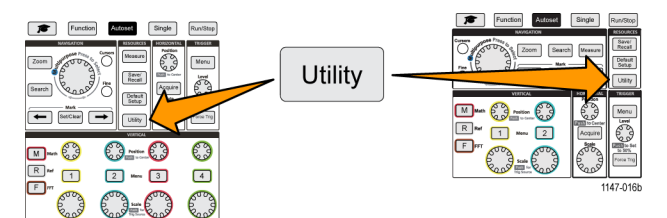

- 2. 構成(Config)サイドメニュー・ボタンを押します。
- 3. 汎用 (Multipurpose) ノブを使用して、イーサネット構成 (Ethernet Config)を選択し、クリックします。
- 4. LAN 設定(LAN Settings)を選択し、クリックします。IP アドレスやその他のネットワーク関連の設定が表示されます。IP アドレス情報が表示されない場合は、ネットワーク・アクセスを行えるようにオシロスコープを設定したり、ネットワーク管理者に相談して、IP アドレスを取得する方法を確認する必要があります。

### IP アドレスを設定する(DHCP ネットワーク) - Ethernet の場合

Dynamic Host Configuration Protocol (DHCP) ネットワークでは、TBS2000 シリーズ・オシロスコープのように、 DHCP に対応した計測器のネットワーク IP アドレスの割り当てや設定が自動化されます。DHCP 機能をオ ンにして、ネットワーク DHCP サーバから IP アドレスを取得できるようにするには、次の手順を使用します。

注: DHCP によって生成される IP アドレスは変化する可能性があるため、オシロスコープは起動されるたびに、DHCP サーバに IP アドレスを要求します。オシロスコープに不変な IP アドレスを設定する必要がある場合は、システム管理者に相談して、決められた静的 IP アドレスを取得し、手動でオシロスコープに追加してください。

必要条件:オシロスコープが DHCP 対応ネットワークに接続されている必要があります。

1. フロント・パネルの ユーティリティ(Utility)ボタンを押します。

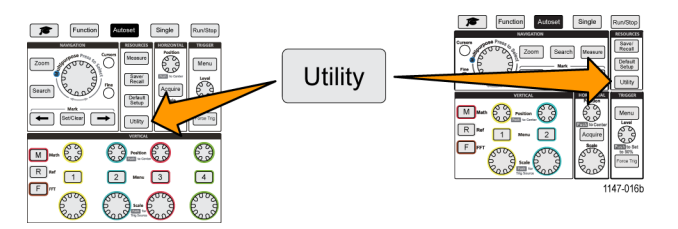

- 2. 構成(Config)サイドメニュー・ボタンを押します。
- 3. 汎用 (Multipurpose) ノブを使用して、イーサネット構成 (Ethernet Config)を選択し、クリックします。
- 4. DHCP をハイライト表示します。
- 5. 汎用 (Multipurpose) ノブを押して、オン(ON)を選択します。DHCP サーバに IP アドレスを要求して、オシロスコープにロードされるまで、多少時間がかかります。LAN テスト(LAN Test)メニュー項目に OK が表示され、ネットワーク接続アイコン(画面の右上隅)がオン(白)になります。
- 6. オシロスコープにロードされた IP アドレスを確認します (84 ページ「IP アドレスを表示する Ethernet の場合」参照)。

## IP アドレスを設定する(DHCP ネットワーク以外) - Ethernet の場合

IP アドレスをオシロスコープに自動的に割り当てる DHCP (Dynamic Host Configuration Protocol)に対応していないネットワークを使用している場合には、オシロスコープをネットワークに接続できるように、手動で IP アドレスやその他のネットワーク設定を入力できます。IP アドレスおよびその他のネットワーク設定を入力するには、次の手順を使用します。

必要条件:ネットワーク管理者から正しいネットワーク設定情報(IP アドレス、サブネット・マスク、デフォルト・ ゲートウェイ、DNS IP アドレス、および HTTP ポート)を入手しておきます。 1. フロント・パネルの ユーティリティ(Utility) ボタンを押します。

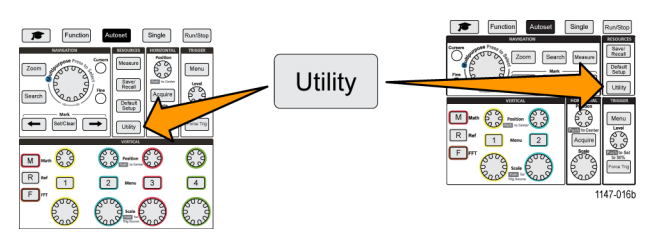

- 2. 構成(Config)サイドメニュー・ボタンを押します。
- 3. 汎用 (Multipurpose) ノブを使用して、イーサネット構成 (Ethernet Config)を選択し、クリックします。
- IP アドレス設定(IP Addresses Settings)を選択し、クリックします。IP アドレス設定(IP Addresses Settings) ダイアログ・ボックスが表示されます。
- 5. 汎用(Multipurpose)ノブとサイドメニュー・ボタンを使用して、必要なネットワーク設定を入力します。
- 6. OK サイドメニュー・ボタンを押して、オシロスコープに設定します。
- 7. オシロスコープに IP アドレスが正しく設定されたことを確認します (84 ページ「IP アドレスを表示する Ethernet の場合」参照)。
- 8. LAN テスト(LAN Test)メニュー項目を選択し、クリックします。LAN テスト(LAN Test)メニューに OK が 表示され、ネットワーク接続アイコン(画面の右上隅)がオン(白)になります。

注: LAN テスト(LAN Test)メニュー項目に応答なし(No Response)が表示されている場合は、指定した設定が正しいかどうか、システム管理者に確認してください。設定が正しく入力されているかどうかチェックします。

# Ethernet の DHCP をオン/オフに切り替える

Dynamic Host Configuration Protocol (DHCP) ネットワークでは、TBS2000 シリーズ・オシロスコープのように、 DHCP に対応した計測器のネットワーク IP アドレスの割り当てや設定が自動化されます。オシロスコープの DHCP 機能をオンまたはオフに切り替えるには、次の手順を使用します。

1. フロント・パネルの ユーティリティ(Utility)ボタンを押します。

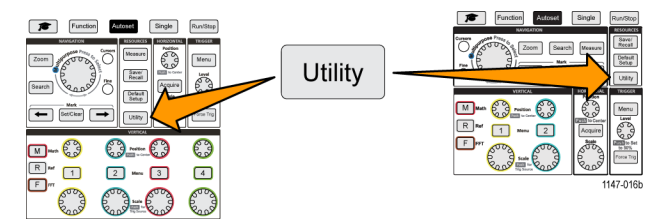

- 2. 構成(Config)サイドメニュー・ボタンを押します。
- 3. 汎用 (Multipurpose) ノブを使用して、イーサネット構成 (Ethernet Config)を選択し、クリックします。
- 4. DHCP をハイライト表示します。
- 5. 汎用(Multipurpose)ノブを押して、オン(ON)を選択します。DHCP サーバに IP アドレスを要求して、オシロスコープにロードされるまで、多少時間がかかります。LAN テスト(LAN Test)メニュー項目に OK が表示され、ネットワーク接続アイコン(画面の右上隅)がオン(白)になります。
- 6. ノブをもう一度押すと、DHCP が オフ(Off)になります。

# Wi-Fi ネットワークをセットアップする

オシロスコープ後部の USB ホスト・ポートに Wi-Fi トランシーバを接続することにより、本機を Wi-Fi ネット ワークに接続できます。Wi-Fi 接続を使用して、スマートフォンやタブレットなどのモバイル・デバイス、ある いは PC から、オシロスコープにアクセスできるようになります。

このセクションでは、オシロスコープをWi-Fiネットワークに接続する構成方法についても説明します。別の セクションでは、CAT5 イーサネット・ケーブルを使用して、オシロスコープをネットワークに接続する構成方 法についても説明しています (84 ページ「LAN ネットワークをセットアップする」参照)。

### Wi-Fi をオン/オフに切り替える

オシロスコープとの通信を行う前に、Wi-Fi機能をオンにする必要があります。Wi-Fiをオンまたはオフにするには、次の手順を使用します。

- サポートされている Wi-Fi アダプタを背面の USB ホスト・ポートに接続する必要があります(当社オプション TEKUSBWIFI 型)。前面の USB ポートをファイルの保存や読み込みに利用できるように、背面の USB ポートを使用することをお勧めします。
- DHCP 接続をオン(On)にしておく必要があります。
- 1. フロント・パネルの ユーティリティ(Utility)ボタンを押します。

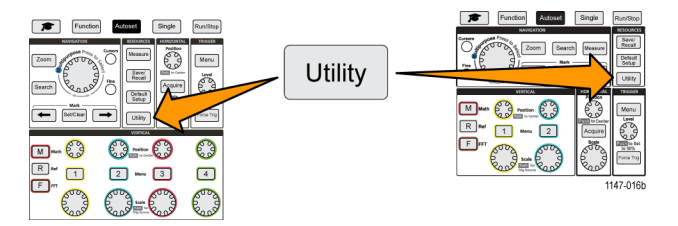

- 2. 構成(Config)サイドメニュー・ボタンを押します。
- 3. 汎用 (Multipurpose) ノブを使用して、Wi-Fi 構成 (Wi-Fi Config)を選択し、クリックします。
- 4. Wi-Fi オンオフ(Wi-Fi On Off)をハイライト表示します。
- 5. 汎用 (Multipurpose) ノブを押して、オン (ON)を選択します。ネットワーク・サーバに接続し、IP アドレスを 要求してロードされるまで、多少時間がかかります。Wi-Fi ネットワーク接続アイコン (画面の右上隅)が オン (白) になります。
- 6. ノブをもう一度押すと、Wi-Fiがオフ(Off)になります。

### Wi-Fi 設定を表示する

オシロスコープの Wi-Fi 設定を表示するには、次の手順を使用します。

必要条件:オシロスコープにWi-Fiアダプタが接続されており、Wi-Fiがオンになっている必要があります(87ページ「Wi-Fiをオン/オフに切り替える」参照)。

1. フロント・パネルの ユーティリティ(Utility)ボタンを押します。

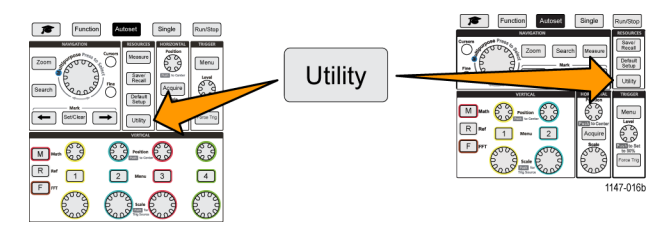

- 2. 構成(Config)サイドメニュー・ボタンを押します。
- 3. 汎用 (Multipurpose) ノブを使用して、Wi-Fi 構成 (Wi-Fi Config)を選択し、クリックします。
- 4. Wi-Fi 設定(Wi-Fi Settings)を選択し、クリックします。IP アドレス情報とWi-Fi SSID、および接続信号レベルに関する情報が表示されます。

### 利用可能な Wi-Fi ネットワークを表示/選択する

オシロスコープが検出可能な Wi-Fi ネットワークの表示と、通信に使用する Wi-Fi ネットワークの選択を行うには、次の手順を使用します。

必要条件:オシロスコープにWi-Fiアダプタが接続されており、Wi-Fiがオンになっている必要があります(87ページ「Wi-Fiをオン/オフに切り替える」参照)。

1. フロント・パネルの ユーティリティ(Utility) ボタンを押します。

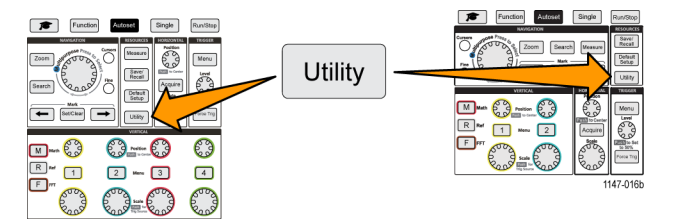

- 2. 構成(Config)サイドメニュー・ボタンを押します。
- 3. 汎用 (Multipurpose) ノブを使用して、Wi-Fi 構成 (Wi-Fi Config)を選択し、クリックします。
- 4. 利用可能なネットワーク(Available Networks)を選択し、クリックします。検出されたすべての Wi-Fi ネット ワークとその信号強度が表示されます。
- 5. 通信に使用する Wi-Fi ネットワークを選択し、クリックします。チェック・マークが表示されたネットワーク・ メニューの項目は、そのネットワークが選択されていることを示しています。

## Wi-Fi で IP アドレスを設定する(DHCP ネットワーク)

Dynamic Host Configuration Protocol (DHCP) ネットワークでは、TBS2000 シリーズ・オシロスコープのように、 DHCP に対応した計測器のネットワーク IP アドレスの割り当てや設定が自動化されます。DHCP 機能をオ ンにして、ネットワーク DHCP サーバから IP アドレスを取得できるようにするには、次の手順を使用します。

注: DHCP によって生成される IP アドレスは変化する可能性があるため、オシロスコープは起動されるたびに、DHCP サーバに IP アドレスを要求します。オシロスコープに不変な IP アドレスを設定する必要がある場合は、システム管理者に相談して、決められた静的 IP アドレスを取得し、手動でオシロスコープに追加してください。

- オシロスコープに対応Wi-Fiアダプタが接続されており、Wi-Fiがオンになっている必要があります (87ページ「Wi-Fiをオン/オフに切り替える」参照)。
- オシロスコープが DHCP 対応ネットワークに接続されている必要があります。
- 1. フロント・パネルの ユーティリティ(Utility)ボタンを押します。

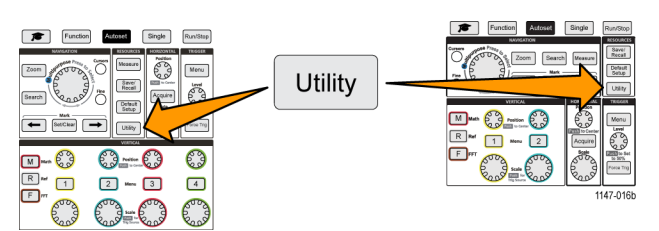

- 2. 構成(Config)サイドメニュー・ボタンを押します。
- 3. 汎用 (Multipurpose) ノブを使用して、Wi-Fi 構成 (Wi-Fi Config)を選択し、クリックします。
- 4. DHCP をハイライト表示します。
- 5. 汎用 (Multipurpose) ノブを押して、オン (ON)を選択します。DHCP サーバに IP アドレスを要求して、オシロスコープにロードされるまで、多少時間がかかります。LAN テスト(LAN Test)メニュー項目に OK が表示され、ネットワーク接続アイコン(画面の右上隅)がオン(白)になります。
- 6. オシロスコープにロードされた IP アドレスを確認します (84 ページ「IP アドレスを表示する Ethernet の場合」参照)。

### Wi-Fi で IP アドレスを設定する(DHCP 以外のネットワーク)

IP アドレスをオシロスコープに自動的に割り当てる DHCP (Dynamic Host Configuration Protocol)に対応していないネットワークを使用している場合には、オシロスコープをネットワークに接続できるように、手動で IP アドレスやその他のネットワーク設定を入力できます。IP アドレスおよびその他のネットワーク設定を入力するには、次の手順を使用します。

- オシロスコープに対応 Wi-Fi アダプタが接続されており、Wi-Fi がオンになっている必要があります (87 ページ「Wi-Fi をオン/オフに切り替える」参照)。
- ネットワーク管理者から正しいネットワーク設定情報(IP アドレス、サブネット・マスク、デフォルト・ゲート ウェイ)を入手しておきます。
- 1. フロント・パネルの ユーティリティ(Utility) ボタンを押します。

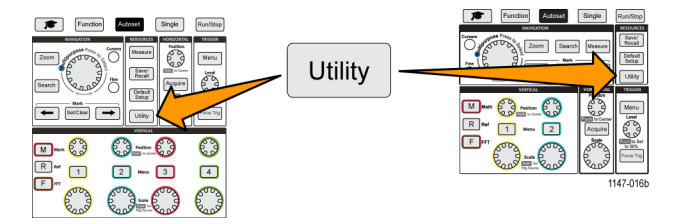

- 2. 構成(Config)サイドメニュー・ボタンを押します。
- 3. 汎用 (Multipurpose) ノブを使用して、Wi-Fi 構成 (Wi-Fi Config)を選択し、クリックします。
- IP アドレス設定(IP Addresses Settings)を選択し、クリックします。IP アドレス設定(IP Addresses Settings) ダイアログ・ボックスが表示されます。
- 5. 汎用(Multipurpose)ノブとサイドメニュー・ボタンを使用して、必要なネットワーク設定を入力します。
- 6. OK サイドメニュー・ボタンを押して、オシロスコープに設定します。
- 7. オシロスコープに IP アドレスが正しく設定されたことを確認します (88 ページ 「Wi-Fi 設定を表示する」 参照)。

## DHCP のオン/オフを切り替える(Wi-Fi)

Dynamic Host Configuration Protocol (DHCP) ネットワークでは、TBS2000 シリーズ・オシロスコープのように、 DHCP に対応した計測器のネットワーク IP アドレスの割り当てや設定が自動化されます。オシロスコープの DHCP 機能をオンまたはオフに切り替えるには、次の手順を使用します。

- オシロスコープに対応 Wi-Fi アダプタが接続されており、オンになっている必要があります。(87 ページ 「Wi-Fi をオン/オフに切り替える」参照)。
- 接続しようとしているネットワークは、DHCP に対応している必要があります
- 1. フロント・パネルの ユーティリティ(Utility)ボタンを押します。

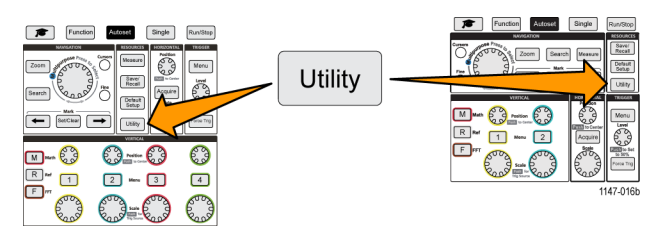

- 2. 構成(Config)サイドメニュー・ボタンを押します。
- 3. 汎用 (Multipurpose) ノブを使用して、Wi-Fi 構成 (Wi-Fi Config)を選択し、クリックします。
- 4. DHCP をハイライト表示します。
- 5. 汎用 (Multipurpose) ノブを押して、オン(ON)を選択します。DHCP サーバに IP アドレスを要求して、オシロスコープにロードされるまで、多少時間がかかります。LAN テスト(LAN Test)メニュー項目に OK が表示され、ネットワーク接続アイコン(画面の右上隅)がオン(白)になります。
- 6. ノブをもう一度押すと、DHCP がオフ(Off)になります。

# Web ブラウザからオシロスコープをリモート制御する(LXI)

本機は、LXI 互換ブラウザ・インタフェースを内蔵しています。Web ブラウザには、機器のステータス、コンフィグレーション、およびオシロスコープのリモート制御と波形の表示を行うためのコントロールが表示されます。Web ブラウザのアドレス・バーにオシロスコープの IP アドレスを入力するだけで、オシロスコープの Web ブラウザに接続できます。

必要条件:

オシロスコープはネットワーク(LAN または Wi-Fi)に接続されている必要があります。

オシロスコープに IP アドレスが割り当てられている必要があります。

(84 ページ「LAN ネットワークをセットアップする」参照)。(87 ページ「Wi-Fi ネットワークをセットアップする」参照)。

- 1. PC 上で Web ブラウザを開きます。
- 2. ブラウザの URL ラインにオシロスコープの IP アドレスを入力します。一例を示します。 HTTP://135.62.88.157
- 3. TBS2000 シリーズの Welcome Web ページがサーチされ、表示されます。

注: PC ブラウザにオシロスコープのブラウザ・ページが表示されない場合は、オシロスコープが PC によっ てアクセスされているローカル・ネットワークに接続され、通信が行われていること、さらに PC ブラウザに入 力した IP アドレスが正しいことを確認します。

マウスとカーソルを使用してブラウザのタブを選択し、利用可能なオシロスコープ・コントロールを操作します。マウスを使用して、メニューおよびサブメニューを選択し、表示できます。必要に応じて、キーボードを使用して数値を入力できます。
## 新しいオシロスコープ・ファームウェアをインストールする

テクトロニクスでは、既存の機能の改善や新機能の追加を行うために、新しいオシロスコープ・ファームウェ アをリリースする場合があります。新しいオシロスコープ・ファームウェアをインストールするには、次の手順を 使用します。

- 1. Web ブラウザを起動して、www.tektronix.com/software にアクセスし、ソフトウェア・ファインダに移動しま す。ご使用のオシロスコープ用の最新ファームウェアを PC にダウンロードします。
- 2. ダウンロードしたファイルを解凍し、TBS2KB.TEK ファイルを USB フラッシュ・ドライブのルート・フォルダ にコピーします。
- 3. オシロスコープの電源をオンにします。
- 4. USB フラッシュ・ドライブをオシロスコープの前面パネルにある USB ポートに挿入します。
- 5. ユーティリティ(Utility)ボタンを押します。

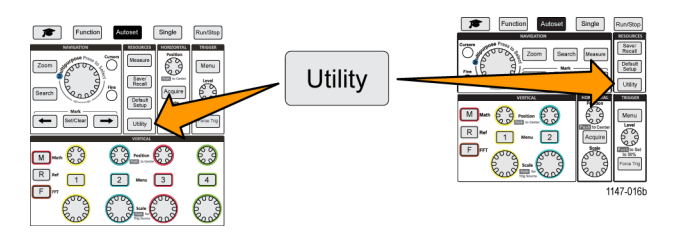

- 6. ファームウェア・アップデート(Update Firmware)サイドメニュー・ボタンを押します。ファームウェア・アッ プデート(Firmware Update)のメッセージが表示されます。
- 7. 汎用(Multipurpose)ノブを回して、はい(Yes)を選択し、汎用(Multipurpose)ノブをクリックして、ファーム ウェアをインストールします。
- 8. 画面の指示に従って操作します。

注:ファームウェアのインストールが完了するまで、オシロスコープの電源を切ったり、USBフラッシュ・ドライブを取り外したりしないでください。インストールが完了すると、電源を切っても構わないというメッセージが表示されます。

- 10.ファームウェアのインストールが完了したら、オシロスコープの電源をオフにして、USB フラッシュ・ドライブ を取り外し、オシロスコープの電源をオンにします。オシロスコープの画面が表示されるまで待機します。
- 11.ファームウェアが正しくインストールされたことを確認するには、次の手順に従います。
  - a. ユーティリティ(Utility)ボタンを押します。
  - b. 構成(Config)サイドメニュー・ボタンを押します。
  - c. 汎用 (Multipurpose) ノブを使用して、システム・ステータス (System Status)を選択、クリックし、システム・ステータス・メッセージ画面を表示します。
  - d. 画面に表示されたソフトウェア・バージョン番号がインストールしたバージョンと一致していることを確認します。

### 診断テストを実行する

本機の機能モジュールをテストするには、次の手順を使用します。

**注**: セルフ・テストを実行すると、オシロスコープの設定がリセットされます。現在の設定を保持したい場合には、設定をメモリまたはファイルに保存してください。

注:オシロスコープの入力から、プローブおよびケーブルをすべて取り外します。

1. ユーティリティ(Utility)ボタンを押します。

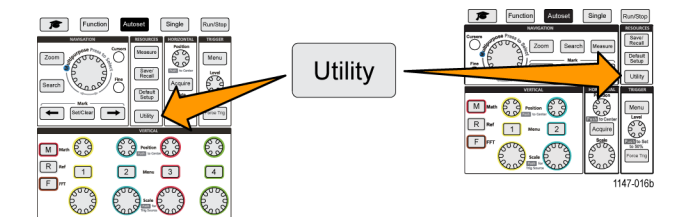

- 2. 次へ 1/2 ページ(-More- Page 1/2) サイドメニュー・ボタンを押します。
- 3. ソース(Source)サイドメニュー・ボタンを押します。
- 4. セルフ・テスト(Self Test)サイドメニュー・ボタンを押して、セルフ・テスト(Self Test)メニューとセルフ・テ ストの結果(Self Test Results)リードアウトを表示します。
- 5. 汎用 (Multipurpose) ノブを回して、セルフ・テスト実行 (Run Self Test)を選択した後、汎用 (Multipurpose) ノブをクリックして、デフォルト設定でテストを開始します。セルフ・テストの実行には数秒かかります。
- 他にもセルフ・テストの実行方法を調整するための セルフ・テスト(Self Test)メニュー項目があります。た とえば、テストを指定回数実行する(ループ 回数(Loop Times)、継続的に実行する(ループ 継続(Loop Forever)、エラーになるまで実行する(ループ エラーが出るまで(Loop Until Fail)、またはエラー時に実 行する(ループ エラー時(Loop On Failure)などがあります。

注: セルフ・テスト実行後は、オシロスコープは工場出荷時設定にリセットされます。

### コースウェア:実機を使用した教育およびトレーニング

ご使用のオシロスコープ上でガイド付きの操作実習を行えます。理論や手順について学べるだけでなく、実 習後の結果もすぐに把握できます。

別途提供している PC ベースのソフトウェアを使用して、PC 上に新しいコース教材を作成します。ソフトウェアは、www.tektronix.com/software からもダウンロードできます。教材を作成したら、USB デバイスを使用して、または TekSmarLab ソフトウェア・サーバを通じて、対応オシロスコープに配布できます。

注: TekSmartLab は、ワイヤレス接続を使用して、複数のオシロスコープやその他のテスト・ベンチ機器を 集中管理されたサーバおよびソフトウェア・インタフェースに接続します。TBS2000 シリーズ・オシロスコー プで TekSmartLab を利用するには、Wi-Fiトランシーバ USB アダプタ(オプション TEKUSBWIFI型)または 通信用デバイスを使用して、TekSmartLab サーバに接続する必要があります。詳細は、Scope Intro(オシロ スコープの概要)の TekSmartLab に関するトピック(機能(Function)→オシロスコープの概要(Scope Intro)→ TekSmartLab)を参照してください。

また、コースウェアの Web ページ(www.tek.com/courseware)から、他のユーザにより作成され、アップロードされたコースウェア・ファイルをダウンロードすることもできます。

注: コースウェア・ファイルは .zip フォーマットで圧縮されています。コースウェア・ファイルを解凍し、USB フラッシュ・ドライブにコピーします。

#### コースウェア・ファイルの内容

- コースウェア・ファイルには、最大 12 種類のコースを収録できます。オシロスコープで利用可能なファイル容量は最大 100 MB です。
- 各コースは最大 14 種類の実習で構成されており、各実習に概要と手順のファイルで構成されています。
- コースには、学生の参考用のサンプル波形、データ結果、および波形マスクを収録できます。
- これらのアプリケーションの詳細については、コースウェアおよび TekSmartLab のマニュアルを参照して ください。これらのマニュアルの電子版は、Tektronix の Web サイト(www.tek.com)からダウンロードでき ます。

#### USB ドライブからコースウェア·ファイルを読み込む

コースウェア・ファイルを読み込むには、次の手順を使用します。コースウェア・ファイルは、最大 12 種類の コースを収録できます。各コースは、最大 14 種類の実習を構成できます。

1. コース・フォルダが置かれた USB ドライブをフロント・パネルの USB コネクタに挿入します。

2. ユーティリティ(Utility)ボタンを押します。

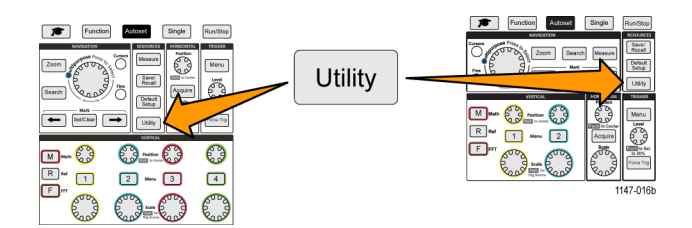

- 3. コースのアップデート(Update Course)サイドメニュー・ボタンを押します。
- 4. 汎用 (Multipurpose) ノブを使用して、ファイル・リストをスクロールし、読み込みたいコース・フォルダを開きます。フォルダおよびファイル名をハイライト表示すると、画面上部のディレクトリ(Directory)フィールドに表示されます。
- 5. ".workspace" という拡張子のファイルがあるフォルダ を選択し、ハイライト表示します。
- 6. フォルダ変更 (Change Folder) サイドメニュー・ボタンを押して、コースウェア・ファイルを読み込むため に、作業フォルダを一時的にこのフォルダに変更します。選択されたフォルダが一覧でハイライト表示さ れます。
- 7. コースのアップロード(Upload Course)サイドメニュー・ボタンを押して、オシロスコープにコースを読み込みます。ファイルが正しく読み込まれたことを示す短いメッセージが表示されます。

# "コース資料パッケージファイルが見つかりません"というエラー・メッセージが表示された場合

"コース資料パッケージファイルが見つかりません"というエラー・メッセージが表示された場合には、.workspaceファイルそのものやコースウェア・フォルダの中にあるその他のフォルダではなく、.workspaceが含まれているフォルダが選択されていることを確認します。

次の図では、.workspace ファイル(青)は ST\_AFG\_EN\_MathAddition\_PKG フォルダ(緑)に含まれているため、 このコースを読み込むには、ST\_AFG\_EN\_MathAddition\_PKG をハイライト表示(選択)します。Package\_RSZI フォルダ(赤で囲まれた項目)、は ST\_AFG\_EN\_MathAddition\_PKG のサブフォルダです。

| C                 | Directory: /usb0.ST_AFG_EN_MathAddition_PKG/.workspace |                     |                      |        |             |  |
|-------------------|--------------------------------------------------------|---------------------|----------------------|--------|-------------|--|
| Na                | am                                                     |                     | Date Modified        | Туре   | Size        |  |
| $\mathbf{\nabla}$ |                                                        | Removeable Media(0) |                      | Folder | Free: 1.8GB |  |
|                   | ⊳                                                      | 😑 course_result     | 6 Apr 2016 16:29:20  | Folder |             |  |
|                   | ▼ = ST_AFG_EN_MathAdditio…                             |                     | 6 Apr 2016 16:03:14  | Folder |             |  |
|                   |                                                        | Package_RSZI        | 6 Apr 2016 16:03:12  | Folder |             |  |
|                   |                                                        | .workspace          | 29 Jul 2014 23:24:50 | File   | 1.77kB      |  |
|                   |                                                        | ST_AFG_EN_MathAddi… | 6 Apr 2016 16:09:30  | File   | 4.33kB      |  |
|                   |                                                        | FunctChkScrn1b.PNG  | 7 Apr 2016 13:33:14  | File   | 19.8kB      |  |
|                   |                                                        | FunctChkScrn1c.PNG  | 7 Apr 2016 13:36:32  | File   | 19.9kB      |  |

読み込みエラー・メッセージがまだ表示される場合には、コースウェア・ファイルを再度ダウンロードし、読み 込んでください。

#### コースウェア実習を実行する

実習内容にアクセスするには、フロント・パネルにあるコース(Course)ボタンを押します。オシロスコープの ソフト・キーと汎用(Multipurpose)ノブを使用して、最大12種類のコースにアクセスできます。各コースはそ れぞれ最大14種類の実習で構成できます。

ラボを選択したら、概要のセクションを読み、段階的な手順に従って実習を実行できます。さらに、データを収 集して、結果のデータをチェックして保存し、各段階で作成された波形を表示したレポートを生成できます。 必要条件:オシロスコープにコースが読み込まれている必要があります(95ページ「USBドライブからコース ウェア・ファイルを読み込む」参照)。

1. フロント・パネルのコース(Course)ボタンを押します。

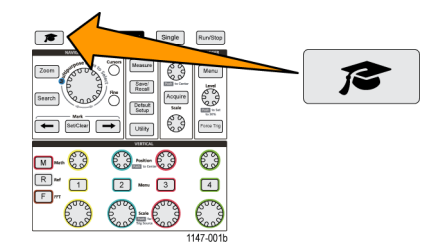

- 2. サイドメニュー・ボタンを押して、一覧からコースを選択します。 画面のメイン領域には、そのコースで利用可能なラボの一覧が表示されます。
- 3. 汎用(Multipurpose)ノブを回して、実行するラボを選択し、クリックします(2つ以上の実習項目がある場合)。
- 4. 概要(Overview)サイドメニュー・ボタンを押して、その実習項目で学ぶ内容についての簡単な説明を読みます。
- 5. 手順(Procedure)サイドメニュー・ボタンを押します。手順に示された指示に従って、次の操作を実行します。
  - 結果の比較を行うステップの場合は、データ収集(Data Collection)サイドメニュー・ボタンを押して、 ステップ(Step)サイドメニュー・ボタンを押し、汎用(Multipurpose)ノブを使用してステップ番号を選択 した後に、リファレンスの表示(Show Reference)サイドメニュー・ボタンを押してオン(On)にします。 オシロスコープにそのステップに関連付けられた参考資料が表示されます。
  - 波形マスクを表示するステップの場合は、データ収集(Data Collection)サイドメニュー・ボタンを押して、ステップ(Step)サイドメニュー・ボタンを押し、汎用(Multipurpose)ノブを使用してステップ番号を 選択した後に、WFM マスク(WFM Mask)サイドメニュー・ボタンを押してオン(On)にします。オシロスコープにリファレンス波形マスクと波形マスク・エラーの数がカウントされたリードアウトが表示されます(Pass(パス):波形が波形マスク領域内にある場合、Fail(フェイル):波形の一部またはすべてがマスク領域の外部にある場合)。
  - 結果を保存するステップの場合は、データ収集(Data Collection)サイドメニュー・ボタンを押して、ステップ(Step)サイドメニュー・ボタンを押し、汎用(Multipurpose)ノブを使用してステップ番号を選択した後に、データ・タイプ(Data Type)サイドメニュー・ボタンを押して、保存するデータのタイプ(測定データ、画面イメージ、または波形(CSV))を選択します。次に、結果保存(Save Result)サイドメニュー・ボタンを押します。結果が一時メモリに保存されます。

注:実習を行っている間に収集された結果は、オシロスコープの一時メモリに保存されます。レポートを USBドライブに保存するまでは、固定記憶装置には保存されてはいません。実習結果は確実にレポート に保存してください。

6. 実習結果を USB ドライブのレポート・ファイルに保存します (98 ページ「コースウェア実習結果を保存 する」参照)。

#### コースウェア実習結果を保存する

コースウェアのコースや実習が完了した後に、結果をレポートに保存するには、次の手順を使用します。

- 1. レポート(Report)サイドメニュー・ボタンを押します。表示されるサイドメニュー・ボタンと汎用(Multipurpose) ノブを使用して、レポート識別名を入力します。
- OK サイドメニュー・ボタンを押します。レポートが作成され、画面に表示されます。レポートにエラーがあるか、または欠けている情報がある場合には、戻る(Back)サイドメニュー・ボタンを押して、問題があった部分のステップをやり直し、レポート(Report)手順に戻ります。
- 3. レポートに問題がなければ、保存(Save)サイドメニュー・ボタンを押します。レポートが USB ドライブに保存されます。
- レポートが正常に作成されたことを確認するには、呼出保存(Save/Recall)サイドメニュー・ボタンを押し、 ファイル・ユーティリティ(File Utility)サイドメニュー・ボタンを押して、course\_result フォルダを探し、開き ます。さらに、アクティブ・コースのフォルダ、実習項目名のフォルダと続けて探し、開きます。そのフォル ダに report.html というファイルが存在することを確認します。

## オシロスコープ・コントロール

フロント・パネルには、多くの機能を実行するために使用される、各種のメニュー・ボタンとコントロール・ノブ があります。以下のセクションでは、各種コントロールの概要とその機能について簡単に説明します。コント ロールに関する詳細な説明が記述されたセクションを参照するには、セクション内のテキスト・リンクをご利用 ください。

#### ナビゲーション(Navigation)コントロール

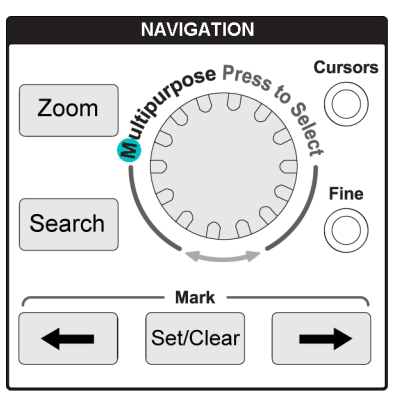

 汎用(Multipurpose)ノブを使用する ことにより、メニューまたはその他の 選択項目の選択とクリック、カーソル の移動、メニュー項目への数値パラ メータの設定などを行えます。

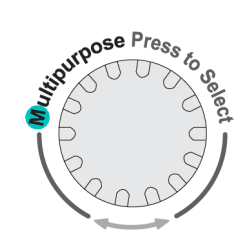

メニュー、メッセージ、またはダイアログ・ボックスのラベルに青色の "M" アイコンが表示されている場合 は、汎用(Multipurpose)ノブを使用して、その項目を操作できることを意味します。 ノブを使用して画面上のオブジェクトを制御したり、メニュー項目を操作するときには、ノブの下にある矢 印のマークも点灯します。

ノブを回す操作により、メニュー項 目をハイライト表示したり、画面上の オブジェクト(カーソル、またはファ イル名を入力する際の文字など)を 制御できます。

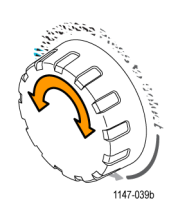

ノブを押す操作により、ハイライト表示されたメニュー項目の選択や入力、カーソルの切り替え、または値の入力を有効にするメニュー・フィールドのアクティブ化などを行えます。

 カーソル(Cursors)ボタンは、画面 上のカーソルの表示をオン/オフ を切り替えます。

汎用(Multipurpose)ノブを回すと、 アクティブなカーソル(実線)の位 置を変更できます。汎用(Multipurpose)ノブを押すことにより、アクティ ブなカーソルを変更できます。

(55 ページ「カーソルを使用して手動 測定を実行する」参照)。

- 微調整(Fine)ボタンを使用することにより、汎用(Multipurpose)ノブで、垂直軸および水平軸の位置(Position)ノブ、垂直軸のスケール(Scale)ノブ、およびトリガのレベル(Level)ノブを微調整できます。
- ズーム(Zoom)ボタンは、拡大された波形を表示します(66ページ「レコード長がきわめて長い波形を表示する(ズーム)」参照)。
- 検索(Search)およびマーク(Mark) ボタン(←(前へ)、→(次へ)、設定 /クリア(Set/Clear))、および汎用 (Multipurpose)ノブを使用すること により、波形の目的の位置にマーク (タグ)を追加し、タグの間をすばや くジャンプすることができます。この 機能は、レコード長が大きな波形を 検査するときに便利です。

注: 検査(Search)およびマーク(Mark) ボタンは、現在のバージョンでは有効 ではありません。これらは今後のソフト ウェア・アップデートによりサポートされ る予定です。

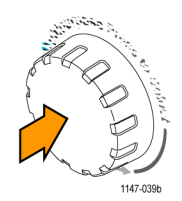

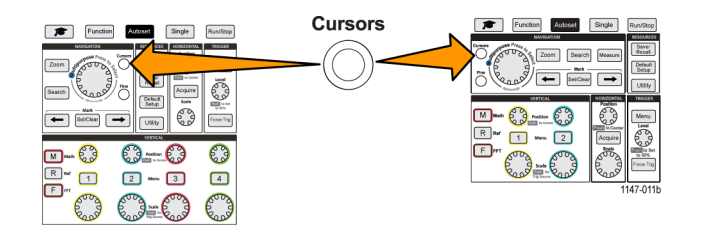

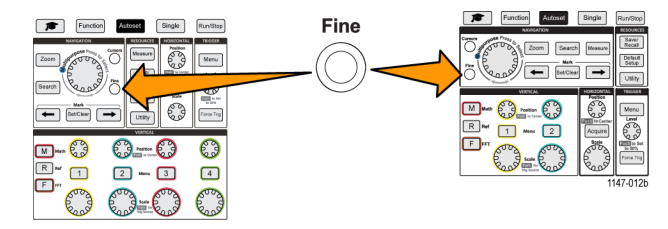

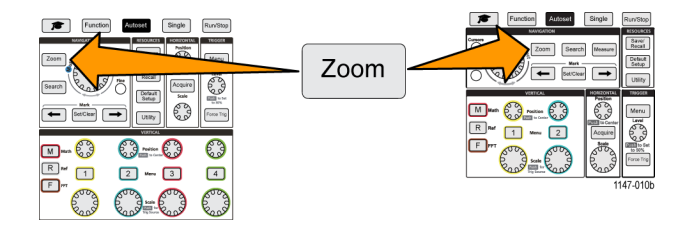

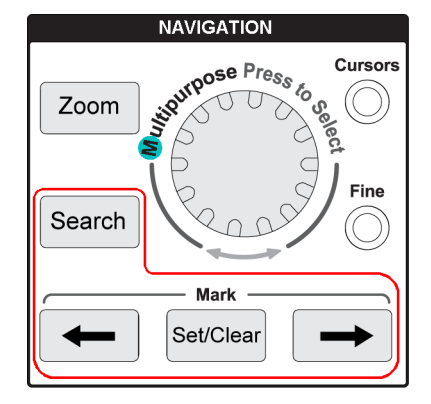

#### 水平軸(Horizontal)コントロール

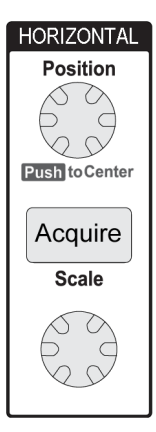

水平軸(Horizontal)の位置(Position)ノブを回すことにより、取込んだ波形に対するトリガ・ポイントの左右の相対位置を調整できます。

位置(Position)ノブを押すと、トリガ・ポイントが画面の中央(中央の垂直目盛)に戻ります。

注: 微調整(Fine)ボタン(ナビゲーション(Navigation)コントロール)を押すことにより、位置ノブを細かく調整できるようになります。

- 波形取込(Acquire)を押すと、アクイジション・モードの設定とレコード長の調整を行うの に使用するメニューが表示されます。
- 水平軸(Horizontal)のスケール(Scale)ノブは、水平軸のタイム・ベース・スケール(水 平目盛あたりの時間、および秒あたりのサンプル数)を調整します。

#### トリガ (Trigger) コントロール

トリガ(Trigger)コントロールは、オシロスコープが信号データの取り込みを開始して、波形レコードを作成するタイミングを設定します(24ページ「トリガの概念」参照)。(34ページ「トリガ・セットアップ」参照)。

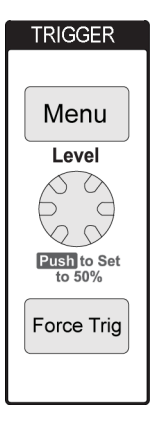

- トリガ(Trigger)のメニュー(Menu)ボタンでは、トリガ設定のためのサイドメニューが表示されます。
- トリガ(Trigger)のレベル(Level)ノブは、トリガ・レベルを調整します。このコントロール を使用すると、水平ラインでトリガ・レベルが表示されます。
  トリガ(Trigger)のレベル(Level)ノブは、トリガ・レベルを 50%(波形の垂直ピークの中央)に設定します。
- 強制トリガ(Force Trig)ボタンは、イベントをただちに強制的にトリガします。

#### 垂直軸(Vertical)コントロール

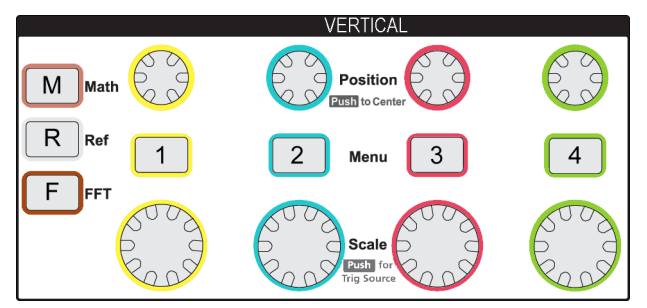

垂直軸(Vertical)コントロールは、各チャンネルの垂直軸設定(位置とスケール)を設定し、また個々の波形をオン/オフに切り替えます。

● 垂直軸(Vertical)の位置(Position)ノブは、各チャンネルの波形に対して垂直軸の位置を調整します。

位置(Position)ノブを押すと、グランド基準レベルが画面の中央の目盛の位置になるように、波形を移動します。

注: 微調整(Fine)ボタン(ナビゲーション(Navigation)コントロール)を押すことにより、ノブを細かく調整できるようになります。

- チャンネル1、2、3、または4メニュー(Menu)ボタンを押すと、サイドメニュー(信号カップリング、帯域幅、プローブの減衰およびタイプ)が表示され、各チャンネルの垂直軸パラメータ(信号カップリング、帯域幅、プローブの減衰およびタイプ)の設定や、そのチャンネルの波形の表示/非表示を行えます(28ページ「チャンネル入力パラメータを設定する」参照)。(45ページ「波形の表示と消去」参照)。
- 垂直軸の スケール(Scale) ノブは、各チャンネルの垂直軸スケール(垂直軸目盛あたりのボルトまたは 単位)を設定します

注: 微調整(Fine)ボタン(ナビゲーション(Navigation)コントロール)を押すことにより、ノブを細かく調整できるようになります。

- M(演算)ボタンを押すと、演算波形を生成/表示するためのパラメータの設定や、演算チャンネル波形の表示/表示を行えます(58ページ「演算波形を作成する」参照)。
- R(Ref)ボタンを押すと、リファレンス波形の表示/非表示を制御するサイド・メニューが表示されます (65ページ「リファレンス波形を表示する」参照)。(73ページ「波形データを呼び出す」参照)。
- **F**(**FFT**)ボタンを押すと、FFT 画面が開き、**FFT** 表示パラメータを設定できるサイドメニューが表示され ます (59 ページ「FFT を使用して信号周波数を観測する」参照)。

#### リソース(Resources)コントロール

リソース(Resources)コントロールでは、自動測定の選択、ファイルの内部メモリおよび外部 USB ドライブへの保存と呼び出し、デフォルト設定へのリセット、およびユーザ・インタフェース言語、日時、ネットワーク設定などのシステム・パラメータの設定を行うためのメニューを使用できます。

| RESOURCES        |  |
|------------------|--|
| Measure          |  |
| Save/<br>Recall  |  |
| Default<br>Setup |  |
| Utility          |  |

- 波形測定(Measure)ボタンは、自動測定の選択と表示を行うためのメニューを表示します(49ページ「自動測定を実行する」参照)。
- 保存/呼出(Save/Recall)ボタンは、データの保存および呼び出し方法を設定するサイドメニューを表示します。スクリーン・イメージを外部ファイルに保存できるほか、波形データやオシロスコープの設定を内部メモリまたは外部ファイルに保存したり、呼び出すことができます(72ページ「データを呼び出す」参照)。
- 工場出荷時設定(Default Setup)ボタンを押すと、オシロスコープの設定(水平軸、垂直軸、スケール、位置など)がただちに工場出荷時設定にリセットされます。サイドメニュー項目を使用することで、工場出荷時設定の操作を元に戻すこともできます(44 ページ「オシロスコープをデフォルト値(工場出荷時設定)に設定する」参照)。
- コーティリティ(Utility)ボタンは、オシロスコープの言語、日時、接続機能(Wi-Fi、LAN、 Ethernet)などのシステム設定の構成や、新しいオシロスコープ・ソフトウェアの読み込みなどを行えます。コーティリティ(Utility)ボタンは、接続された USB ドライブのファイルへのアクセスや管理を制御するのにも使用されます(74 ページ「USB ファイル・ユーティリティ機能を使用する」参照)。

#### その他のフロント・パネル・コントロール

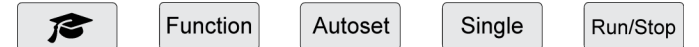

- コースウェア(卒業式帽子のマーク)ボタンは、テクトロニクスのコースウェア実習機能にアクセスするためのサイドメニューを表示します(95ページ「コースウェア:実機を使用した教育およびトレーニング」参照)。
- ファンクション(Function)ボタンは、(バージョン・アップにより利用可能になる)オプションの解析機能、 オシロスコープの理論や機能について学べるオシロスコープの概要(Scope Intro)機能(21 ページ「オ シロスコープの概要(Scope Intro)機能」参照)。、および設定や測定に関するオンライン・ヘルプ状況 依存ヘルプ(Help Everywhere)(19 ページ「設定に関するヘルプ情報を画面に表示する:状況依存ヘ ルプ(Help Everywhere)」参照)。といった各種の機能を選択できるメニューを表示します。
- オートセット(Autoset)ボタンは、適切な安定した波形表示を行うために必要な垂直軸、水平軸、および トリガ・コントロールを自動的に設定します。
- シングル(Single)ボタンは、単発のアクイジションで波形レコードを取り込みます。

注: Single (シングル)を押すと、連続的に信号アクイジションを行うモードが停止されます。

- 実行/停止(Run/Stop)ボタンは、オシロスコープの波形の連続的な取り込み(実行(Run))と、すべての 波形取込の停止((Stop))を切り替えます。
- ファイル保存ボタン(サイドメニュー・ボタンの上部)は、ただちにプリセット保存操作を実行します。呼出保存(Save/Recall)メニューを使用すると、保存ボタンが押されたときに実行するアクションを設定できます。
- Menu On/Offボタン(サイドメニュー・ボタンの下)は、表示されたメニューを画面から消去します。このボタンは、測定リードアウトや FFT 信号設定の表示/非表示の切り替えにも使用されます。

#### メニュー・システムを使用する

このトピックでは、TBS2000 シリーズのメニュー・システムについて説明します。

 フロント・パネルのメニュー・ボタン を押して、使用するメニューを表示 します。

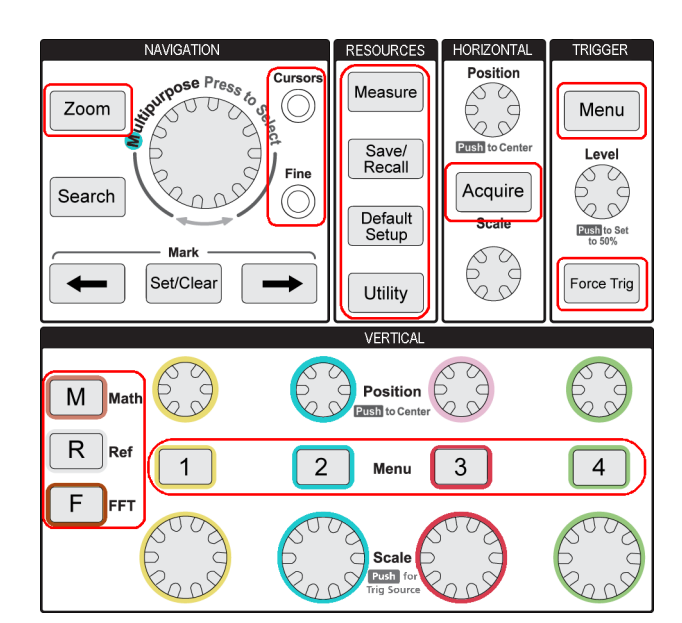

そのボタンに対応したサイドメニュー の一覧が画面の右側に表示されま す。

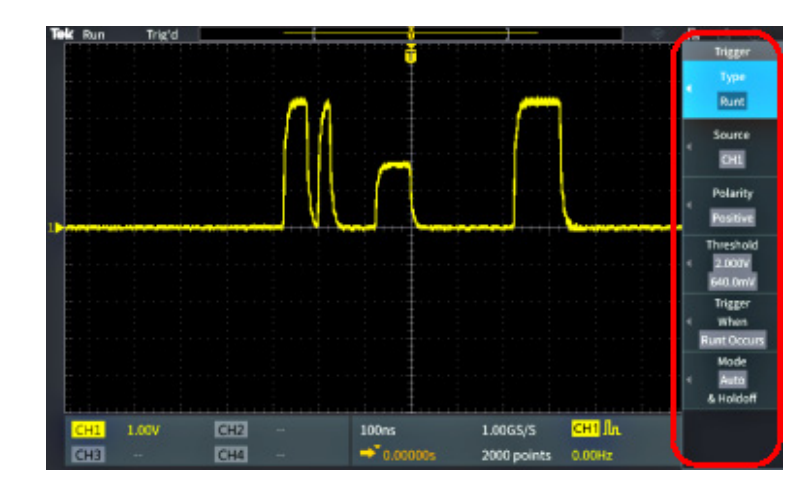

 サイドメニュー・ボタンを押して、そのボタンの隣に表示されたメニュー 項目を選択します。

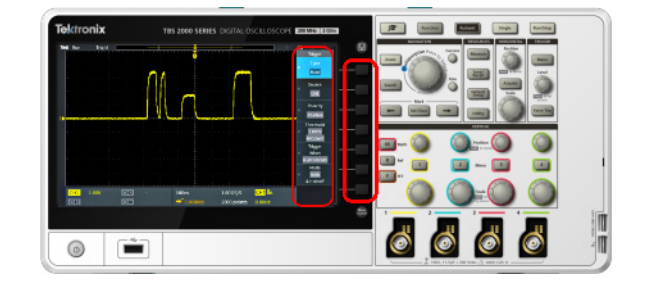

- サイドメニュー項目を選択して、別のメニューが表示された場合は、汎用(Multipurpose)ノブを使用して、ポップアップ・メニューの項目をハイライト表示します。
- 項目がハイライト表示されたら、汎用(Multipurpose)ノブを使用して、 その項目を入力し、オシロスコープ に設定します。

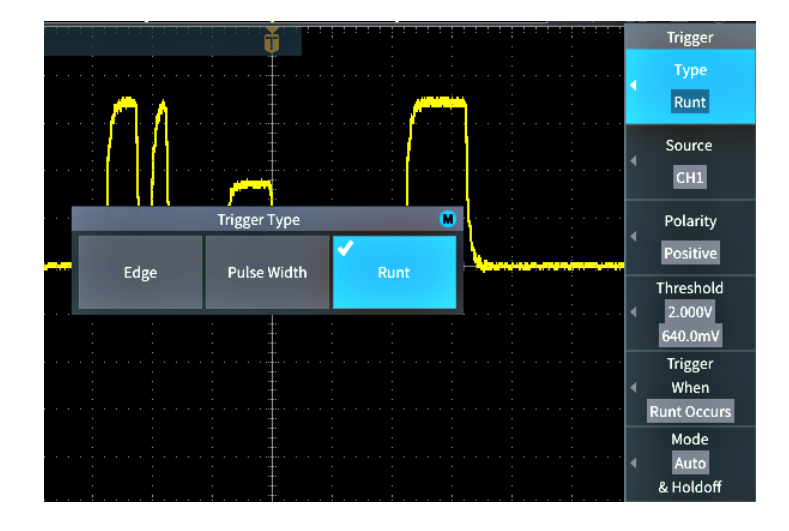

5. メニュー、メッセージ、その他の画 面上のアイテムを閉じるには、Menu On/Off ボタンを押します。

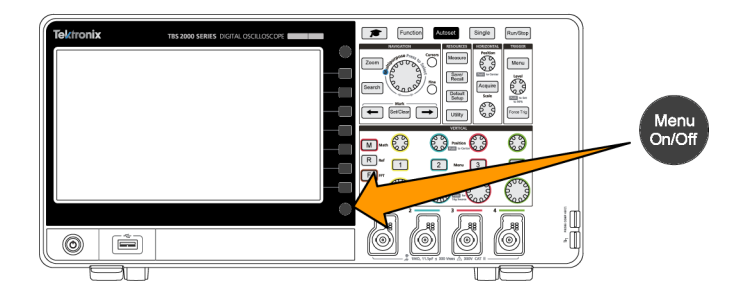

- 6. メニュー項目の中には、数値を設定しなければセットアップを完了できないものもあります。汎用(Multipurpose)ノブとサイドメニュー・ボタンを使用して、それらの設定のハイライト表示、選択、調整を行います。
- (Millipurpose)ノブ使用時の微細な調整機能のオン/オフを切り替えることができます。微調整(Fine)は、汎用(Multipurpose)ノブ、垂直軸および水平軸の位置(Position)ノブ、垂直軸のスケール(Scale)ノブ、およびトリガのレベル(Level)ノブと組み合わせて使用します。

以下のトピックでは、メニュー・システムを実際に使いながら、その機能について説明しています(6ページ 「ユーザ・インタフェース言語の変更」参照)。(8ページ「日時の変更」参照)。(12ページ「機能チェック を実行する」参照)。

### フロント・パネル・コネクタ

1. チャンネル 1、2、(3、4)。TekVPI 汎 用プローブインタフェースを使用す るチャンネル入力です。

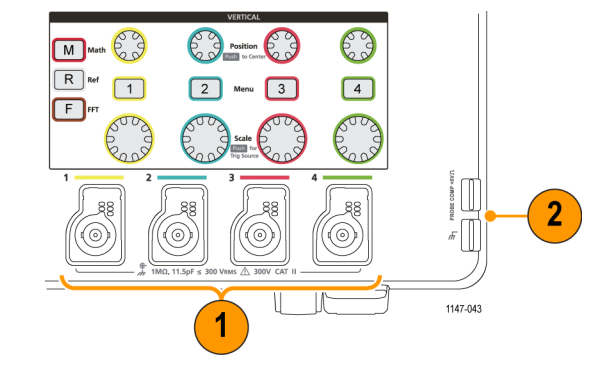

 プローブ補正(PROBE COMP)。プローブを補正するための方形波信号源とグランド接続です。 出力電圧:5V以下(1kHz以下) グランド・リファレンスには、プローブのグランド・リードを接続します。
(15ページ「受動電圧プローブを補正

する」 参照)。

**3.** USB 2.0 ホスト・ポート。

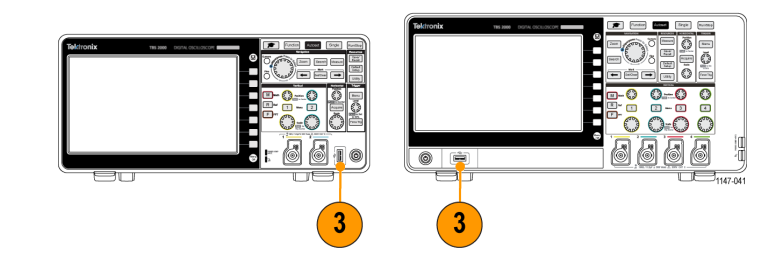

#### リア・パネル・コネクタ

 補助出力(Aux Out)。トリガ発生時 に正パルス(ローからハイへの遷移) を送出し、他のテスト機器をトリガ・ イベントに同期させます。

注:補助出力では、トリガを行った信 号が接続されているかぎり、そのチャン ネルがオフにされても、最後にアクティ ブだったチャンネルからトリガ信号が送 出されます。

注:補助出力では、オシロスコープに 信号が接続されていないときは、ランダ ムなパルスが送出されます。

2. LAN。10/100 Base-T ローカル・エ リア・ネットワークに接続し、ファイル やプリンタにアクセスします。

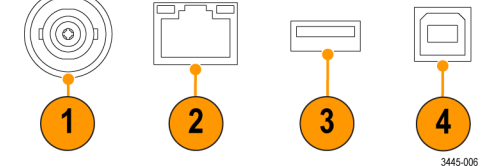

- 3. USB 2.0 ホスト・ポート(USB 2.0 Host port)。標準 USB ホスト・ポートには、USB Wi-Fi トランシーバ・アダ プタ(ドングル)を接続して、ワイヤレス接続(当社 TBS2000 シリーズ独自の機能)を活用できます。また は、USB フラッシュ・ドライブを使用して、波形、設定、画面イメージ、コースウェア教育パッケージの保存 や呼び出しに使用することもできます。
- 4. USB 2.0 デバイス・ポート(USB 2.0 Device port)。USB 2.0 フルスピード・デバイスを使用して PC と接続することにより、リモート・コントロールを行えます。

注: USB 2.0 デバイス・ポートとホスト・コンピュータを接続するケーブルは、高速ホスト・コントローラに接続 する場合の高速動作に関する USB2.0 仕様に準拠していなければなりません。

### グラフィカル・ユーザ・インタフェースの要素

右に示されている項目が、画面に表示 されます。ある時点において、これらの 項目がすべて表示されているわけで はありません。リードアウトの中には、メ ニューがオフになると目盛領域の外側 に移動するものもあります。

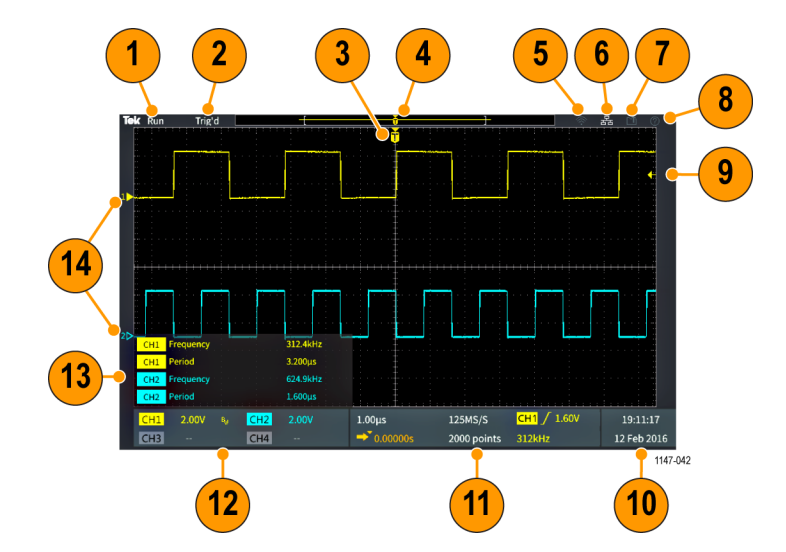

 アクイジション・ステータスは、アク イジションが実行中である、停止し ている、あるいはアクイジション・プ レビューが有効であることを示しま す。次のアクイジション・モードがあ ります。

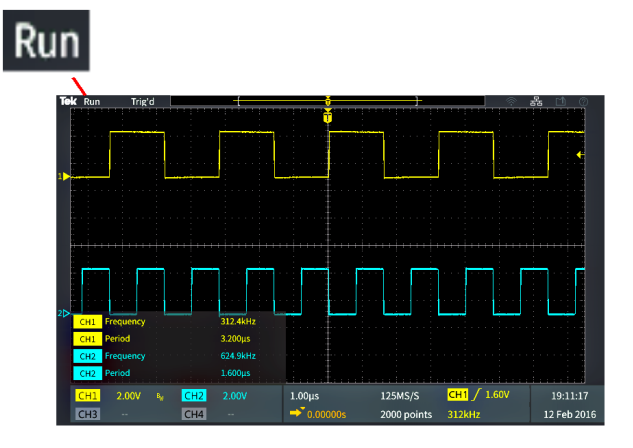

- 実行(Run):オシロスコープは、波形の取り込みと表示を行っています。
- 停止(Stop):オシロスコープは、データの取り込みを停止しました。
- ロール(Roll):オシロスコープには目盛あたり40 ms以下のタイム・ベースが設定され、信号が画面右 側から左側へとゆっくりスクロースする波形として表示されます。
- PreVu:オシロスコープは停止しており、水平軸(Horizontal)または 垂直軸(Vertical)のスケール(Scale) または 位置(Position)ノブを使用して設定を変更できます。PreVu モードでは、位置やスケールの設 定を変更した場合に、次のアクイジションがどのように表示されるかを示す "プレビュー" 画面が表示 されます。これは、前回取り込んだ波形に基づいて、新しい設定を使用して同じ信号が取り込まれた 場合を想定することによって行われます。

つまり、PreVuモードでは、前回メモリに取り込まれた静的な波形レコードを再解釈している状態になるため、正確な波形が表示されるとは限りません。

停止している波形または単発で取り込まれた波形の検証には、水平軸(Horizontal)または垂直軸 (Vertical)のスケール(Scale)または位置(Position)ノブは使用しないでください。その場合には、 ズーム(Zoom)コントロールと汎用(Multipurpose)ノブを使用します。

- トリガ・ステータス・リードアウトは、ト リガの条件を示します。
  - Trig'd:トリガされています
  - オート(Auto):トリガされていな いデータを取り込んでいます
  - PrTrig:プリトリガ・データを取り 込んでいます
  - Trig?:トリガ待ちです
- トリガ位置アイコン(T)は、波形レ コード内でトリガが発生した位置を 示します。 拡大中心ポイント・アイコン(Tの上 に表示されたオレンジ色の逆三角 形▼)は、水平軸スケール・コント ロールによる波形の拡大と縮小が 行われる中心点(中央の拡大ポイン ト)を示します。
- 4. 波形レコード・ビューは、波形レコード全体に対するトリガの位置を示します。ラインの色は、選択した波形の色に対応しています。角カッコ内の領域は、波形レコードのうち画面に表示されている部分を表します。
- 5. Wi-Fi アイコンは、Wi-Fi トランシー バ・アダプタがオシロスコープに接 続されていることを示します。
- ネットワーク・アイコンは、オシロス コープがローカル・エリア・ネットワー ク(LAN)に接続されていることを示 します。
- 7. ファイル保存アイコンは、オシロス コープが USB ドライブにファイルを 転送していることを示します。

뮮

Ŕ

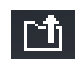

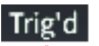

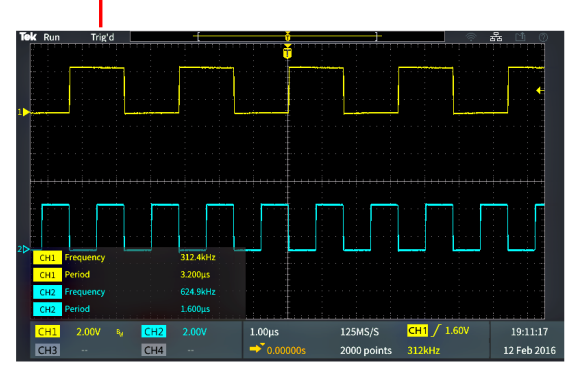

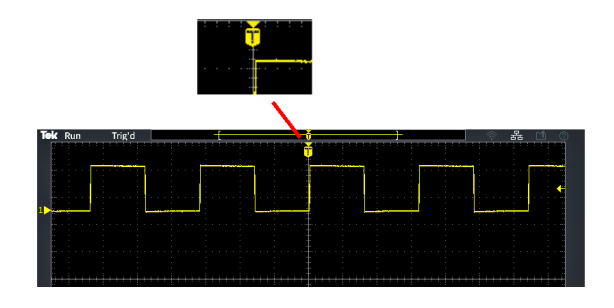

- 8. 状況依存ヘルプ(Help Everywhere) アイコンは、状況依存ヘルプ機能が 有効にされており、メニューを開い たときにオシロスコープの設定に関 する情報が表示される状態にあるこ とを示します。
- トリガ・レベル・アイコンは、アクティ ブな(選択された)波形上でのトリガ・ レベルを示します。トリガ(Trigger) のレベル(Level)ノブは、トリガ・レベ ルを調整します。トリガ・レベル値は 画面下の水平軸およびトリガ・リー ドアウトに表示されます。

ラント波形でトリガを行うときは、オ シロスコープには2つのトリガ・レ ベル・アイコンが表示されます。ラ ント・トリガ・モードのときは、トリガ・ レベル・ノブで制御できるのは、下 限のトリガ・スレッショルド・レベルの みです。トリガ(Trigger)のメニュー (Menu)ボタンを使用すると、両方 のトリガ・レベルを設定できます。

- 10.日時リードアウトは、オシロスコープ のクロック設定を表示します(8ペー ジ「日時の変更」参照)。
- 水平軸およびトリガ・リードアウトには、トリガ、水平軸スケール、サンプル・レート、トリガ遅延時間、およびレコード長に関する情報が表示されます。
  - トリガのリードアウトには、トリガの ソース、スロープ、およびレベル が表示されます。リードアウトに は、測定された信号周波数も表 示されます。トリガ・リードアウト に表示される値は、トリガの種類 によって異なります。次の図は、 エッジ(Edge)トリガのリードアウ トを示しています。

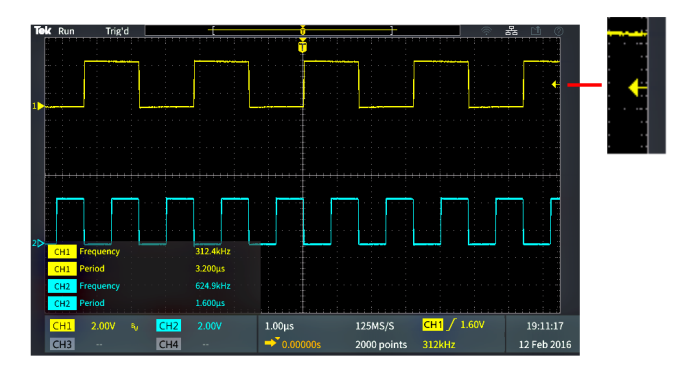

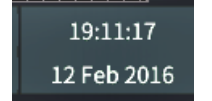

| 1.00µs     | 125MS/S     | <mark>СН1</mark> / 1.60V |  |
|------------|-------------|--------------------------|--|
| ● 0.00000s | 2000 points | 312kHz                   |  |

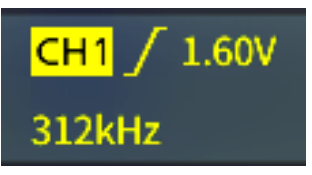

 $\bigcirc$ 

 水平軸位置/スケールリードア ウトには、水平軸スケール設定 (水平軸の主目盛あたりの時間。 水平軸(Horizontal)のスケール (Scale)ノブで調整可能)および サンプル・レート(秒あたりのサ ンプル数)が表示されます。

1.00µs

1.00µs

0.00000s

0.00000s

 遅延モードのリードアウトには、 Tシンボルから拡張ポイント・ア イコンまでの時間が表示されま す(水平軸(Horizontal)の位置 (Position)ノブを使用して調整 可能)。

水平位置を使用して、トリガが発 生した時間と実際にデータを取 込んだ時間との間の追加された 遅延を追加します。負の時間を 挿入すると、さらにトリガ・イベン ト前の波形データも取り込みま す。

**遅延モード**がオフの場合、リードアウトには波形レコード内でのトリガの時間位置が比率で示されます。

- レコード長リードアウトには、現在の波形レコードに格納されているサンプル数が表示されます(42ページ「レコード長を設定する」参照)。
- 12. チャンネルのリードアウトには、チャ ンネル・スケール・ファクタ(垂直軸の 主目盛あたりの測定単位)、入力信 号カップリング、信号の反転ステー タス、およびオシロスコープの帯域 設定が表示されます。これらの設 定は、垂直軸(Vertical)のスケール (Scale) ノブとチャンネル 1、2、3、 または4メニューを使用して調整し ます。

| 1.00µs     | 125MS/S     |  |
|------------|-------------|--|
| ➡ 0.00000s | 2000 points |  |

125MS/S

125MS/S

2000 points

2000 points

| CH1 | 2.00V | BW | CH2 | 2.00V |
|-----|-------|----|-----|-------|
| CH3 |       |    | CH4 |       |

13. 測定のリードアウトには、選択された 測定項目が表示されます。一度に 最大6つの測定項目を選択して、 表示できます(49ページ「自動測 定を実行する」参照)。

Menu On/Offボタンを押すと、画面 上の測定リードアウトの表示がオン またはオフに切り替わります。

垂直方向にクリッピングされている 場合には、測定値の横に ▲ 記号 が表示されます。クリッピングとは、 画面の上または下に外れた波形の 部分を表します。クリッピングは不 正確な測定の原因になります。正 確な測定結果が得られるようにす るには、波形の垂直範囲がすべて 画面に表示されるように、垂直軸 (Vertical)のスケール(Scale)およ び 位置(Position)ノブを調整しま す。

 波形ベースライン・インジケータ(画 面左側)は、波形の0Vレベルを示 します。アイコンの色は、波形の色 に対応しています。波形の位置は、 垂直軸(Vertical)の位置(Position) ノブで調整します。

| CH1 | Frequency | 312.4kHz |
|-----|-----------|----------|
| CH1 | Period    | 3.200µs  |
| CH2 | Frequency | 624.9kHz |
| CH2 | Period    | 1.600µs  |

| CH1 | Frequency |  | 312.4kHz | A        |
|-----|-----------|--|----------|----------|
| CH1 | Period    |  | 3.200µs  | <b>A</b> |

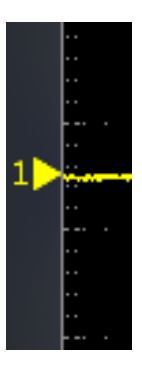

## 保証仕様

保証仕様および性能検査の手順については、『TBS2000 シリーズ仕様および性能検査のテクニカル・リファレンス・マニュアル』(当社部品番号 077-1148-xx)を参照してください。このマニュアルは英語版のみ提供しており、当社 Web サイト(www.tek.com/downloads)からダウンロードできます。

## オシロスコープのデフォルト設定(工場出荷時設定)

以下の表は、工場出荷時設定(Default Setup)ボタンを押したときに適用されるオシロスコープの設定の一覧を示しています。

注:工場出荷時設定(Default Setup)ボタンを押すと、オシロスコープにチャンネル1の波形のみが表示され、ほかのすべての波形は消去されます。

| 機能                  | 設定および値                                                                      |
|---------------------|-----------------------------------------------------------------------------|
| 波形取込                | モード(Mode): <b>サンプル(Sample)</b><br>レコード長(Record length):2000 ポイント            |
| カーソル                | オフ(Off)                                                                     |
|                     | ソース(Source):Ch1                                                             |
| 表示                  | 表示時間(Persist):オート(Auto)                                                     |
|                     | モード(Mode):YT                                                                |
|                     | <b>バックライト輝度</b> (Backlight): 80%                                            |
|                     | 目盛(Graticule):オン(On)                                                        |
| FFT                 | ソース WFM (Source wfm) :オン(On)                                                |
|                     | <b>水平軸</b> 単位(Vertical Units):dBv RMS                                       |
|                     | ウィンドウ(Window):ハニング(Hanning)                                                 |
| 水平軸                 | <b>スケール</b> (Scale)(水平軸の主目盛あたりの時間):4.00 µ s/div<br><b>遅延</b> (Delay):オン(On) |
|                     | トリガ(Trigger)の位置(Position):0.00 s                                            |
| <b>演算</b> 波形        | ソース 1 (Source 1) : Ch1                                                      |
|                     | ソース 2 (Source 2) : Ch2                                                      |
|                     | <b>演算子</b> (Operation):+(加算)                                                |
| 測定項目                | ソース(Source):Ch1                                                             |
|                     | 選択された測定項目:なし                                                                |
| トリガ                 | <b>タイプ</b> (Type) : エッジ (Edge)                                              |
|                     | $\mathcal{Y} \rightarrow \mathcal{X}$ (Source) : Ch1                        |
|                     | 結合(Coupling):DC                                                             |
|                     | スロープ(Slope):立上り(Rising)                                                     |
|                     | レベル(Level):0.00 V                                                           |
|                     | モード(Mode): <b>オート(Auto)</b>                                                 |
| USB デバイス・ポート        | コンピュータに接続(Connect to Computer)                                              |
| <b>垂直軸</b> (全チャンネル) | 結合(Coupling):DC                                                             |
|                     | 反転 (Invert):オフ(Off)                                                         |
|                     | 帯域(Bandwidth):フル(Full)                                                      |
|                     | 電圧プローブの減衰比:10X                                                              |
|                     | ベースライン位置:0.00 V                                                             |
|                     | <b>スケール</b> (Scale) (垂直軸の主目盛あたりの電圧):1.00 V                                  |

### 工場出荷時設定の操作によってリセットされない設定項目

次の設定は、Default Setup(工場出荷時設定)ボタンを押してもリセット(変更)されません。

- 言語オプション
- 日時
- メモリに保存された設定
- メモリに保存されたリファレンス波形
- 校正データ
- ネットワーク、Wi-Fi 設定
- プローブ・セットアップ(種類および減衰定数)
- USB フラッシュ・ドライブ上の現在の保存フォルダ

## オシロスコープの盗難防止

オシロスコープの盗難防止には、ラッ プトップ・コンピュータ用のセキュリティ・ ロック・ケーブルを使用します。

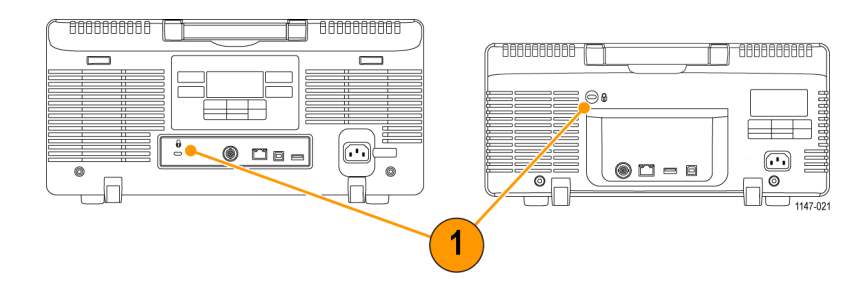

環境条件

このセクションでは本製品が環境におよぼす影響について説明します。

#### 使用済み製品の処理方法

機器またはコンポーネントをリサイクルする際には、次のガイドラインを順守してください。

#### 機器のリサイクル

本製品の製造には天然資源が使用されています。本製品には環境または人体に有害となる可能性のある物質が含まれているため、製品を廃棄する際には適切に処理する必要があります。有害物質の放出を防ぎ、天然資源の使用を減らすため、本製品の部材の再利用とリサイクルの徹底にご協力ください。

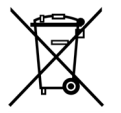

このマークは、本製品がWEEE(廃棄電気・電子機器)およびバッテリに関する指令 2012/19/EC および 2006/66/EC に基づき、EU の諸要件に準拠していることを示しています。リサイクル方 法については、当社のWebサイトのサービス・セクション(www.tek.com/productrecycling)を参 照してください。

## 安全性適合情報

製品の安全性およびエミッション準拠に関する情報については、『TBS2000 シリーズ インストールおよび安全に関する取扱説明書』(当社部品番号 071-3445-xx)を参照してください。

# 索引

記号と番号 正オーバ,53 10X、プローブ減衰比,30 1X、プローブ減衰比,30 50  $\Omega$  BNC  $\mathcal{P}\mathcal{F}\mathcal{P}\mathcal{P}$ , 2 AC、信号結合,28 アクセサリ オプション、2 スタンダード、1 波形取込(Acquire)ボタン, 101 アクイジション 平均モード,23 定義,22 高分解能モード,23 インターバル,23 定義されたモード,23 ピーク検出モード,23 サンプル・モード,23 設定、トリガ遅延時間,41 ステータス,109 アクイジション・モード、設定, 40 アダプタ 50  $\Omega$  BNC, 2 GPIB-USB 変換, 2 TEK-USB-488, 2 追加、スクリーンの波形,45 波形の加算(演算),58 エイリアシング、FFT 波形, 64 高度の要件,4 振幅カーソル,55 振幅測定,53 振幅測定の一覧,53 領域測定,54 領域測定の一覧,54 減衰比(プローブ),30 オート・トリガ・モード, 26, 37 自動生成されるファイル名,80 自動測定、選択,49 オートセット,38 パスワードの変更,39 無効,38 ヒント、38 波形の位置,38 オートセット(Autoset)ボタン, 13, 16, 104 補助出力ポート,108 入手可能なマニュアル,2 平均アクイジション・モード, 23, 40 バックライト輝度、設定,48 帯域幅、モデル, ix 帯域幅、設定,29 設置の前に,1 ブラックマンーハリス FFT ウィンド ウ,64 BMP、画面イメージ・フォーマッ 卜, 67 BNC インタフェース(プローブ), 11 バースト幅測定,52 ボタン 波形取込,101 オートセット,13 オートセット(Autoset)ボタ ン,104 チャンネルのメニュー, 102 コースウェア,104 カーソル,100 工場出荷時設定,103 F(FFT), 102 微調整,100 強制トリガ,101 ファンクション,104 M(演算),102 マーク,100 波形測定, 103 Menu On/Off, 104 R(Ref), 102 実行/停止,104 保存/呼出, 103 検索,100 設定/クリア,100 シングル,104 トリガのメニュー, 101 ユーティリティ, 103 ズーム、100 ケーブル・インピーダンス、アダプ タ,11 校正,18 校正証明書,1 キャリング・ケース、ハード,2 キャリング・ケース、ソフト、2 変更、ファイル保存場所(USB), 76 フォルダの変更(ファイル・ユーティ リティ),76 フォルダ変更の規則,76 日時の変更.8 UI 言語の変更, 6

チャンネル・デスキュー、設定,33 チャンネル入力パラメータ、設定, 28 チャンネルのメニュー(Menu)ボタ  $\sim$ , 102 チャンネル・ペアと最大サンプル・ レート,22 チャンネル・リードアウト, 112 クリッピング、信号,50 補正、受動プローブ,15 信号経路の補正(SPC), 18 概念 アクイジション、22 アクイジション・インターバル、23 アクイジション・モード、23 振幅に関連する測定,53 領域に関連する測定,54 オート・トリガ・モード, 26 自動生成されるファイル名,80 周波数帯域,29 チャンネル・ペアと最大サンプ ル・レート, 22 カーソル,55 DC 結合, 26 FFT波形、エリアシング,64 FFT ウィンドウ, 62 ファイル・ユーティリティ、ユー ザ・インタフェース,74 周波数に関連する測定,51 ゲート,54 HF 結合, 26 ホールドオフ・トリガ・モード, 27 入力チャンネルとデジタイ ザ,22 入力チャンネルと最大サンプ ル・レート、22 LF 結合, 26 雑音除去結合,26 ノーマル・トリガ・モード, 27 ポストトリガ,24 プリトリガ,24 プローブ減衰比,30 レコード長,22 ロール・モード,43 サンプリング,22 サンプリング・オシロスコー プ,22 時間に関連する測定,51 トリガ・カップリング,26

トリガ遅延(アクイジション・モー ド),27 トリガ、ホールドオフ・モード,27 トリガ・レベル.25 トリガ・モード,26 トリガ・スロープ,25 トリガ・スレッショルド, 25 トリガ・タイプ,25 トリガリング,24 垂直位置とオフセット、違い、32 波形パーシスタンス,46 波形レコード,22 XY 表示, 47 ズーム,66 部外秘データ、消去,81 コネクタ 補助出力ポート, 108 Ethernet, 108 フロント・パネル, 107 入力信号,107 LAN, 108 プローブの補正,107 リア・パネル、108 USB デバイス・ポート(リア), 108 USB ホスト・ポート(フロン ト), 107 USB ホスト・ポート(リア), 108 コントロール,99 水平軸, 101 ナビゲーション, 99 その他のフロント・パネルのボ タン、104 リソース,103 トリガ,101 垂直軸, 102 カップリング(エッジ・トリガ),34 コースウェア レポートの作成,98 ファイル内容、コースウェア情 報,95 コースウェア・ファイルの読み込 み,95 概要,95 コースウェア実習の実行,96 結果の保存(レポート),98 コースウェア・ボタン,104 新規フォルダの作成(USBドライ ブ),77 CSV フォーマット(波形データ), 69 カーソル,55 カーソル (Cursors) ボタン, 100 サイクル領域測定,54 サイクル平均の測定,53

サイクル RMS 測定, 54 データ、波形(保存),68 日時、変更,8 データ・リードアウト, 111 DC 結合(トリガ部), 26 DC、信号結合,28 残光、波形,46 デフォルト設定,115 工場出荷時設定,44 工場出荷時設定(Default Setup)ボ タン ボタン,103 遅延(トリガ、アクイジション・モー ド),27 遅延時間(トリガ),27 遅延時間のリードアウト, 112 遅延、トリガ設定,41 遅延-FF 測定, 52 遅延-FR 測定, 52 遅延-RF 測定, 52 遅延-RR 測定, 52 ファイルまたはフォルダの削除(USB ドライブ),77 デスキュー・パルス発生器および信 号源,2 デスキュー、設定,33 保存された ISF ファイルのチャンネ ルの確認,80 DHCP、IP アドレス,85 DHCP、オン/オフ,86 DHCP のオン/オフ(Wi-Fi), 91 違い、オフセットと位置、32 無効、オートセット(Autoset)ボタ >, 38無効化、USB デバイス・ポート, 83 表示 設定、バックライト輝度,48 ユーザ・インタフェース要 素,109 波形のエリアシング、FFT, 64 波形の残光(パーシスタン ス),46 波形パーシスタンス,46 XY モード, 47 デュアル波形演算,58 エッジ・トリガ、定義された,26 エッジ・トリガ、選択, 34 静電気、防止、11 環境条件,118 機器のリサイクル, 118 設定と ref メモリ消去, 81 Ethernet, ix ポート, 108

拡大中心ポイント・アイコン, 110 F(FFT)ボタン, 102 出荷時デフォルト設定,115 出荷時設定、読み込み,44 立下り時間の測定,52 立下りエッジ数の測定,51 FFT, 59 ブラックマン-ハリス・ウィンド ウ,64 ハミング・ウィンドウ,63 ハニング・ウィンドウ,63 矩形ウィンドウ,63 設定、FFT 中心位置,59 設定、FFT 垂直軸スケール, 59 設定、FFT ソース WFM, 59 設定、FFT 垂直軸単位, 59 設定、FFT ウィンドウ・タイプ, 59 表示、FFT ソース WFM, 59 ヒント,61 波形のエリアシング,64 ウィンドウの概念,62 ファイル・フォーマット、画面イメー ジ,67 ファイルの命名規則、自動生成,80 ファイル保存アイコン, 110 ファイル・ユーティリティ 変更、ファイル保存場所 (USB), 76 Change Folder (フォルダ変 更),76 コントロール,74 作成、新規フォルダ,77 ファイルまたはフォルダの削 除,77 ファイルの命名規則、自動生 成,80 ファイル保存場所、規則,76 フォーマット、USB ドライブ, 79 機能,74 ファイルおよびフォルダの名前 変更, 78 保存フォルダの場所、規則,76 ユーザ・インタフェース,74 微調整(Fine)ボタン, 100 ファームウェア・アップグレード,93 詳細情報 性能検査,114 安全性適合情報,119 仕様,114 サポートされているプローブ,11 強制トリガ (Force Trig) ボタン, 101 フォーマット、USB ドライブ, 79 周波数,51

周波数カーソル,55 周波数測定の一覧,51 フロント・パネル・コネクタ,107 フロント・パネル・オーバーレイ,8 フロント・パネル・オーバーレイ(各 言語),2 ファンクション (Function) ボタン, 104 機能チェック,12 ゲート(測定),54 GPIBとUSB, 83 GPIB-USB 変換アダプタ,2 グランド接続(AC),5 グランド・リードのヒント、プロー ブ,17 GND、信号結合, 28 グランド・ストラップ,11 人体に帯電した静電気の放電,11 ハミング FFT ウィンドウ, 63 ハニング FFT ウィンドウ, 63 状況依存ヘルプ(Help Everywhere) アイコン、111 Help Everywhere (状況依存ヘルプ) 機能,19 HF 結合(トリガ部), 26 高分解能アクイジション・モード, 23, 40 ハイ値の測定,53 ホールドオフ・トリガ・モード, 27, 37 水平軸中心位置(FFT), 59 水平軸コントロール, 101 水平軸の位置ノブ,101 水平軸スケール(FFT), 59 水平軸のスケール・ノブ, 101 水平軸単位のリードアウト,112 方法 リモート・アクセス、Web ブラウ ザ(LXI), 92 波形のスクリーンへの追加,45 加算、波形(演算),58 平均アクイジション・モード,40 カーソル・オン・スクリーンの起 動,55 メニュー・フィールド値の変更,8 変更、オートセットのパスワー ド,39 言語の変更,6 日時の変更,8 チェック、オシロスコープの動 作,12 メニューを閉じる, 6,8 補正、受動プローブ,15 内部信号経路の補正(SPC), 18 構成、Wi-Fi, 87

AC 電源コードの接続,5 オシロスコープの接続、グラン ド,5 プローブの接続,11 作成、演算波形,58 作成、新規フォルダ(USBドラ イブ),77 削除、ファイルまたはフォル ダ,77 無効、オートセット(Autoset)ボ タン、38 無効化、USB デバイス・ポー F, 83 Help Everywhere (状況依存へ ルプ)を有効にする,19 消去、オシロスコープ・メモリ,81 検証、波形の詳細(ズーム),66 サポートされているプローブに 関する情報の参照先,11 フォーマット、USB ドライブ, 79 オーバーレイの取り付け,8 インストール、新しいファーム ウェア,93 入力信号の反転,28 リンク・カーソル,55 コースウェア・ファイルの読み込 み,95 読み込み、出荷時設定,44 読み込み、オシロスコープの設 定,72 読み込み、波形ファイル, 73 波形の移動(垂直方向),32 両方のカーソルを同時に移動 する、55 カーソルを画面上に戻す,55 乗算、波形の(演算), 58 開く、リファレンス波形,65 実行、機能チェック,12 電源オフ、オシロスコープ,5 電源オン、オシロスコープ,5 防止、静電気,11 減衰比を簡単に 1X、10X に設 定する方法,30 呼び出し、オシロスコープの設 定,72 呼び出し、波形データ,73 呼び出し、波形ファイル,73 波形のスクリーンからの消去,45 名前変更、ファイルおよびフォ ルダ,78 リストア、デフォルト設定, 44 リストア、出荷時設定,44 実行、コースウェア実習,96

SPC の実行, 18 コースウェア実習結果の保存 (レポート), 98 保存、オシロスコープの設 定,70 スクリーンの保存、USBドライ ブに,67 保存、波形データ,68 測定の選択、例,14 選択、自動測定,49 カーソルの選択,55 デバイスの選択、USB ポー 卜, 82 スロープの選択(エッジ・トリ ガ),37 設定、アクイジション・モード, 40 設定、バックライト輝度,48 帯域幅の設定,29 設定、チャンネル・デス キュー, 33 DC オフセット設定、信号, 31 設定、デフォルトのファイル保 存場所(フォルダ変更),76 エッジ・トリガの設定,34 設定、FFT 中心位置,59 設定、FFT 垂直軸スケール, 59 設定、FFT ソース WFM, 59 設定、FFT 垂直軸単位, 59 設定、FFT ウィンドウ・タイプ, 59 設定、高分解能アクイジション・ モード,40 設定、入力信号結合,28 設定、IPアドレス,85 設定、IP アドレス(DHCP), 89 設定、IP アドレス(DHCP 以 外), 85,90 電流測定の設定(電圧プロー ブ用),31 設定、測定ゲート,54 設定、ピーク検出アクイジショ ン・モード,40 プローブ減衰比の設定,30 プローブ・タイプ(電圧、電流) の設定,29 パルス幅トリガの設定, 35 設定、レコード長, 42 ラント・パルス・トリガの設定, 36 設定、サンプル・アクイジション・ モード、40 設定、Save File(ファイル保存) ボタン,71 設定、信号の DC オフセット, 31

スロープの設定(エッジ・トリ ガ),34 日時の設定,8 言語の設定,6 トリガ・カップリングの設定(エッ ジ・トリガ),34 設定、トリガ遅延時間,41 トリガ・ホールドオフの設定, 37 設定、トリガ・モード,37 トリガ・ソースの設定, 34, 35, 36 トリガ条件の設定(パルス 幅),35 トリガ条件の設定(ラント・パル ス), 36 垂直方向のオフセットの設 定,31 垂直位置の設定,32 設定、波形の残光時間,46 設定、波形のパーシスタン ス,46 設定、Wi-Fi パラメータ, 87 全測定のスナップショットの表 示,50 表示、FFT ソース WFM, 59 ヘルプの表示、メニュー項 目、19 表示、測定項目,49 表示、リファレンス波形, 65 開始、信号の取り込み,40 停止、信号の取り込み,40 減算、波形の(演算), 58 作成と保存、スクリーンショッ ト, 67 実行、自動測定,49 取得、測定スナップショット,50 実行、カーソルを使用した測 定,55 切り替え、DHCP のオン/オ フ,86 切り替え、DHCP のオン/オフ (Wi-Fi), 91 切り替え、Wi-Fi のオン/オ フ,87 切り替え、XY 表示のオン/オ フ,47 元に戻す、オートセット,38 元に戻す、デフォルト設定,44

アップグレード、ファームウェ ア,93 使用、オートセット, 38 使用、内蔵のオシロスコープ・ ブラウザ(LXI), 92 カーソルの使用,55 使用、ロール・モード, 43 メニュー・システムの使用, 6, 8, 105 Multipurpose(汎用)ノブの使 用, 6, 7, 8 サイドメニュー・ボタンの使 用, 6, 8 使用、ズーム, 66 表示、利用可能な Wi-Fi ネッ トワーク,88 表示、IP アドレス, 84 表示、オシロスコープの理論と 概念,21 表示、USBTMC 情報, 83 表示、Wi-Fi 設定, 88 波形のズーム,66 湿度の要件,4 アイコン 拡大中心ポイント, 110 ファイル保存, 110 状況依存 へ ルプ (Help Everywhere), 111 測定クリッピング, 113 ネットワーク,110 信号、ベースライン・インジケー タ、113 トリガ・レベル, 111 トリガ位置,110 Wi-Fi, 110 イメージ・ファイル・フォーマット, 67 インジケータ、波形ベースライ ン,113 無限パーシスタンス(波形),46 入力インピーダンス、アダプタ,11 入力信号コネクタ,107 ファームウェアのインストール,93 反転、入力信号,28 IPアドレス、表示, 84 ISF フォーマット(波形データ), 69 JPG、画面イメージ・フォーマット, 67

ノブ 水平軸の位置,101 水平軸のスケール,101 汎用,99 押す(トリガソース), 102 押す(中心),102 押す(50%振幅),101 トリガ・レベル, 101 垂直軸の位置,102 垂直軸のスケール,102 LAN ポート, 108 言語 オシロスコープの言語の変 更,6 オーバーレイ、8 言語,2 レベル、トリガ,25 LF 結合(トリガ部), 26 リンク・カーソル,55 リサージュ・パターン(XY モー ド),47 読み込み コースウェア・ファイル,95 設定ファイル,72 波形ファイル,73 ロック機能,117 ロー値の測定,53 LXI、オシロスコープ・ブラウザ・ペー ジ,92 M(演算)ボタン,102 マニュアル 性能検査、3 プログラマ、3 サービス,3 仕様,3 ユーザ、3 マーク(Mark)ボタン, 100 演算波形,58 最大値の測定,53 最大サンプル・レート(全チャンネ ル), 22 平均値の測定,53 波形測定(Measure)ボタン, 103 電流測定モード(電圧プローブ), 31 測定クリッピング・アイコン, 113 測定のリードアウト, 113

測定項目 正オーバ,53 振幅,53 領域,54 バースト幅,52 カーソル、55 サイクル領域,54 サイクル平均,53 サイクル RMS, 54 定義された,51 遅延-FF, 52 遅延-FR, 52 遅延-RF, 52 遅延-RR, 52 説明,51 立下り時間,52 立下りエッジ数,51 周波数、説明,51 ゲート,54 ハイ,53 口一, 53 最大值,53 平均值,53 最小值,53 負のデューティ・サイクル,52 負パルス数、51 負のパルス幅,52 負オーバ,53 周期,51 位相,52 p-p, 53 正のデューティ・サイクル,52 正パルス数,51 正のパルス幅,52 リードアウト,49 立上り時間,51 立上りエッジ数,51 RMS, 54 選択,49 信号のクリッピングと測定,50 すべての測定のスナップショッ 卜, 50 オフ、リードアウト,49 選択解除, 49 メモリ、消去, 81 Menu On/Off ボタン, 104 メニュー・システム、使用, 105 メニュー・システム、使用(例), 6, 8, 12 最小値の測定,53 モード、ロール,43 モード、トリガ(選択),37 移動、波形の垂直位置,32

MPK(汎用)ノブ,6 波形の乗算(演算),58 汎用(MPK)ノブ,6 汎用 (Multipurpose) ノブ, 7, 99 ナビゲーション(Navigation)コント ロール,99 負デューティ・サイクル測定,52 負オーバシュート測定,53 負パルス数測定,51 負パルス幅測定,52 ネットワーク・アイコン, 110 コース・ファイルが見つかりません、 エラー・メッセージ, 96 ノイズ除去結合(トリガ部), 26 DHCP 以外、IP アドレス,85 ノーマル・トリガ・モード, 27, 37 オフセットと位置、違い、32 動作環境の要件,4 オプショナル・アクセサリ,2 オシロスコープの設定、デフォル ト, 115 負オーバ,53 オシロスコープ理論の概要,21 パスワード、オートセット, 39 ピーク検出アクイジション・モー ド, 23, 40 性能検査,114 性能検査マニュアル,3 周期の測定,51 パーシスタンス、波形,46 位相測定,52 Pk-Pk 測定, 53 PNG、画面イメージ・フォーマット, 67 位置とオフセット、違い, 32 正デューティ・サイクル測定,52 正オーバシュート測定,53 正パルス数測定,51 正パルス幅測定,52 ポストトリガ、概念, 24 電源 AC 電源への接続,5 コード、1 オフ,5 オシロスコープの電源、オン/ オフ,5 取り外し,5 パワー測定用デスキュー/校正フィ クスチャ、2 電源 消費電力,4 周波数,4 電圧,4 プリトリガ、概念, 24

静電気の防止,11 プローブ補正,12 PROBE COMP(プローブ補正)コネ クタ,107 プローブの補正,15 プローブ,1 減衰,30 BNC, 11 接続,11 入力コネクタ,107 プローブ・タイプ(電圧、電 流),29 電流測定モードの設定,31 減衰比設定,30 サポート,11 サポートされる TekVPI プロー ブ,2 TekVPI, 11 TPP0100型,1 タイプ,11 使用、最短のグランド・リー ド,17 使用済み製品の処理方法(リサイ クル),118 製品マニュアル, 2 プログラマ・マニュアル、3 パルス幅トリガ、定義された,26 パルス幅トリガ、選択,35 押す(トリガソース) (Push for Trig Source) ノブ, 102 押す(中心)(Push to Center)ノ ブ、102 押す(50% 振幅)(Push to Set 50%) ノブ,101 R(Ref)ボタン, 102 リードアウト アクイジション・ステータス,109 自動測定,49 チャンネル, 112 カーソル,55 日時,111 水平軸のスケール, 112 測定クリッピング,113 測定スナップショット,50 測定項目, 113 レコード長,112 サンプル・レート, 112 トリガ,111 トリガ遅延時間,112 トリガ・ステータス, 110 リアルタイム・サンプリング,22 リア・パネル・コネクタ, 108

呼び出し オシロスコープの設定,72 設定ファイル,72 波形データ.73 波形ファイル,73 レコード長, ix 設定,42 サイズ制限、FFT 波形, 59 サイズ制限、リファレンス・メモ リ,42 レコード長リードアウト,112 矩形 FFT ウィンドウ, 63 リサイクル、オシロスコープ, 118 リファレンス ファイル名の自動生成,80 コースウェア・ファイル、内容, 95 CSV ファイル, 69 デフォルト設定, 115 保存された ISF ファイルのチャ ンネルの確認,80 出荷時デフォルト設定,115 ファイルの命名規則、自動生 成,80 イメージ・ファイル・フォーマッ 卜, 67 ISF フォーマット, 69 コース・ファイルが見つかりませ ん、エラー・メッセージ,96 安全性適合情報,119 保存ファイル、規則(ファイル・ ユーティリティ),76 保存される波形ファイル, 69 設定、工場出荷時設定の操作 によって変更されない, 116 リファレンス・メモリとレコード長の制 限,42 リファレンス波形、表示,65 関連するマニュアル,2 消去、スクリーンの波形,45 ファイルまたはフォルダの名前変更 (USB ドライブ), 78 リソース・コントロール, 103 立上り時間の測定,51 立上りエッジ数の測定,51 RMS 測定, 54 ロール・モードの条件,43 ハード・キャリング・ケース,2 実行/停止,40 実行/停止(Run/Stop)ボタン, 104 ラント・パルス・トリガ、選択, 36 ラント・トリガ、定義された、26

安全性 AC グランド接続, 4,5 電源,4 安全性適合情報,119 サンプル・アクイジション・モー ド, 23, 40 サンプル・レート・リードアウト, 112 サンプル・レート, ix サンプリング処理、定義された、22 サンプリング、概念,22 サンプリング、リアルタイム, 22 Save File (ファイル保存)ボタン, 71 保存/呼出(Save/Recall)ボタ ン,103 保存 イメージ・ファイル・フォーマッ 卜, 67 Save File (ファイル保存)ボタ ン,71 イメージ・ファイルの保存、USB ドライブに,67 設定、Save File(ファイル保存) ボタン,71 設定のファイルまたはメモリへ の保存,70 波形データ、ファイルに保 存,68 波形、リファレンス・メモリに保 存,68 スケール、水平,101 オシロスコープの概要,21 スクリーン・カーソル、55 画面イメージ、ファイルに保存す る,67 スクリーンショット、作成, 67 検索 (Search) ボタン, 100 保護、メモリ、81 セキュリティ・ロック、ラップトップ, 117 デバイスの選択、USB ポート,82 サービス・マニュアル,3 設定、IP アドレス(DHCP), 85 設定、IP アドレス(DHCP 以外), 85 日時の設定,8 設定/クリア(Set/Clear)ボタン, 100 設定、工場出荷時設定の操作に よって変更されない,116 設定、ファイルまたはメモリに保 存,70 設定情報、ファイルまたはメモリに 保存,70 設定、呼び出し,72 メニュー項目に関するヘルプの表 示,19

サイドメニュー・ボタン、例,6 信号のクリッピング,50 信号結合、設定,28 信号の DC オフセット、設定, 31 信号経路補正(SPC), 18 信号サンプリングの概念,22 信号ソース(FFT), 59 シングル・アクイジション,40 シングル (Single) ボタン, 104 スロープ(エッジ・トリガ), 34 スロープ、トリガ,25 すべての測定のスナップショット,50 SPC(信号経路補正), 18 仕様,114 仕様マニュアル,3 スタンダード・アクセサリ,1 アクイジションの開始,40 アクイジションの停止,40 波形の減算(演算),58 サポートされる TekVPI プローブ,2 TBS2KB.TEK ファイル,93 TEK-DPG, 2 TEK-DPG コンバータ、2 TEK-USB-488 型アダプタ, 2 TekSecure, 81 TekVPI プローブ, 11 温度の要件,4 時間カーソル,55 時間測定の一覧,51 時間リードアウト,111 ヒント ファイル名の自動生成,80 オートセット,38 フォルダの作成(USB ドライ ブ),77 デスキュー,33 保存された ISF ファイルのチャ ンネルの確認,80 FFT, 61 演算波形,59 コース・ファイルが見つかりませ ん、エラー・メッセージ,96 リファレンス波形,65 フォルダの名前変更(USBドラ イブ),78 ロール・モード,43 使用、最短のグランド・リー ド,17 XY 表示モード,47 TPP0100 型プローブ,1 トランジット・ケース、ハード,2 トランジット・ケース、ソフト, 2

トリガ

オート・モード,37 オート・トリガ・モード, 26 概念,24 カップリング(エッジのみ),34 DC 結合, 26 遅延(アクイジション・モー ド), 27 遅延設定(アクイジション),41 エッジ,34 エッジ、定義された,26 イベント、定義された,24 HF 結合, 26 ホールドオフ・モード, 27, 37 レベル,25 レベル(エッジ),34 LF 結合, 26 モード,37 雑音除去結合,26 ノーマル・モード,37 ノーマル・トリガ・モード,27 極性(パルス幅),35 極性(ラント・パルス), 36 位置アイコン,110 ポストトリガ,24 プリトリガ,24 パルス幅,35 パルス幅、定義された,26 リードアウト,111 ラント・パルス,36 ラント信号、定義された,26 ホールドオフの設定,37 ホールドオフを最小に設定,37 スロープ,25 スロープ(エッジのみ),34 ソース, 34, 35, 36 ステータス・リードアウト, 110 スレッショルド(パルス幅),35 スレッショルド (ラント・パル ス), 36 トリガ遅延のリードアウト, 112 トリガ・レベル・アイコン, 111 トリガ・モードの概念, 26 トリガ・タイプ,25 トリガ条件(パルス幅),35 トリガ条件(ラント・パルス), 36 タイプ(エッジ),34 タイプ(パルス幅), 35,36 トリガ・コントロール, 101 トリガ・レベル・ノブ,101 トリガのメニュー・ボタン,101 切り替え、DHCPのオン/オフ,86

切り替え、DHCP のオン/オフ (Wi-Fi), 91 オートセットを元に戻す,38 デフォルト設定を元に戻す,44 ファームウェアのアップグレード,93 USB デバイス・ポート, ix ホスト・ポート, ix USB デバイス・ポート(リア), 108 USB ホスト・ポート(フロント), 107 USB ホスト・ポート(リア), 108 USB Wi-Fi オプション, 2 メニュー・システムを使用する,105 ユーティリティ(Utility)ボタン メニュー、103 可変パーシスタンス(波形)、,46 汎用プローブ・インタフェース (TekVPI), 11 垂直軸 位置とオートセット,38 位置とオフセット、違い,32 垂直軸コントロール, 102 垂直方向のオフセット、設定,31 垂直軸(Vertical)の位置(Position) ノブ,102 垂直位置、設定,32 垂直軸(Vertical)のスケール(Scale) ノブ,102 垂直軸単位(FFT), 59 表示、IP アドレス,84 表示、USBTMC 情報,83 波形 スクリーンへの追加,45 ベースライン・インジケータ,113 データ・フォーマット(CSV、 ISF), 69 残光時間(パーシスタンス),46 波形の表示,45 FFT 波形, 59 ファイル・フォーマット(CSV、 ISF), 69 読み込み、ファイルまたはメモ リから、73 演算波形,58 パーシスタンス時間,46 呼び出し、ファイルまたはメモ リから,73 波形の消去,45 スクリーンから消去,45 ファイルまたは ref に保存, 68 波形レコード・ビュー, 110 波形のエリアシング、FFT, 64

波形の DC オフセット, 31 波形レコード、概念,22 波形の垂直位置,32 Web ベースのリモート・アクセス (LXI), 92 Wi-Fi, 2 一覧、利用可能なネットワー ク,88 設定、IP アドレス(DHCP), 89 設定、IP アドレス(DHCP 以 外),90 パラメータの設定,87 切り替え、DHCP のオン/オ フ,91 切り替え、オン/オフ,87 表示、設定,88 利用可能なネットワークの表 示,88 Wi-Fi アイコン, 110 ウィンドウ・タイプ (FFT), 59 ズーム,66 ズーム(Zoom)ボタン,100